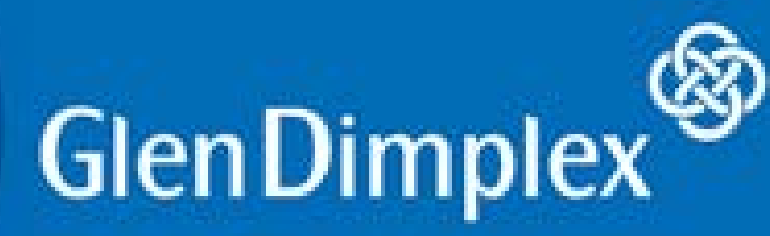

ООО «Уютный дом»

107140, г. Москва, ул. Верхняя Красносельская, д.2/1 строение 1, 3 этаж, офис 313. Консультация по электрокаминам Dimplex, техническая поддержка, помощь в выборе камина. Телефоны:

+ 7 (495) 150-52-58

# <sup>+ 7 (915) 000-8-111</sup>Optimyst CAS500, CAS1000

Сайт:

dimplex-electrokamin.ru E-Mail: info@dimplex-electrokamin.ru

Мы будем рады Вам помочь!

### Инструкция

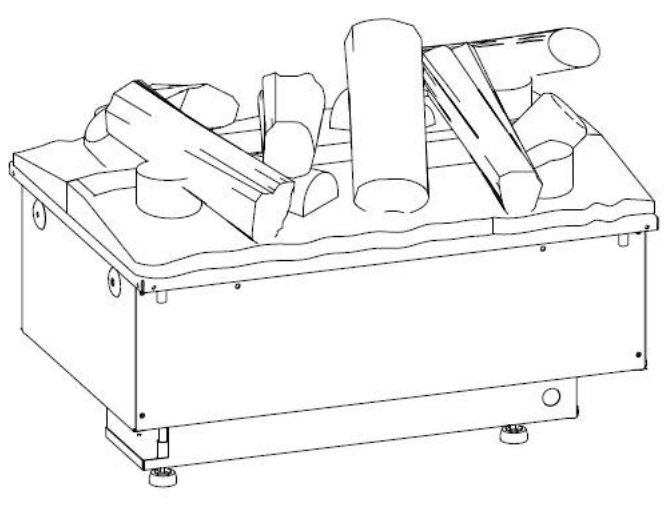

CAS500

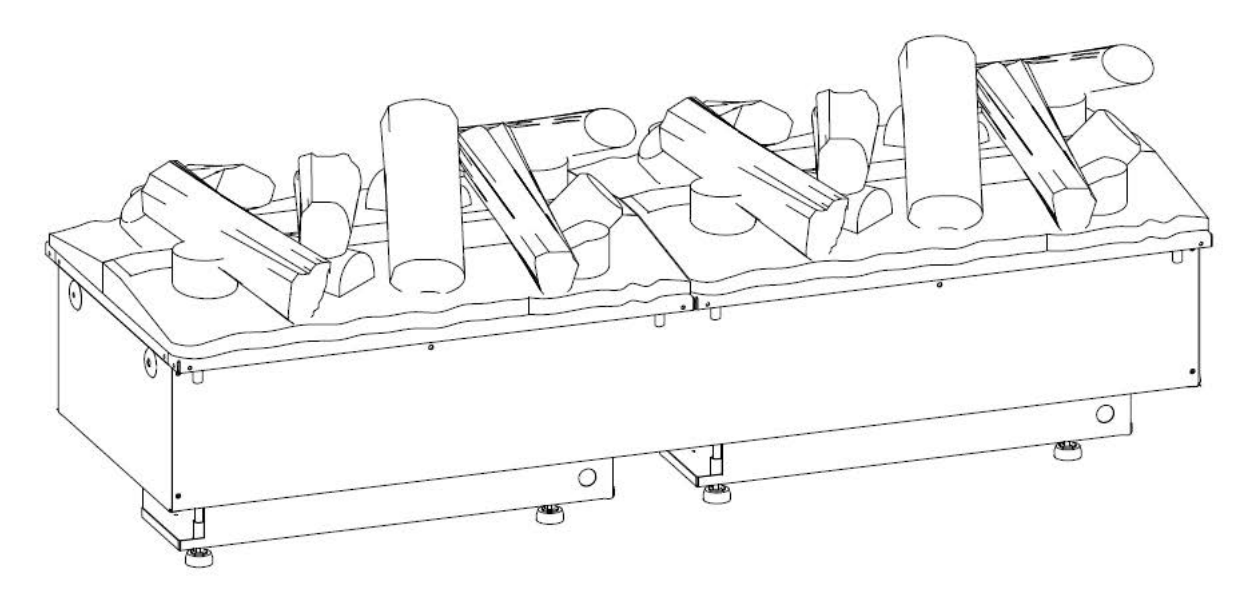

## CAS1000

## Содержание

| 1.  | САЅ500 — ВОДОСНАБЖЕНИЕ УСТРОЙСТВА                             | 3    |  |  |  |
|-----|---------------------------------------------------------------|------|--|--|--|
|     | 1.1. ПЕРВОНАЧАЛЬНАЯ ЗАПРАВКА ВОДЯНОГО БАКА                    | 3    |  |  |  |
|     | 1.2. ПОВТОРНАЯ ЗАПРАВКА ВОДЯНОГО БАКА                         | 4    |  |  |  |
|     | 1.3. ПОДКЛЮЧЕНИЕ УСТРОЙСТВА К ВОДОПРОВОДУ С ПОМОЩЬЮ           |      |  |  |  |
|     | ПРОКАЛЫВАЮЩЕГО КЛАПАНА                                        | . 5  |  |  |  |
|     | 1.4. ПОДКЛЮЧЕНИЕ УСТРОЙСТВА К ВОДОПРОВОДУ С ПОМОЩЬЮ АДАПТЕРА  | . 7  |  |  |  |
| 2.  | САЅ500 – ЗАПУСК                                               | 9    |  |  |  |
|     | 2.1. ПОДКЛЮЧЕНИЕ ПРИЕМНИКА BLUETOOTH                          | 9    |  |  |  |
|     | 2.2. ПОВТОРНОЕ ПОДКЛЮЧЕНИЕ ДИСТАНЦИОННОГО УПРАВЛЕНИЯ          | 11   |  |  |  |
| 3.  | САЅҌОО – ЭКСПЛУАТАЦИЯ                                         |      |  |  |  |
| 4.  | САЅ500 – РЕГУЛИРОВКА ПЛАМЕНИ                                  |      |  |  |  |
| 5.  | CAS500 – РЕГУЛИРОВКА ЗВУКА                                    | 15   |  |  |  |
| 6.  | САЅ500 – НИЗКИЙ УРОВЕНЬ ВОДЫ                                  | 16   |  |  |  |
|     | 6.1 CAS500 ПРИ ИСПОЛЬЗОВАНИИ ВОДЯНОГО БАКА                    | 16   |  |  |  |
|     | 6.2. CAS500 ПРИ ПОДКЛЮЧЕНИИ К ВОДОПРОВОДУ                     | 18   |  |  |  |
| 7.  | САЅ500 – ОБНАРУЖЕНИЕ УТЕЧКИ КОНДЕНСАТА                        | 20   |  |  |  |
|     | 7.1. CAS500 ПРИ ИСПОЛЬЗОВАНИИ ВОДЯНОГО БАКА                   | 20   |  |  |  |
|     | 7.2. CAS500 ПРИ ПОДКЛЮЧЕНИИ К ВОДОПРОВОДУ                     | 22   |  |  |  |
| 8.  | САЅ500 – ТЕСТОВЫЙ РЕЖИМ                                       | 24   |  |  |  |
| 9.  | САЅ500 УСТАНОВКА ТОПОЧНОЙ КОРЗИНЫ                             | 29   |  |  |  |
|     | 9.1. CAS500 – УСТАНОВКА ТОПОЧНОЙ КОРЗИНЫ С ПОЛЕНЬЯМИ          | 29   |  |  |  |
|     | 9.2. CAS500 – УСТАНОВКА МЕТАЛЛИЧЕСКИХ ТОПОЧНЫХ КОРЗИН         | 30   |  |  |  |
| 10. | САЅ 500 СНЯТИЕ ТОПОЧНОЙ КОРЗИНЫ                               | 31   |  |  |  |
|     | 10.1. САЅЅОО – СНЯТИЕ ТОПОЧНОЙ КОРЗИНЫ С ПОЛЕНЬЯМИ            | 31   |  |  |  |
|     | 10.2. САЅЅОО – СНЯТИЕ МЕТАЛЛИЧЕСКОЙ ТОПОЧНОЙ КОРЗИНЫ          | 32   |  |  |  |
| 11. | САЅ500 – ТАБЛИЦА НЕИСПРАВНОСТЕЙ                               | 33   |  |  |  |
| 12. | САЅ1000 – УПРАВЛЕНИЕ                                          |      |  |  |  |
| 13. | САЅ1000 — ВОДОСНАБЖЕНИЕ УСТРОЙСТВА                            | 35   |  |  |  |
|     | 13.1. ПЕРВОНАЧАЛЬНАЯ ЗАПРАВКА ВОДЯНЫХ БАКОВ                   | 35   |  |  |  |
|     | 13.2. ПОВТОРНАЯ ЗАПРАВКА ВОДЯНЫХ БАКОВ                        | 36   |  |  |  |
|     | 13.3. ПОДКЛЮЧЕНИЕ УСТРОЙСТВА К ВОДОПРОВОДУ С ПОМОЩЬЮ          |      |  |  |  |
|     | ПРОКАЛЫВАЮЩЕГО КЛАПАНА                                        | 37   |  |  |  |
|     | 13.4. ПОДКЛЮЧЕНИЕ УСТРОЙСТВА К ВОДОПРОВОДУ С ПОМОЩЬЮ АДАПТЕРА | . 39 |  |  |  |

| 14. | CAS1000 – ЗАПУСК                                        | 41 |
|-----|---------------------------------------------------------|----|
|     | 14.1. ПОДКЛЮЧЕНИЕ ПРИЕМНИКА BLUETOOTH                   | 41 |
|     | 14.2. ПОВТОРНОЕ ПОДКЛЮЧЕНИЕ ДИСТАНЦИОННОГО УПРАВЛЕНИЯ   | 43 |
| 15. | САS1000 - ЭКСПЛУАТАЦИЯ                                  | 45 |
| 16. | CAS1000 – РЕГУЛИРОВКА ПЛАМЕНИ                           | 46 |
| 17. | САS1000 – РЕГУЛИРОВКА ЗВУКА                             | 47 |
| 18. | CAS1000 – НИЗКИЙ УРОВЕНЬ ВОДЫ                           | 48 |
|     | 18.1. САЅ1000 ПРИ ИСПОЛЬЗОВАНИИ ВОДЯНОГО БАКА           | 48 |
|     | 18.2. CAS1000 ПРИ ПОДКЛЮЧЕНИИ К ВОДОПРОВОДУ             | 50 |
| 19. | CAS1000 – ОБНАРУЖЕНИЕ УТЕЧКИ КОНДЕНСАТА                 | 52 |
|     | 19.1. САЅ1000 ПРИ ИСПОЛЬЗОВАНИИ ВОДЯНОГО БАКА           | 52 |
|     | 19.2. САЅ1000 ПРИ ПОДКЛЮЧЕНИИ К ВОДОПРОВОДУ             | 54 |
| 20. | САS1000 – ТЕСТОВЫЙ РЕЖИМ                                | 56 |
|     | 20.0 ВЕДУЩАЯ СТОРОНА                                    | 56 |
| 21. | УСТАНОВКА ТОПОЧНЫХ КОРЗИН                               | 66 |
|     | 21.1. САЅ1000 – УСТАНОВКА ТОПОЧНЫХ КОРЗИН С ПОЛЕНЬЯМИ   | 66 |
|     | 21.2. САЅ1000 – УСТАНОВКА МЕТАЛЛИЧЕСКИХ ТОПОЧНЫХ КОРЗИН | 67 |
| 22. | СНЯТИЕ ТОПОЧНЫХ КОРЗИН                                  | 68 |
|     | 22.1. САЅ1000 – СНЯТИЕ ТОПОЧНЫХ КОРЗИН С ПОЛЕНЬЯМИ      | 68 |
|     | 22.2. САЅ1000 – СНЯТИЕ МЕТАЛЛИЧЕСКИХ ТОПОЧНЫХ КОРЗИН    | 69 |
| 23. | САS1000 ТАБЛИЦА НЕИСПРАВНОСТЕЙ                          | 70 |
| 24. | ЛИСТ ИЗМЕНЕНИЙ                                          | 71 |
|     | 24.1. ТАБЛИЦА ИЗМЕНЕНИЙ                                 | 71 |

#### 1. САЅ500 – ВОДОСНАБЖЕНИЕ УСТРОЙСТВА

#### 1.1 ПЕРВОНАЧАЛЬНАЯ ЗАПРАВКА ВОДЯНОГО БАКА

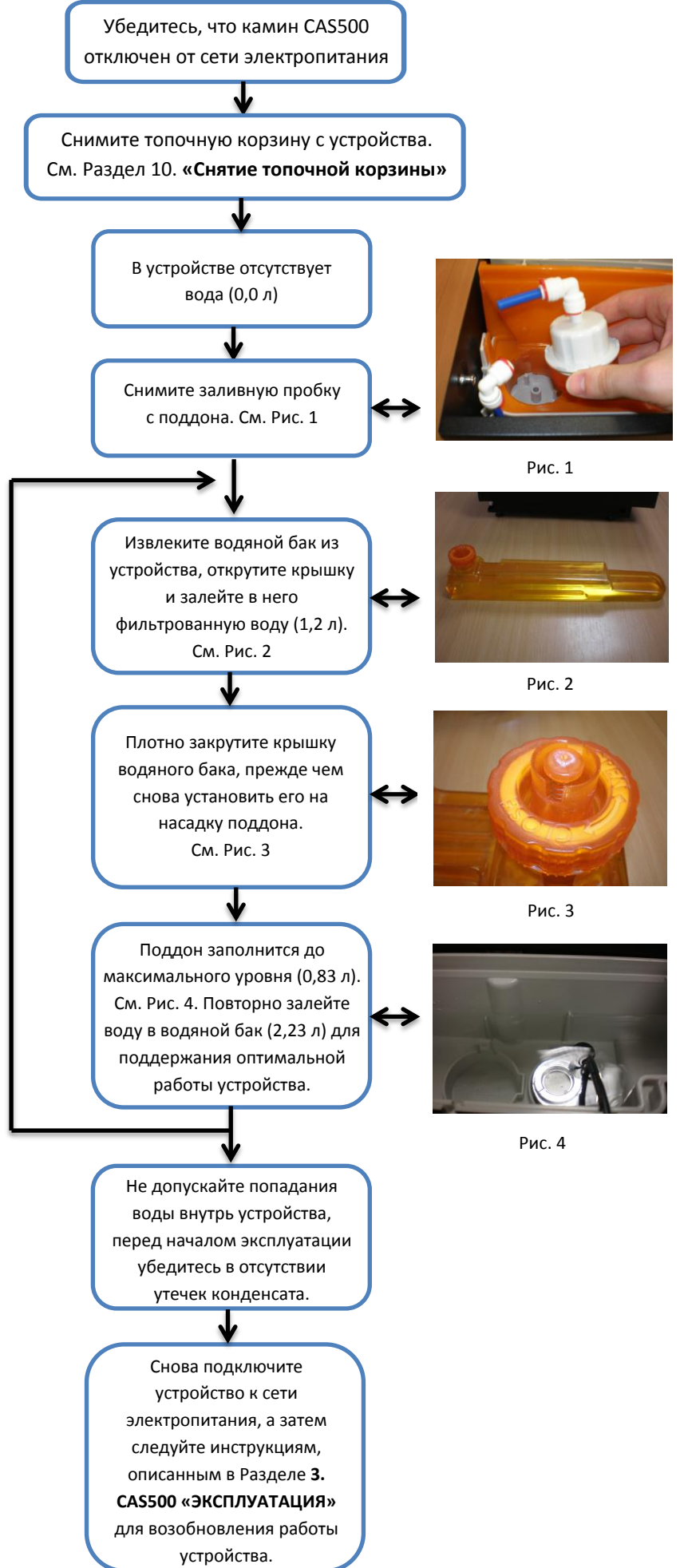

#### СА\$500 – ВОДОСНАБЖЕНИЕ УСТРОЙСТВА

#### 1.2. ПОВТОРНАЯ ЗАПРАВКА ВОДЯНОГО БАКА

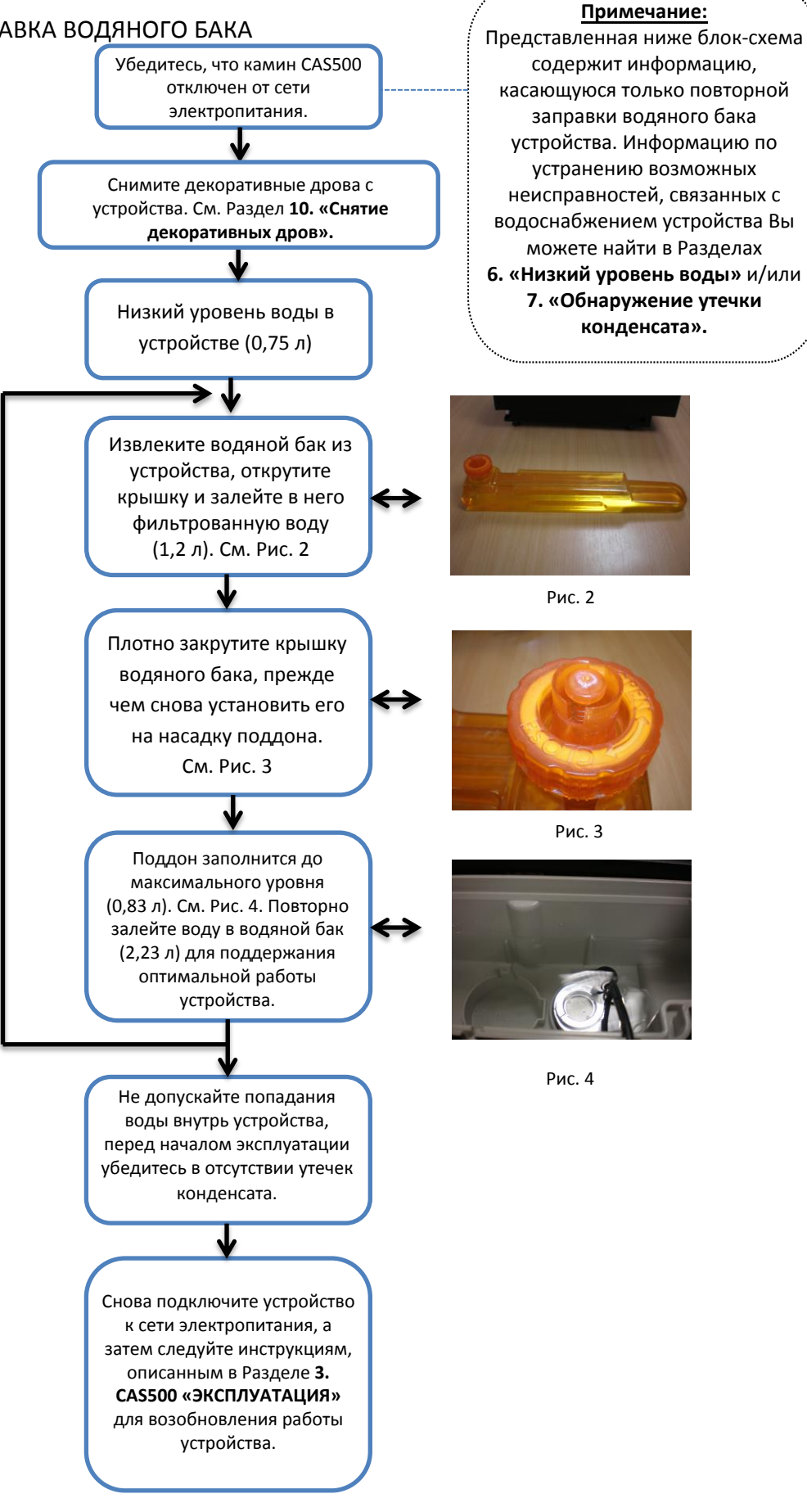

## **1.3.** ПОДКЛЮЧЕНИЕ УСТРОЙСТВА К ВОДОПРОВОДУ С ПОМОЩЬЮ ПРОКАЛЫВАЮЩЕГО КЛАПАНА Убедитесь, что камин

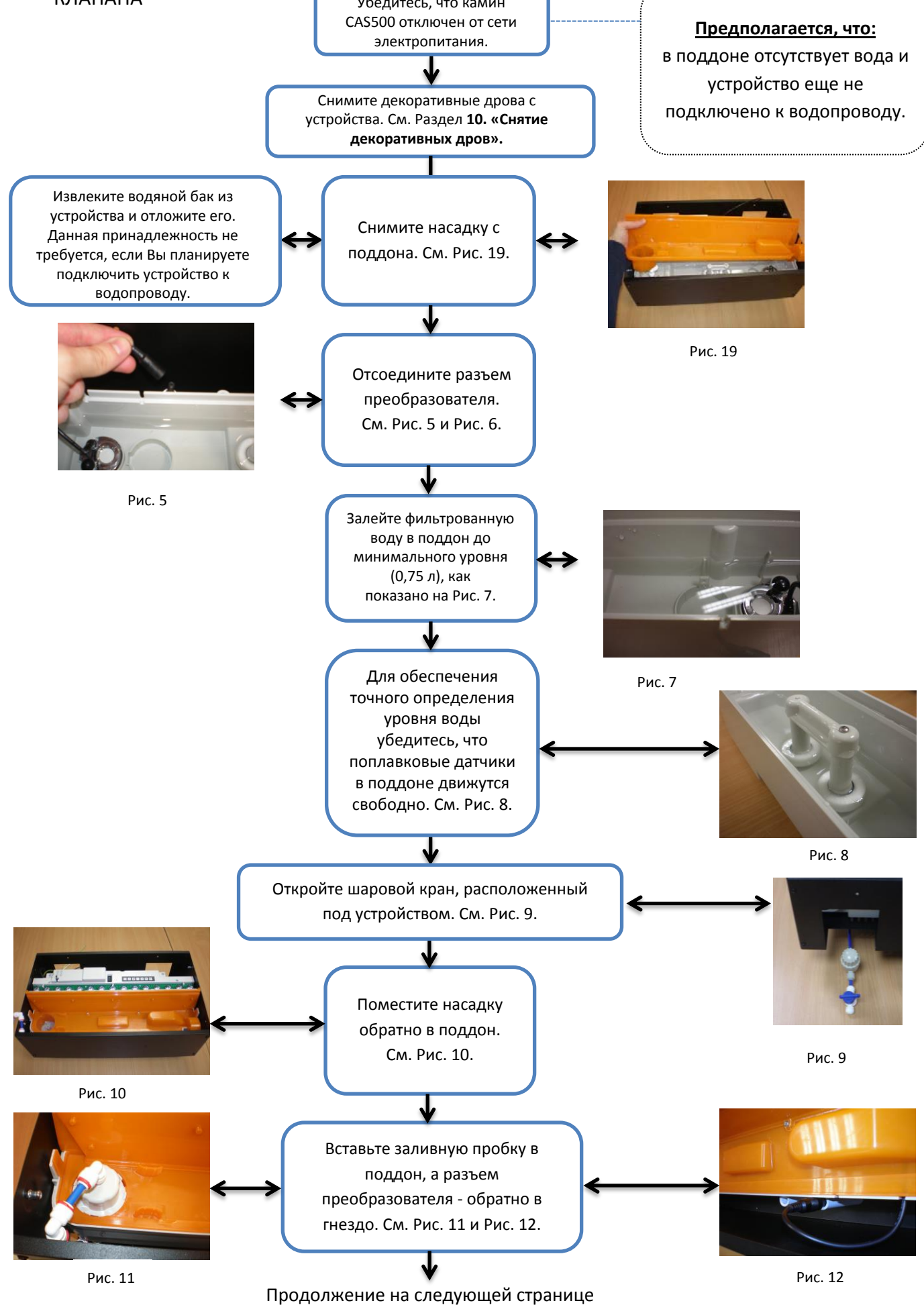

### САS500 – ВОДОСНАБЖЕНИЕ УСТРОЙСТВА 1.3 ПОДКЛЮЧЕНИЕ УСТРОЙСТВА К ВОДОПРОВОДУ С ПОМОЩЬЮ ПРОКАЛЫВАЮЩЕГО КЛАПАНА Продолжение

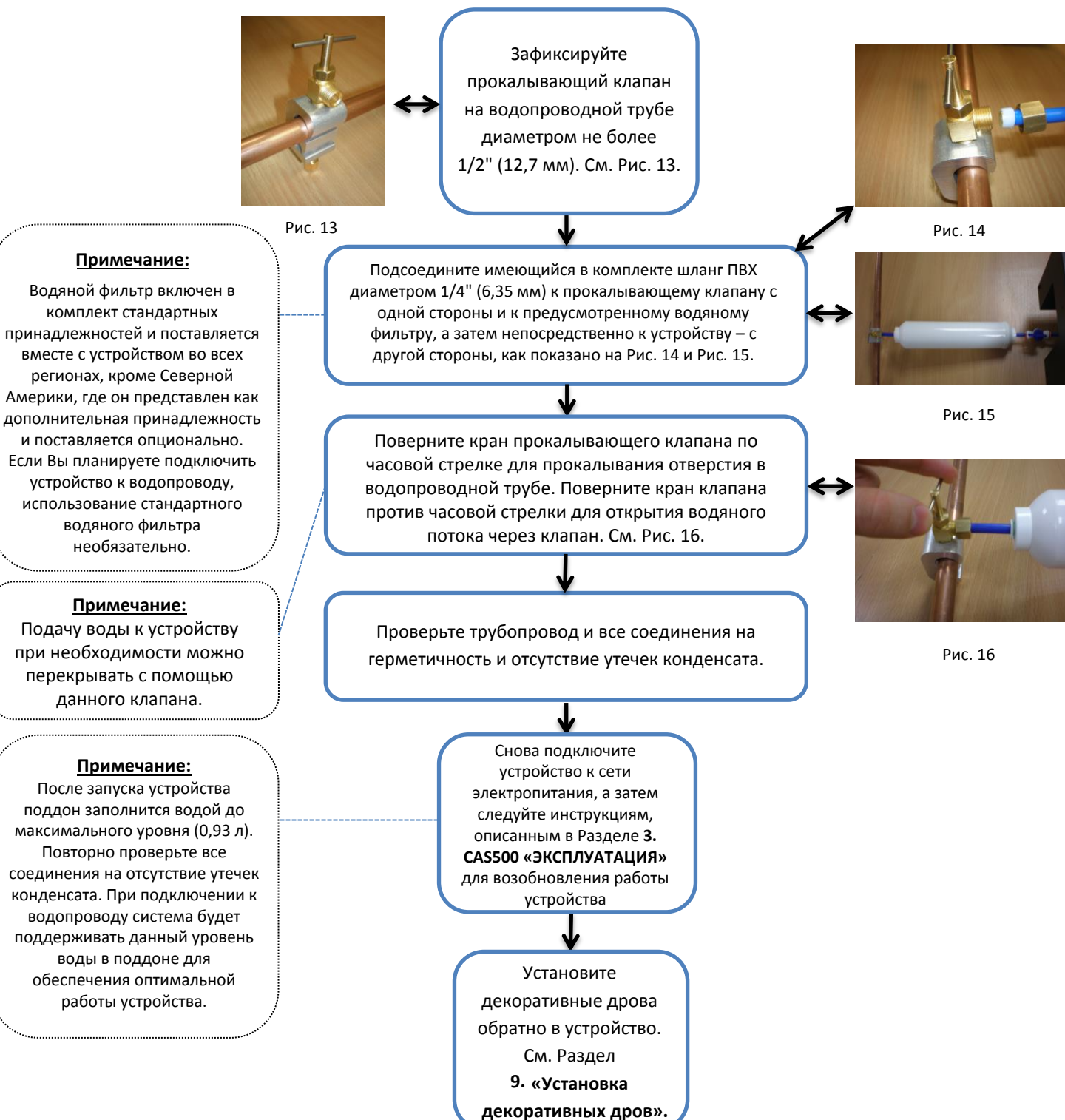

#### 1. САS500 – ВОДОСНАБЖЕНИЕ УСТРОЙСТВА

#### 1.4. ПОДКЛЮЧЕНИЕ УСТРОЙСТВА К ВОДОПРОВОДУ С ПОМОЩЬЮ АДАПТЕРА

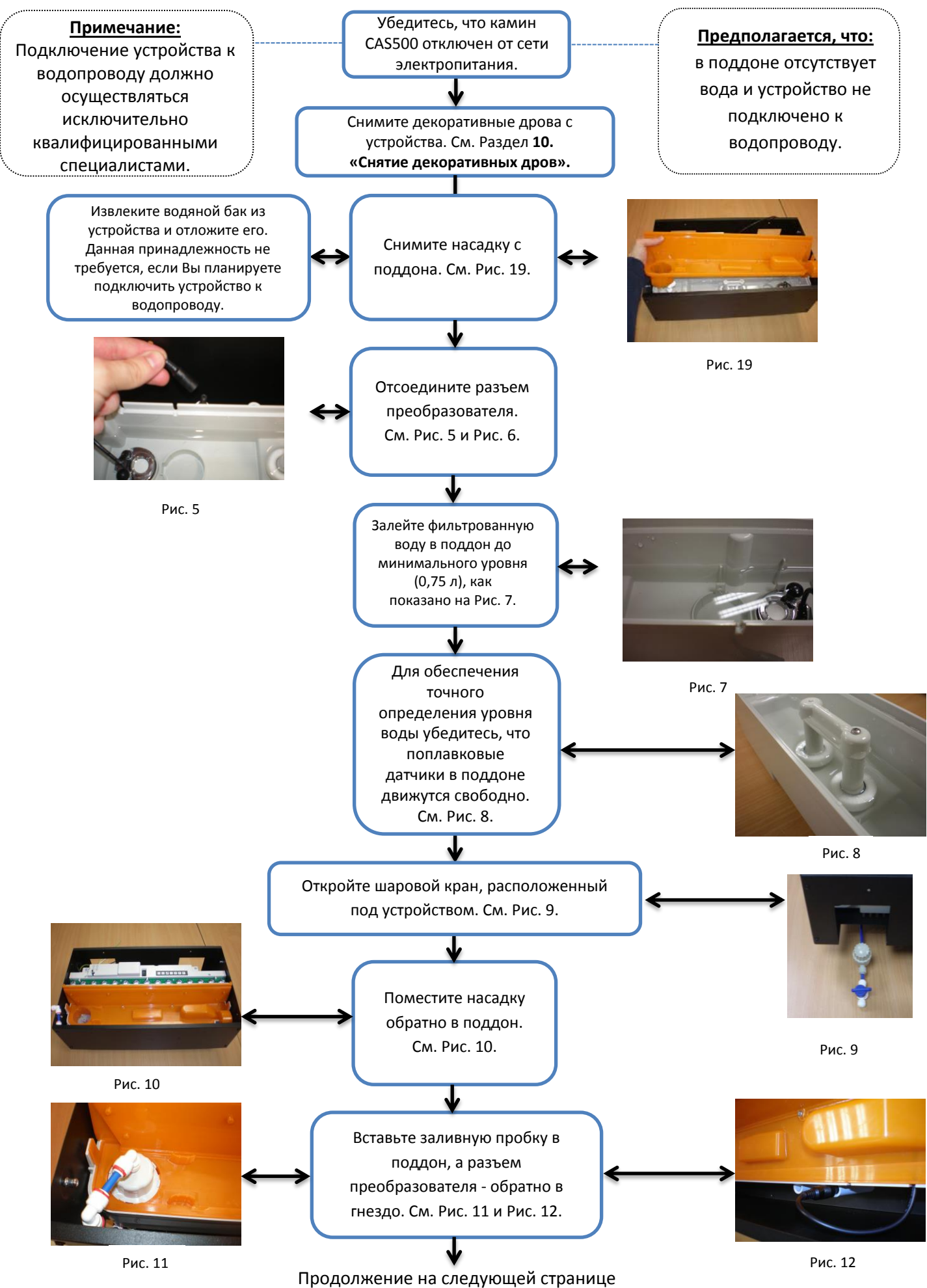

## САЅБОО – ВОДОСНАБЖЕНИЕ УСТРОЙСТВА 1.4 ПОДКЛЮЧЕНИЕ УСТРОЙСТВА К ВОДОПРОВОДУ С ПОМОЩЬЮ АДАПТЕРА Продолжение

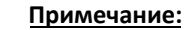

Водяной фильтр включен в комплект стандартных принадлежностей и поставляется вместе с устройством во всех регионах, кроме Северной Америки, где он представлен как дополнительная принадлежность и поставляется опционально. Если Вы планируете подключить устройство к водопроводу, использование стандартного водяного фильтра необязательно. Отрежьте от имеющегося в комплекте шланга ПВХ диаметром 1/4" (6,35 мм) часть необходимой длины и подсоедините ее одним концом к шаровому крану, а другим - к предусмотренному водяному фильтру. Вторую часть шланга также необходимой длины подсоедините к водяному фильтру с противоположной стороны. См. Рис. 32.

Перекройте подачу воды к устройству от водопровода и зафиксируйте соответствующий адаптер на водопроводной трубе. Имеющийся в комплекте адаптер совместим со стандартными водопроводными трубами того региона, где устройство было куплено. См. Рис. 33 и Рис. 34 ниже.

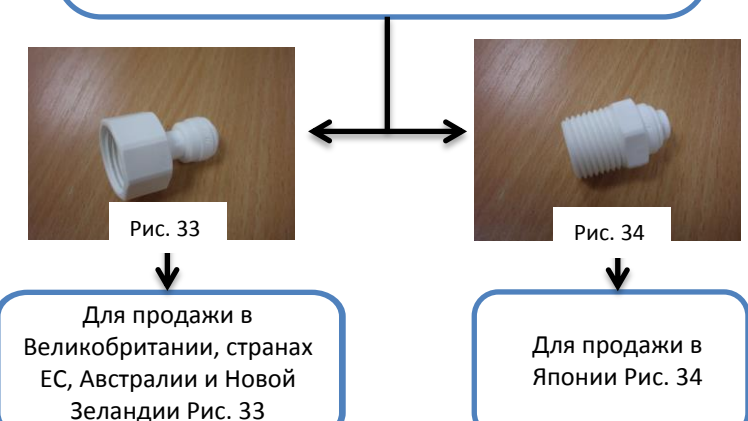

Подсоедините шланг ПВХ свободным концом к адаптеру и откройте подачу воды из трубопровода.

Откройте кран клапана, проверьте все соединения на герметичность и отсутствие утечек конденсата.

После запуска устройства поддон заполнится водой до максимального уровня (0,93 л). Повторно проверьте все

Примечание:

соединения на отсутствие утечек конденсата. При подключении к водопроводу система будет поддерживать данный уровень воды в поддоне для обеспечения оптимальной работы устройства. Снова подключите устройство к сети электропитания, а затем следуйте инструкциям, описанным в Разделе **3.** САS500 «ЭКСПЛУАТАЦИЯ» для возобновления работы устройства.

Установите декоративные дрова обратно в устройство. См. Раздел 9. «Установка декоративных дров».

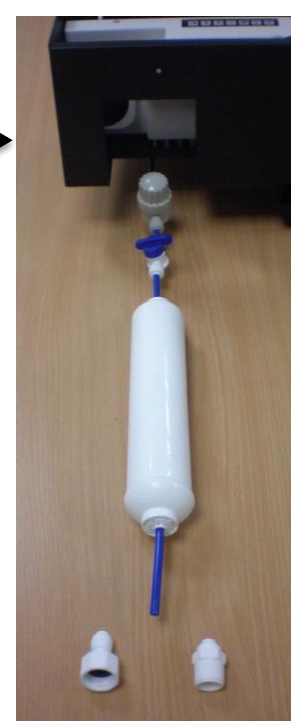

Рис. 32

#### 2. CAS500 – ЗАПУСК 2.1 ПОДКЛЮЧЕНИЕ ПРИЕМНИКА BLUETOOTH

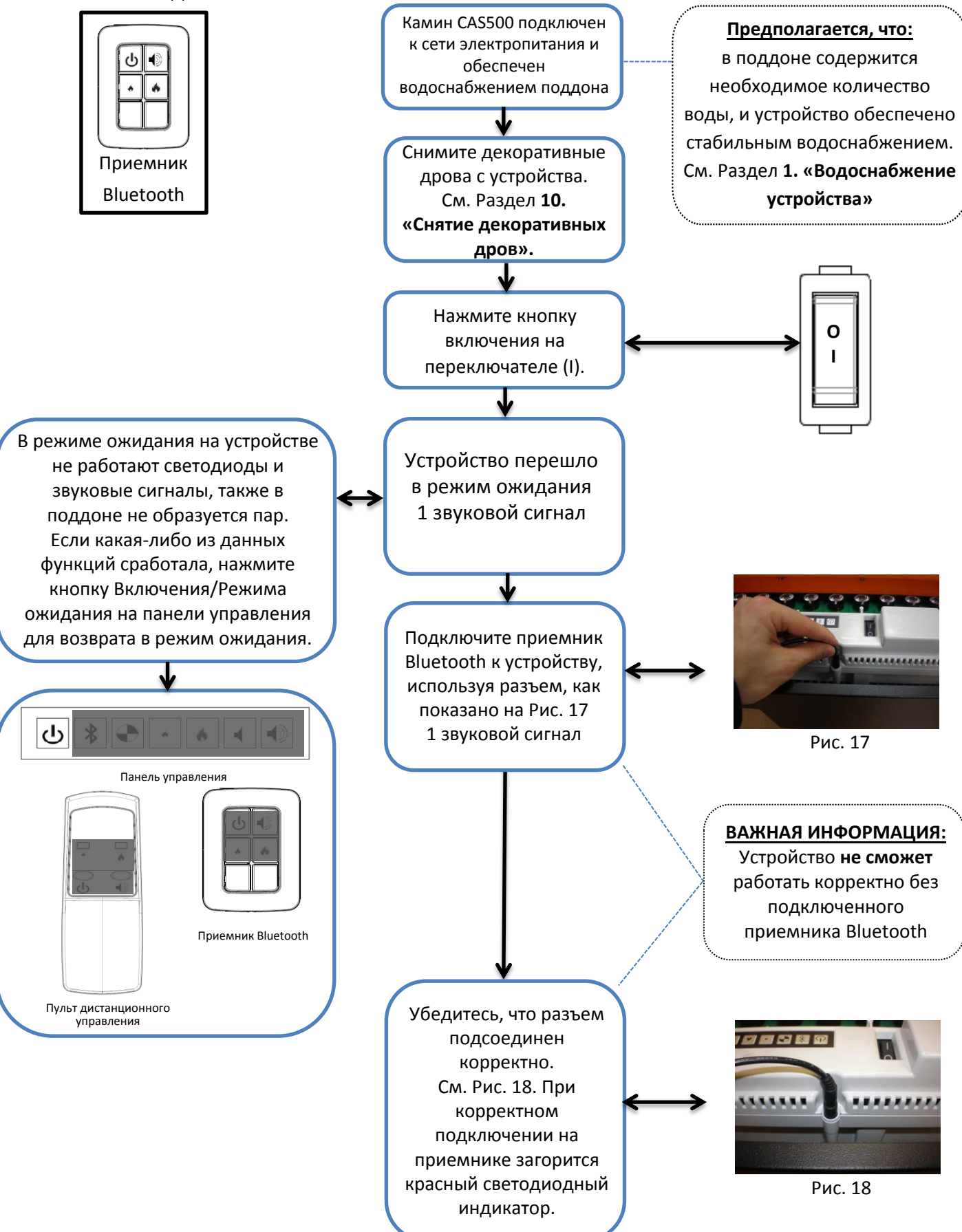

#### 2. CAS500 – ЗАПУСК Продолжение

2.1. ПОДКЛЮЧЕНИЕ ПРИЕМНИКА BLUETOOTH Продолжение

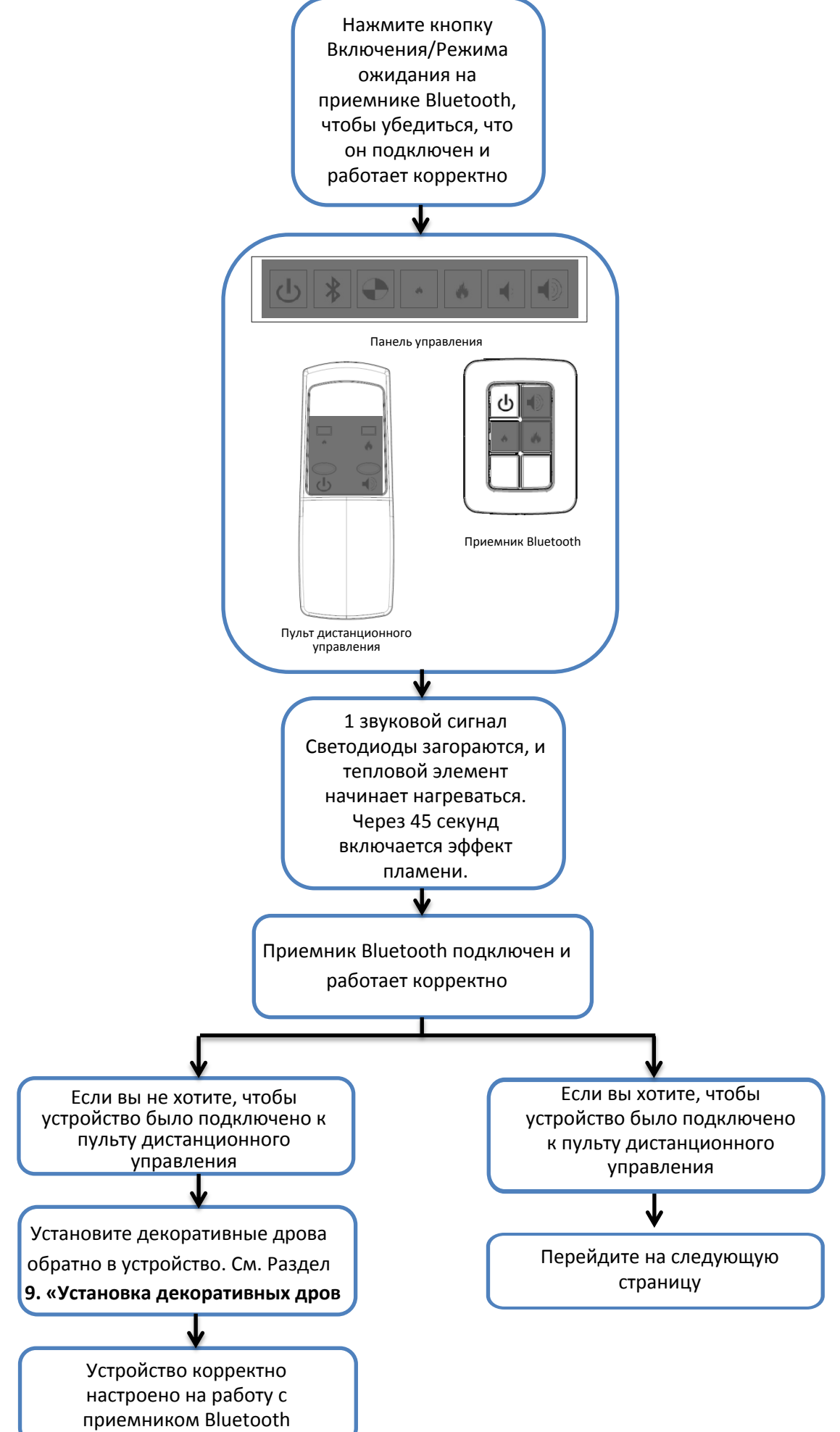

#### 2. CAS500 – ЗАПУСК Продолжение

#### 2.2. ПОВТОРНОЕ ПОДКЛЮЧЕНИЕ ДИСТАНЦИОННОГО УПРАВЛЕНИЯ

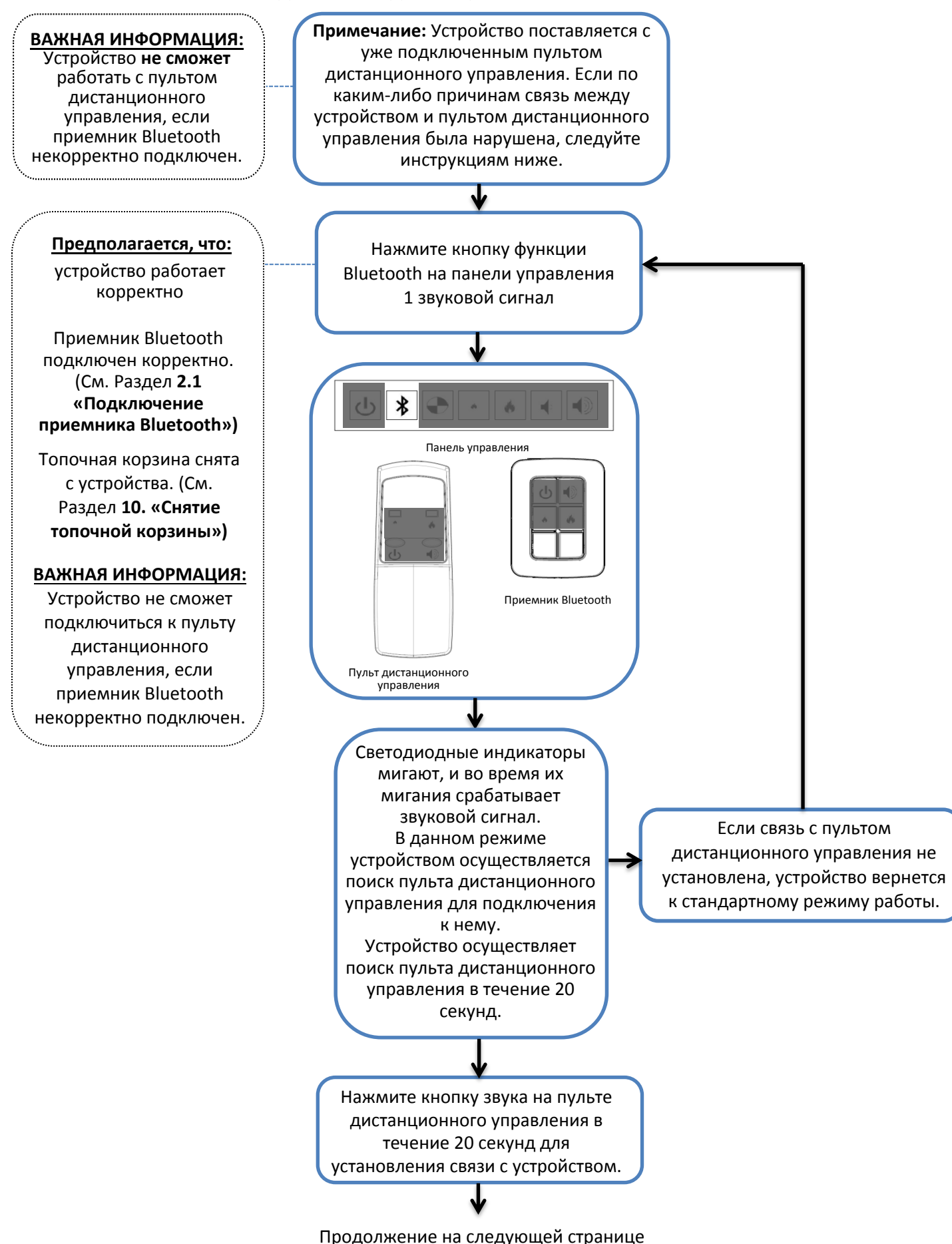

#### 2. CAS500 ЗАПУСК Продолжение

2.2. ПОВТОРНОЕ ПОДКЛЮЧЕНИЕ ДИСТАНЦИОННОГО УПРАВЛЕНИЯ Продолжение

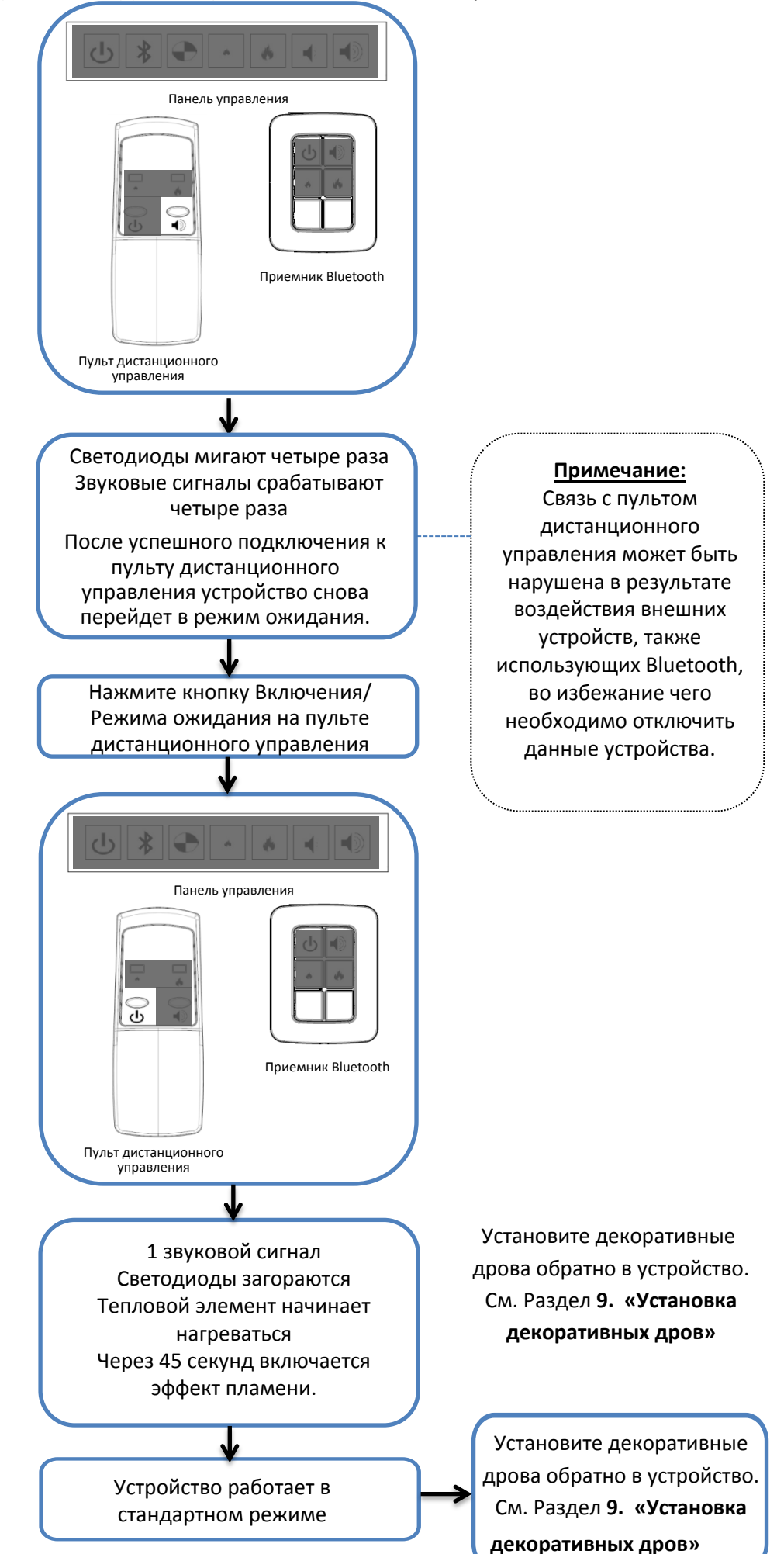

#### 3. САЅ500 – ЭКСПЛУАТАЦИЯ

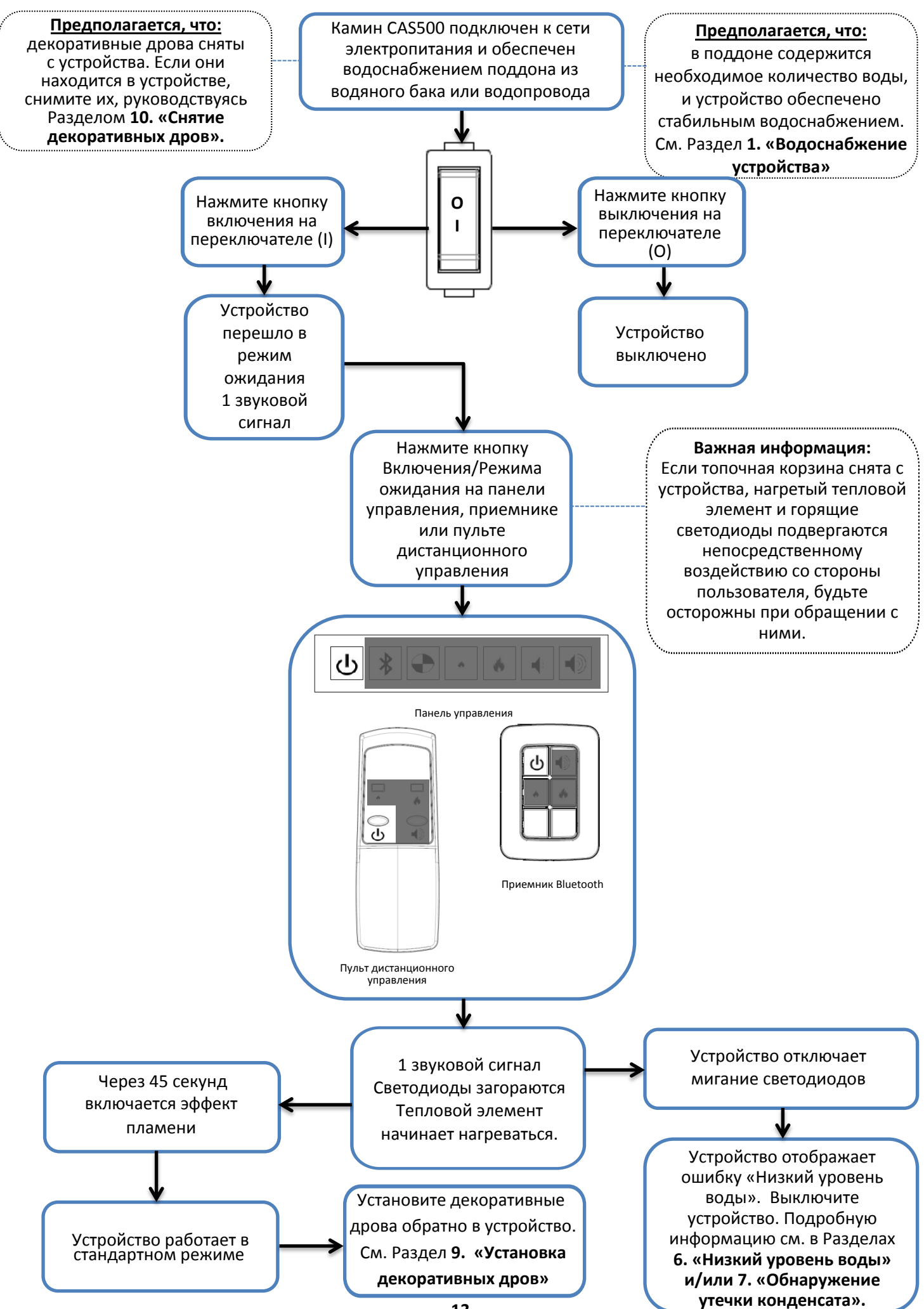

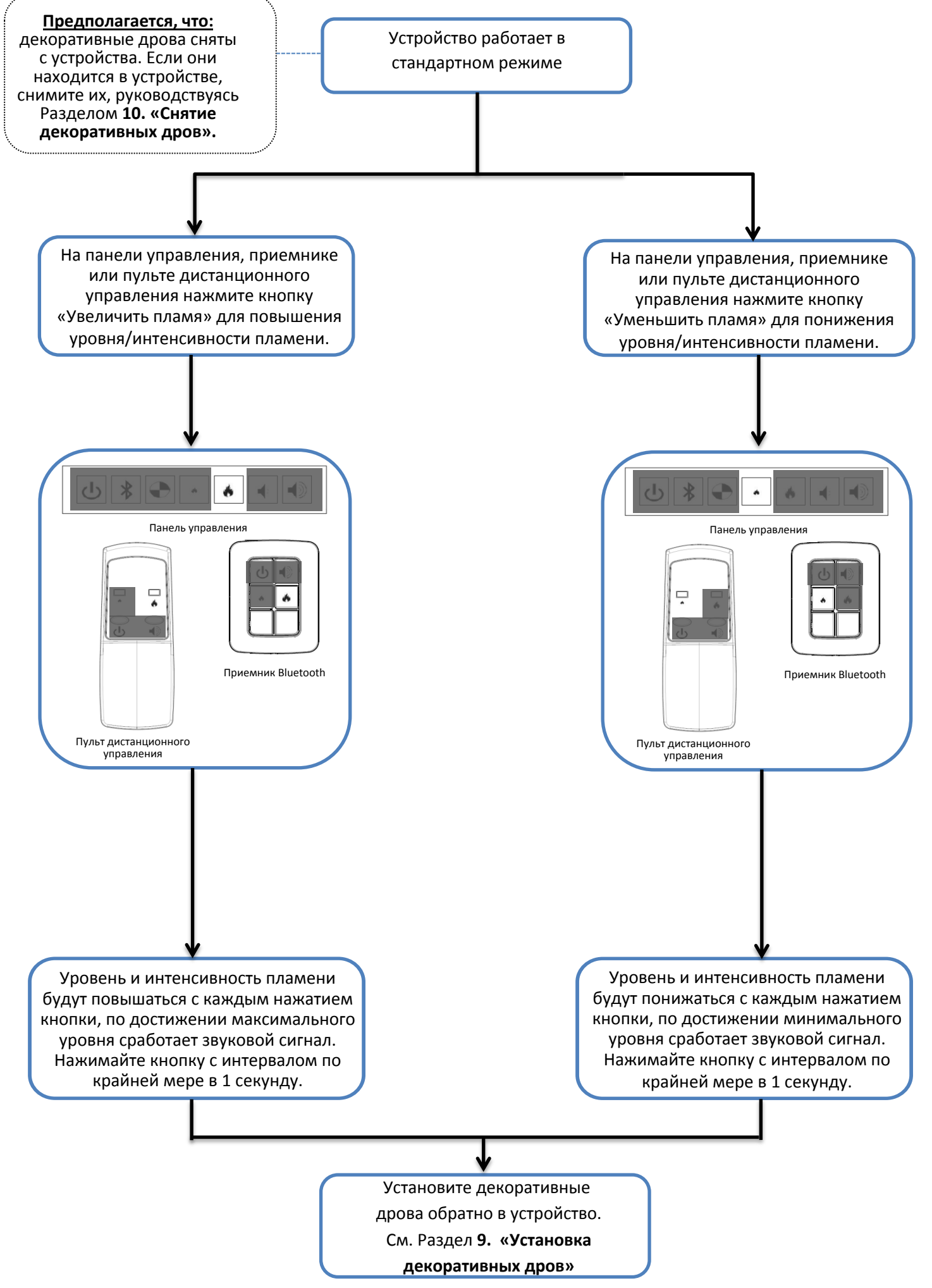

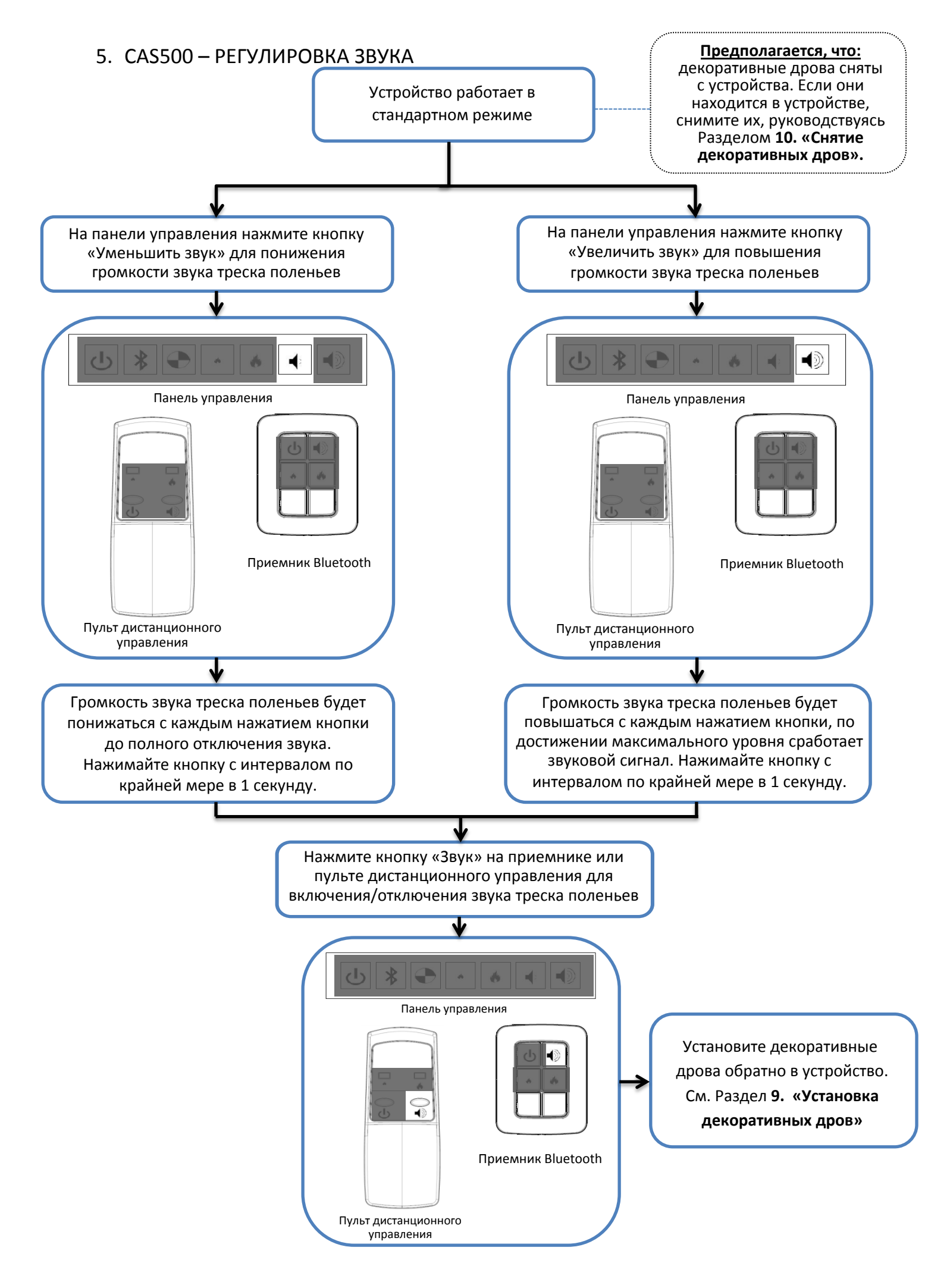

#### 6. CAS500 – НИЗКИЙ УРОВЕНЬ ВОДЫ

#### 6.1 ПРИ ИСПОЛЬЗОВАНИИ ВОДЯНОГО БАКА

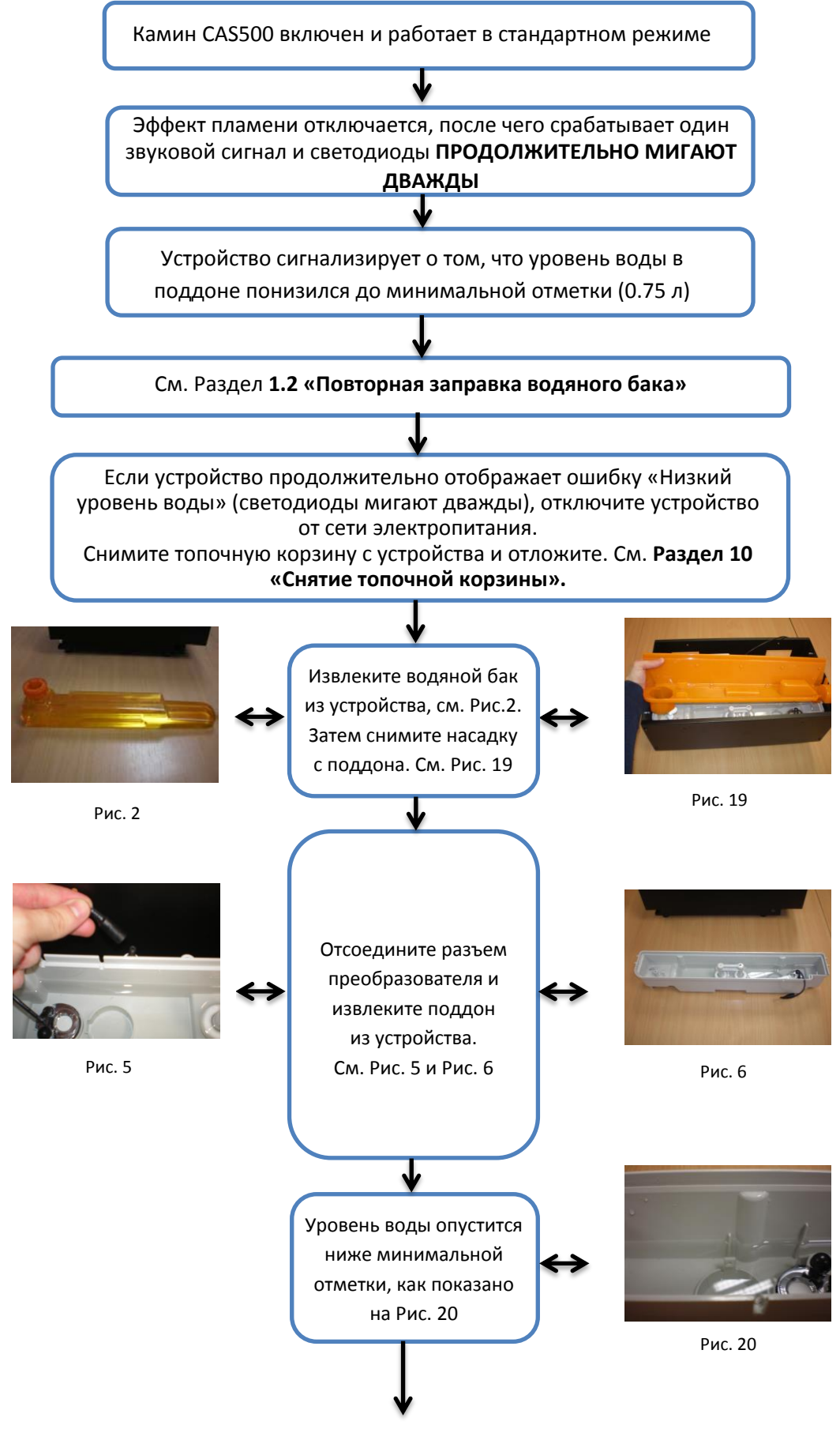

Продолжение на следующей странице

#### 6. САS500 – НИЗКИЙ УРОВЕНЬ ВОДЫ

#### 6.1 ПРИ ИСПОЛЬЗОВАНИИ ВОДЯНОГО БАКА Продолжение

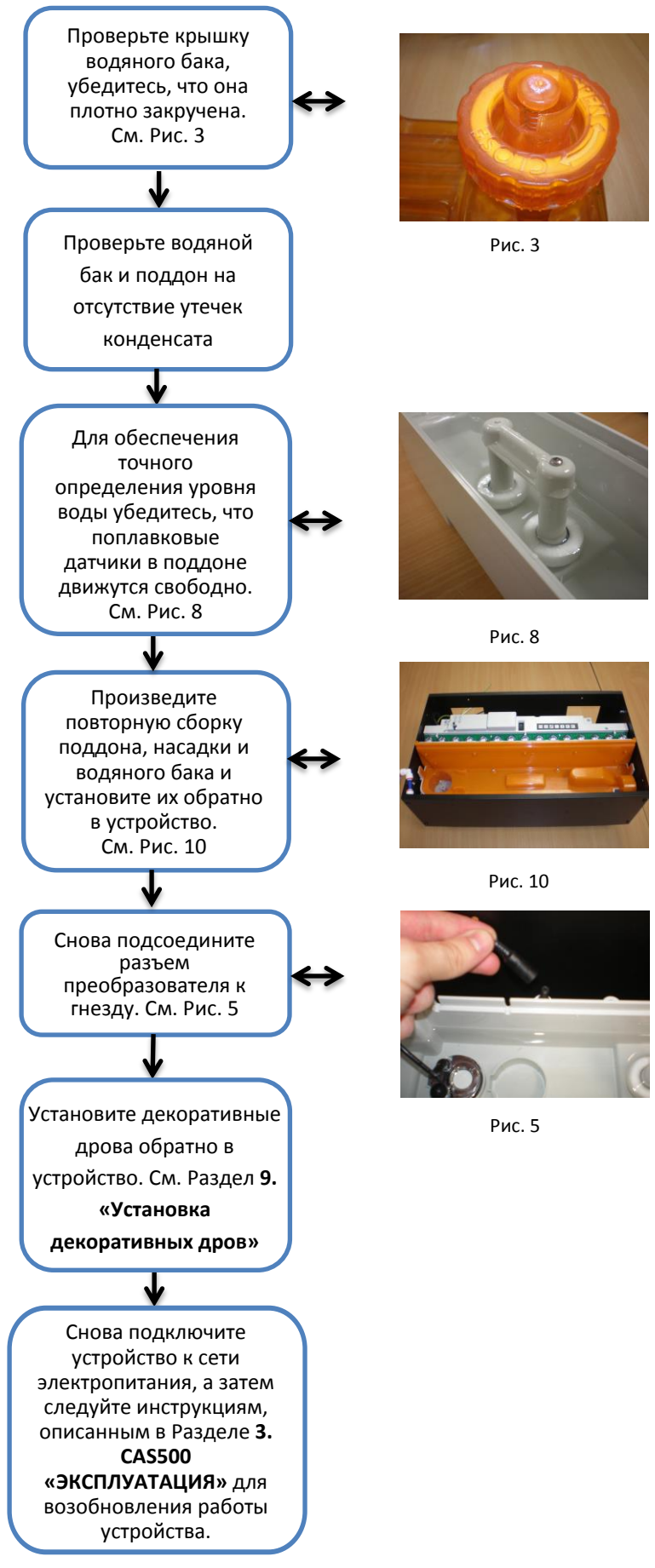

#### 6. САS500 – НИЗКИЙ УРОВЕНЬ ВОДЫ

#### 6.2. CAS500 ПРИ ПОДКЛЮЧЕНИИ К ВОДОПРОВОДУ

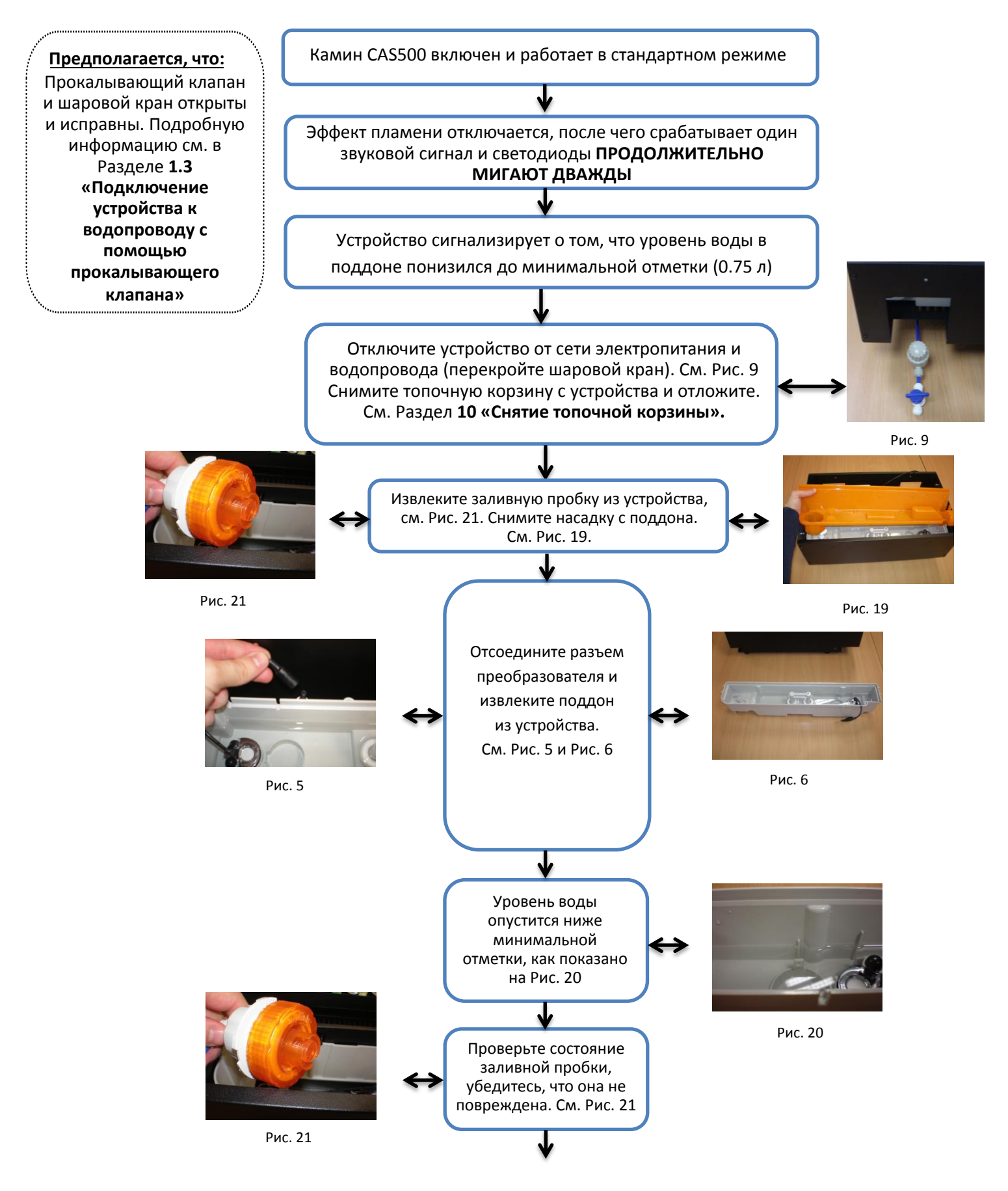

Продолжение на следующей странице

#### 6. СА\$500 – НИЗКИЙ УРОВЕНЬ ВОДЫ

#### 6.2 САS500 ПРИ ПОДКЛЮЧЕНИИ К ВОДОПРОВОДУ Продолжение

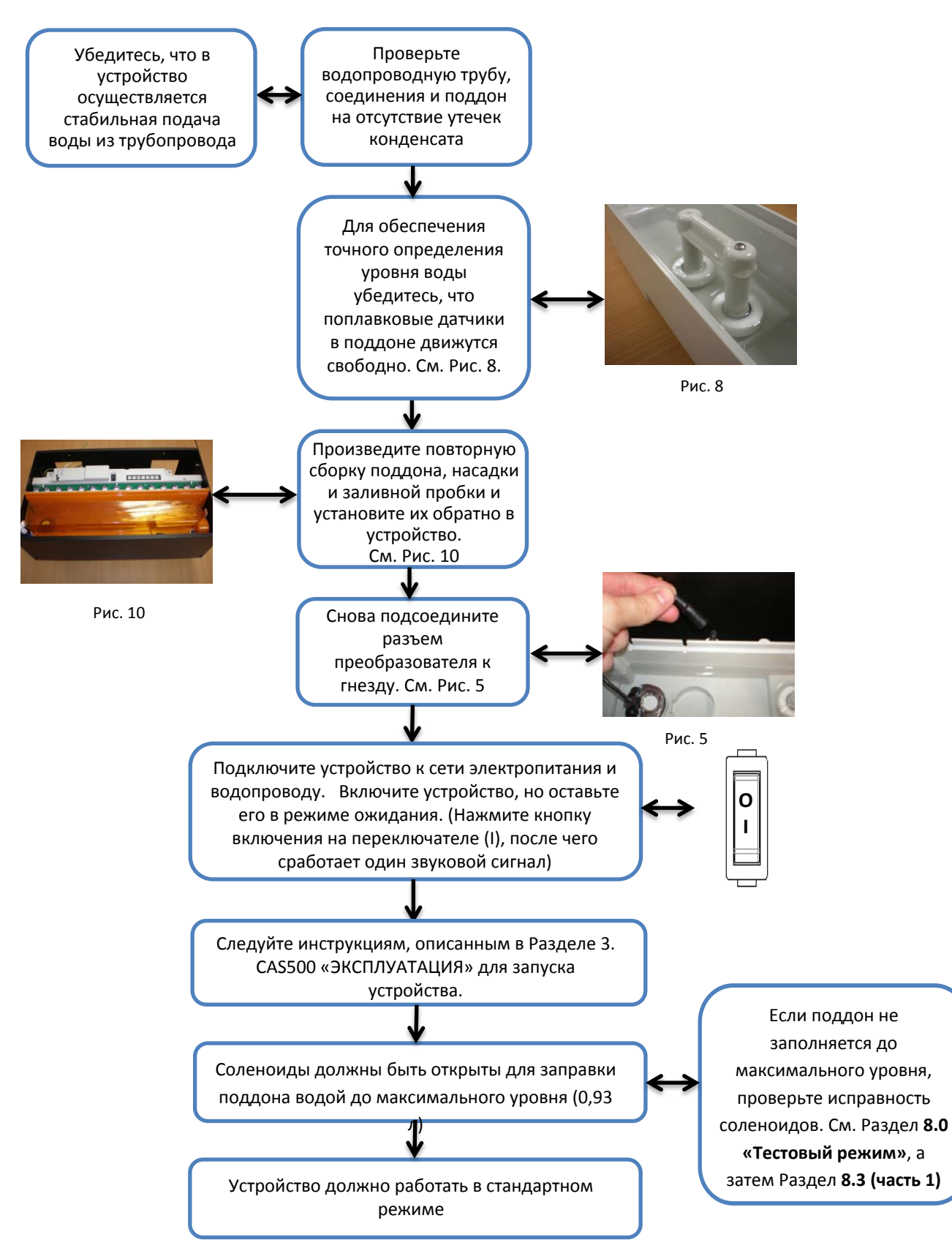

#### 7. CAS500 – ОБНАРУЖЕНИЕ УТЕЧКИ КОНДЕНСАТА

#### 7.1. CAS500 ПРИ ИСПОЛЬЗОВАНИИ ВОДЯНОГО БАКА

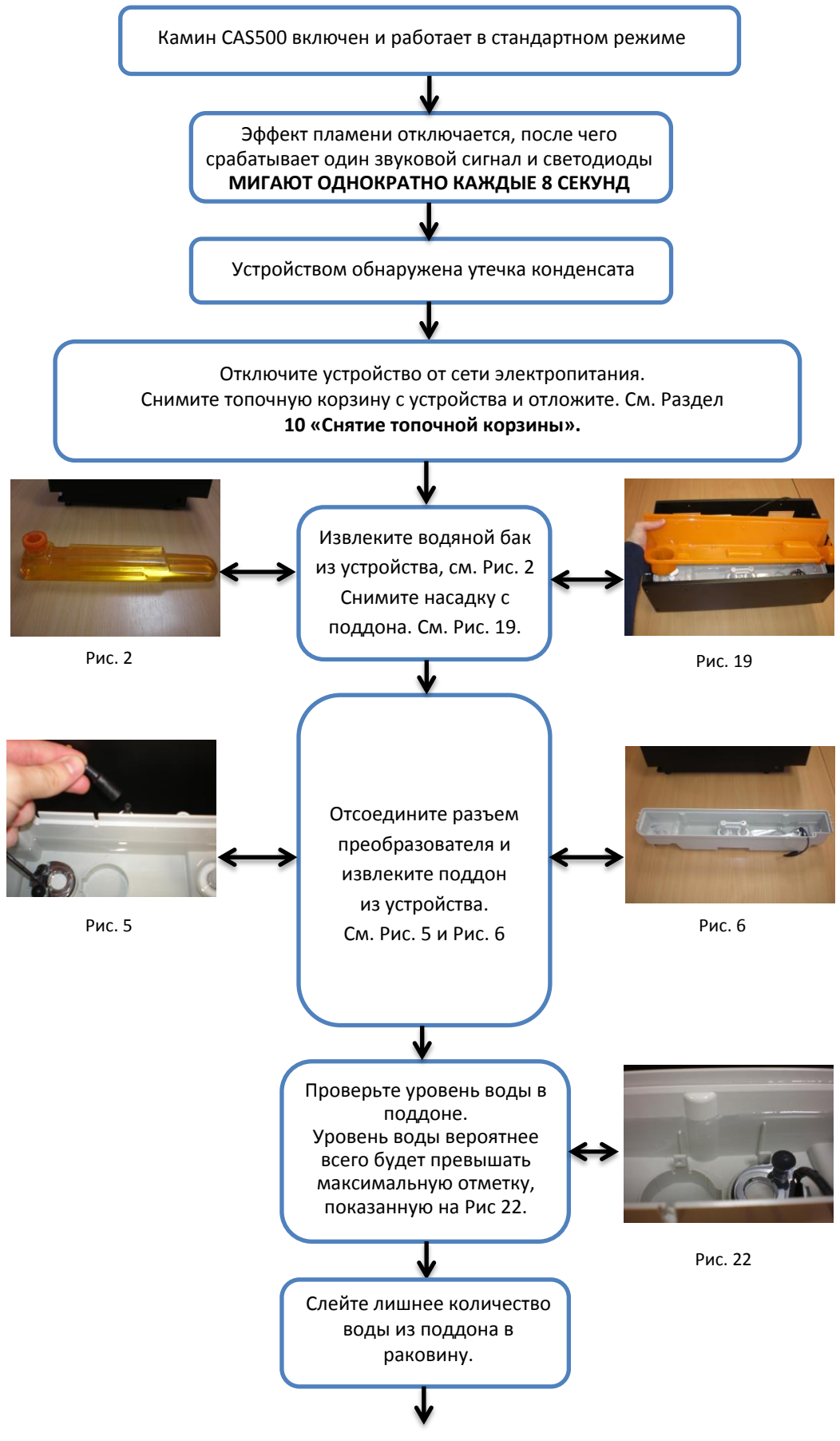

Продолжение на следующей странице

#### 7. CAS500 – ОБНАРУЖЕНИЕ УТЕЧКИ КОНДЕНСАТА

#### 7.1 ПРИ ИСПОЛЬЗОВАНИИ ВОДЯНОГО БАКА Продолжение

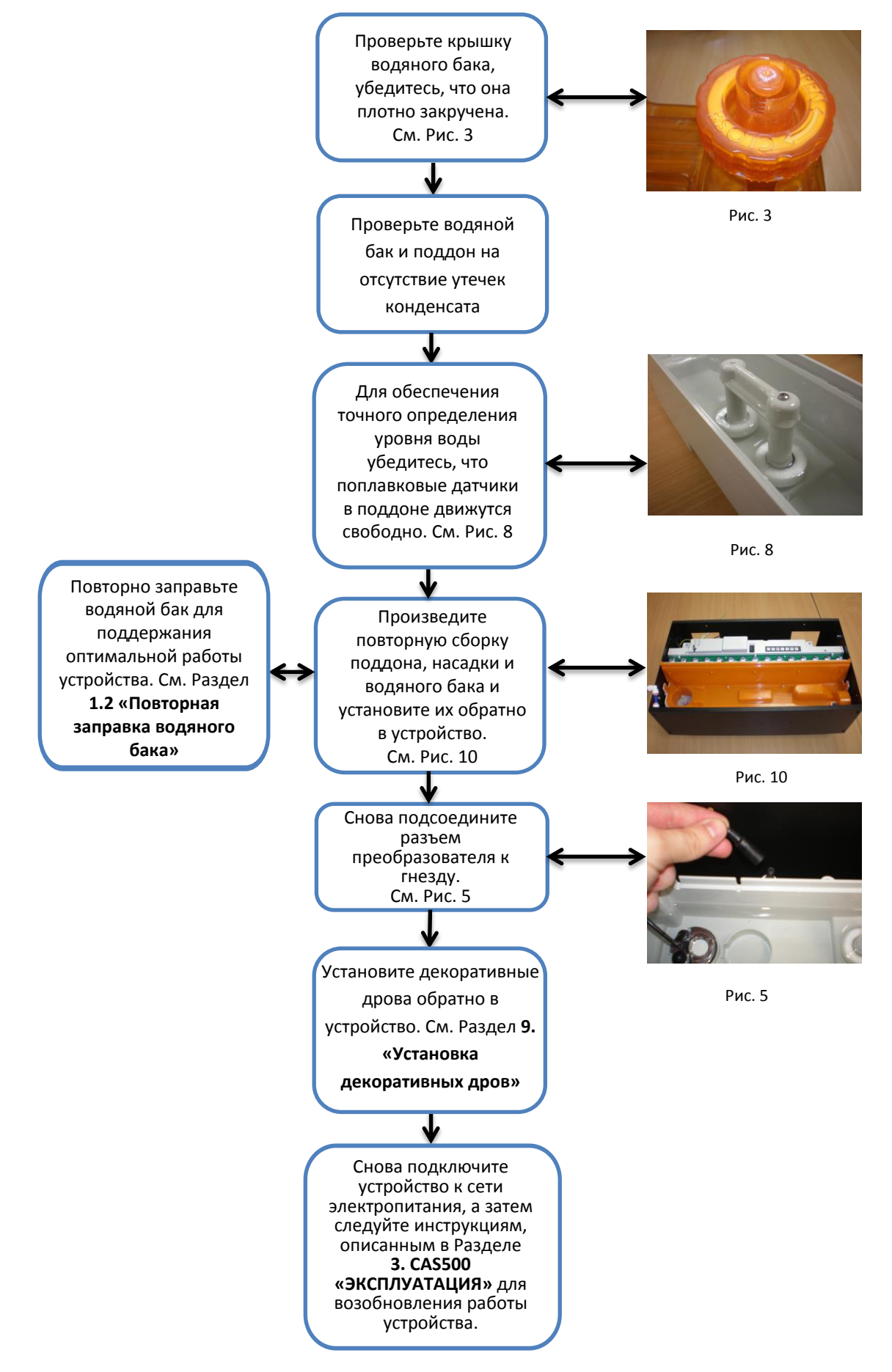

#### 7. CAS500 ОБНАРУЖЕНИЕ УТЕЧКИ КОНДЕНСАТА

#### 7.2. ПРИ ПОДКЛЮЧЕНИИ К ВОДОПРОВОДУ

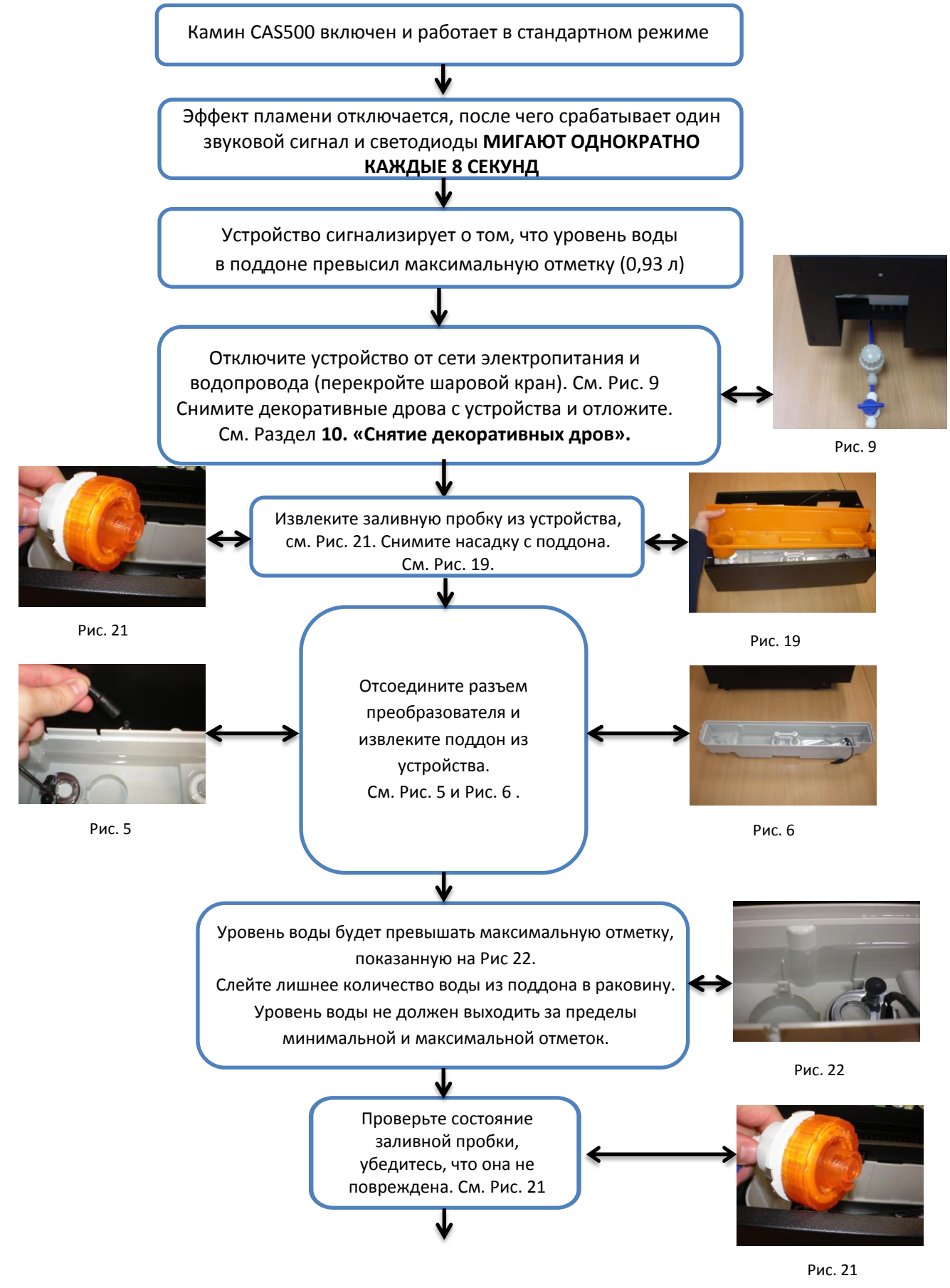

Продолжение на следующей странице

#### 7. CAS500 – ОБНАРУЖЕНИЕ УТЕЧКИ КОНДЕНСАТА

#### 7.2 САS500 ПРИ ПОДКЛЮЧЕНИИ К ВОДОПРОВОДУ Продолжение

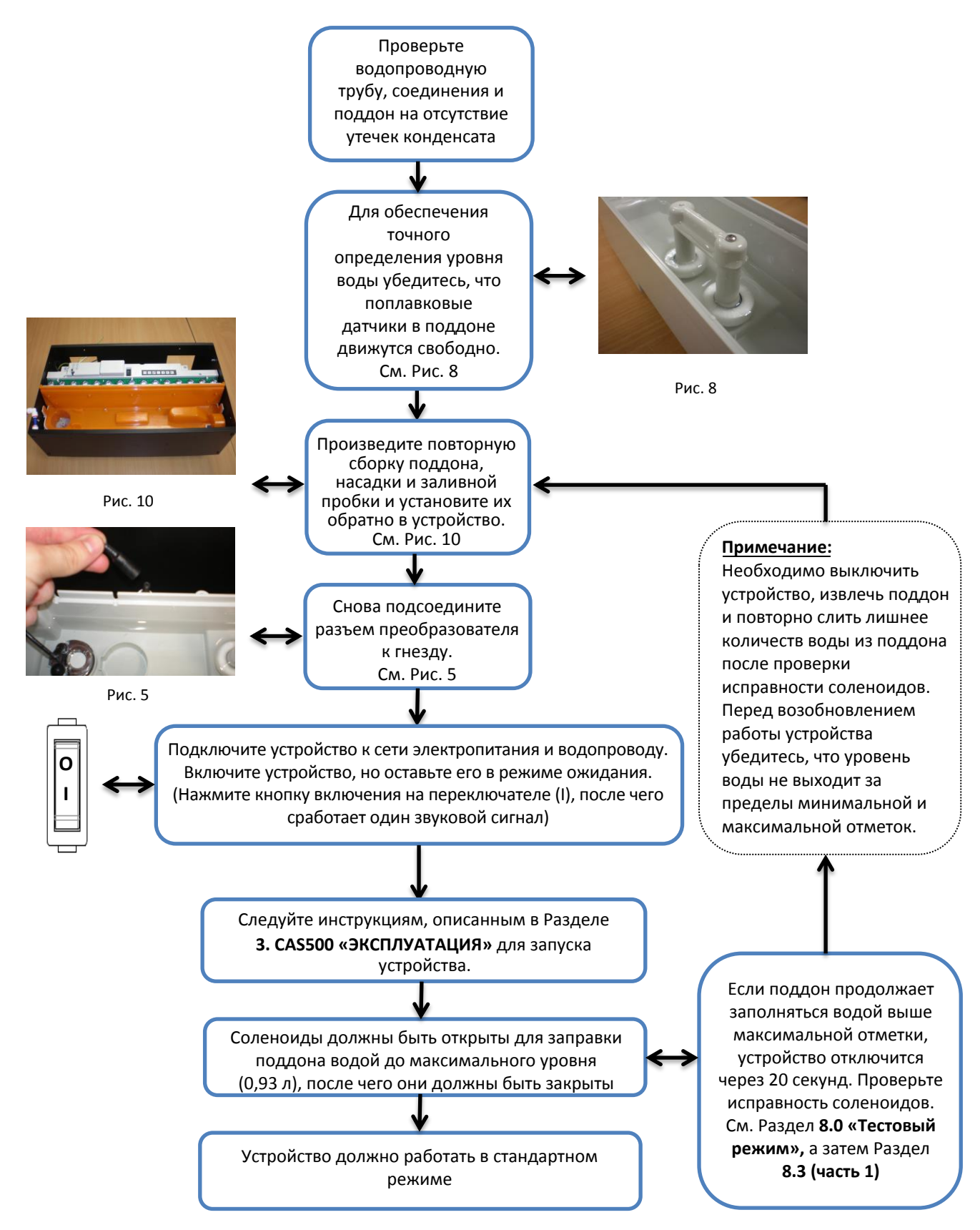

#### 8. САS500 – ТЕСТОВЫЙ РЕЖИМ

#### 8.0. ПЕРЕХОД В ТЕСТОВЫЙ РЕЖИМ

#### ВАЖНАЯ ИНФОРМАЦИЯ:

Данное устройство оснащено тестовым режимом для усовершенствования и повышения качества производственных испытаний, который также может использоваться инженерами по обслуживанию для изоляции компонентов при испытаниях отдельных функций. Тестовый режим должен использоваться только обученными специалистами. Иконки панели управления и функции, которые они обозначают в стандартном режиме эксплуатации, не совпадают в тестовом режиме.

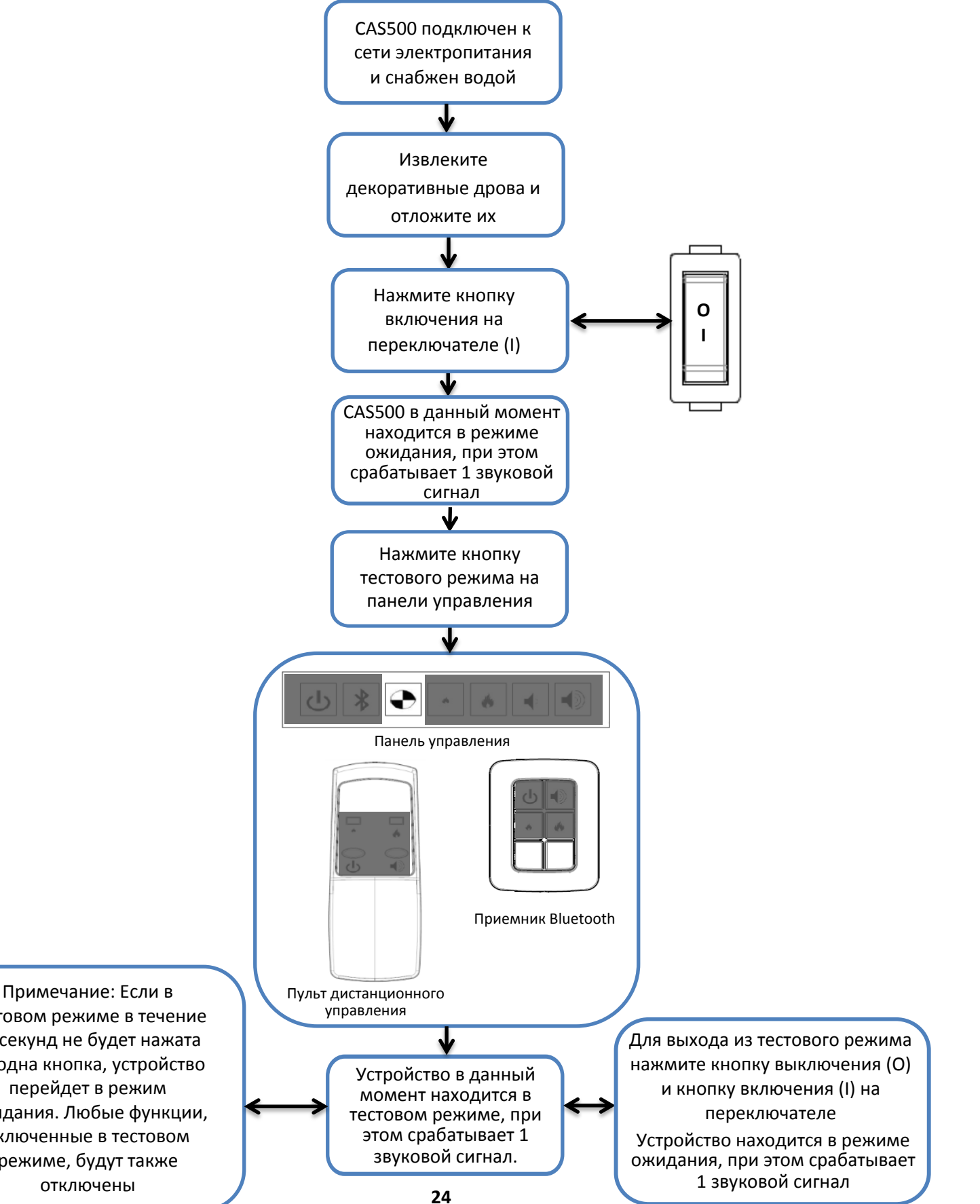

тестовом режиме в течение 16 секунд не будет нажата ни одна кнопка, устройство перейдет в режим ожидания. Любые функции, включенные в тестовом режиме, будут также отключены

#### 8.1. САS500 ТЕСТОВЫЙ РЕЖИМ Продолжение

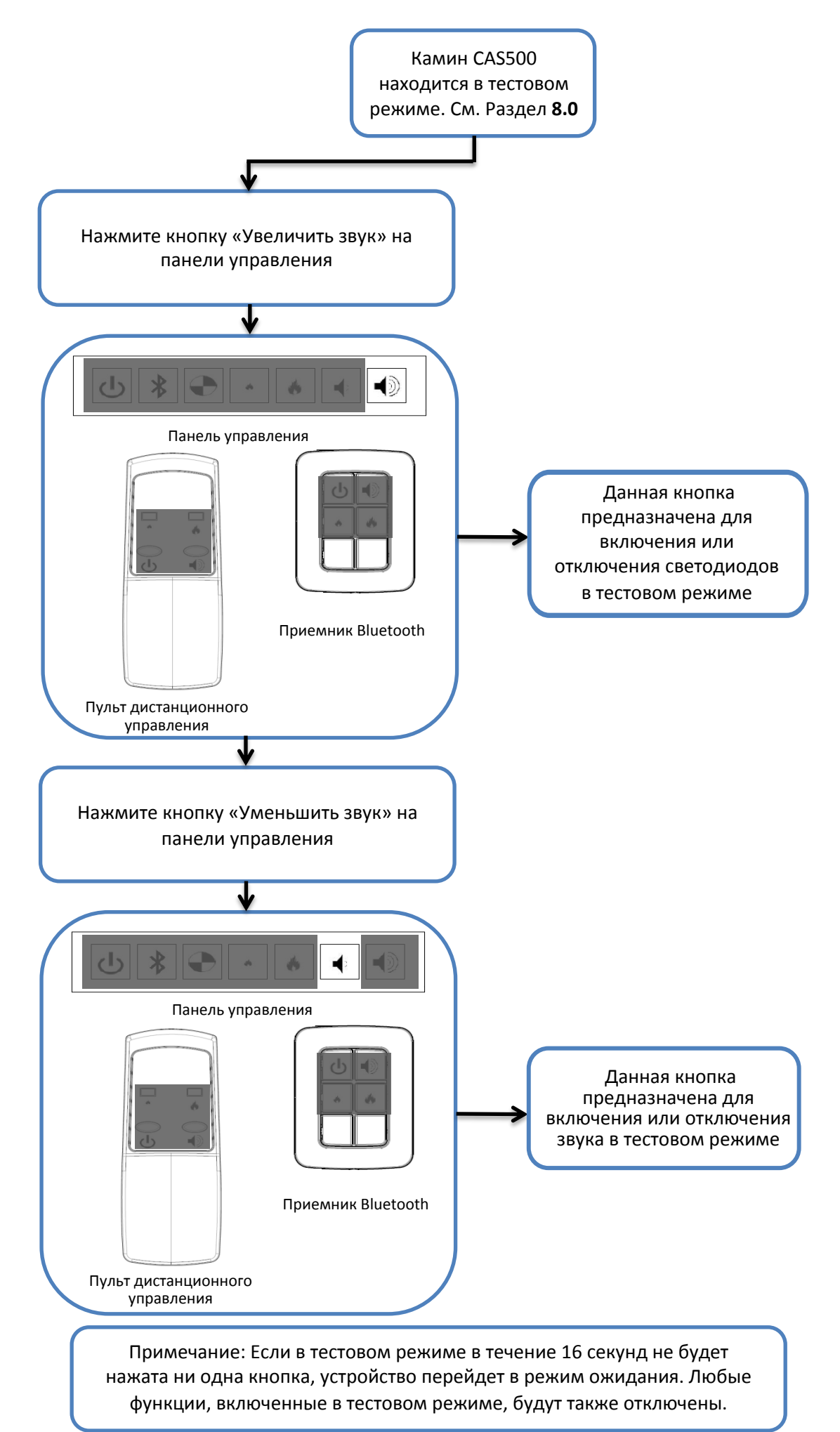

#### 8.2. CAS500 – ТЕСТОВЫЙ РЕЖИМ Продолжение

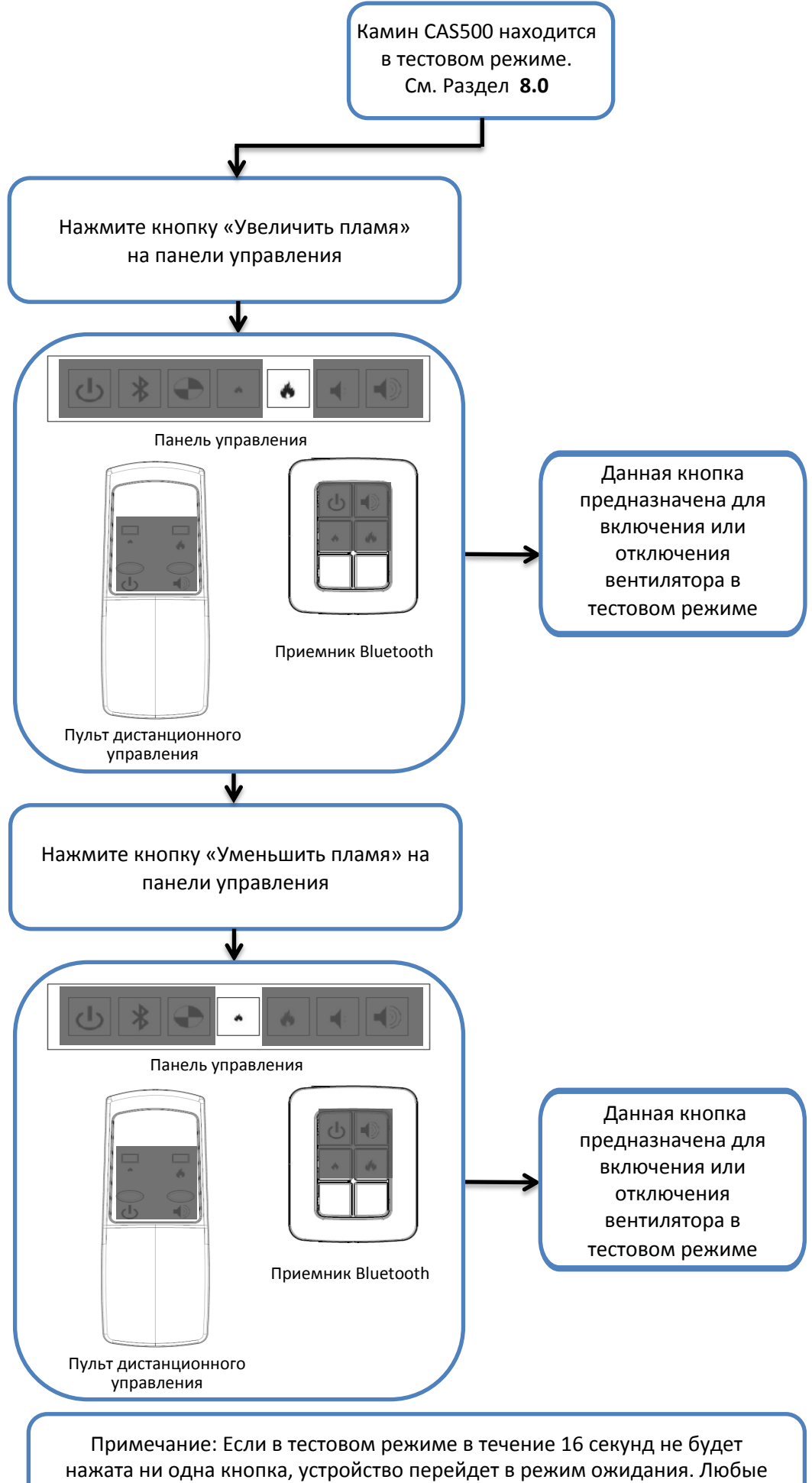

функции, включенные в тестовом режиме, будут также отключены.

#### 8.3. CAS500 – ТЕСТОВЫЙ РЕЖИМ Продолжение

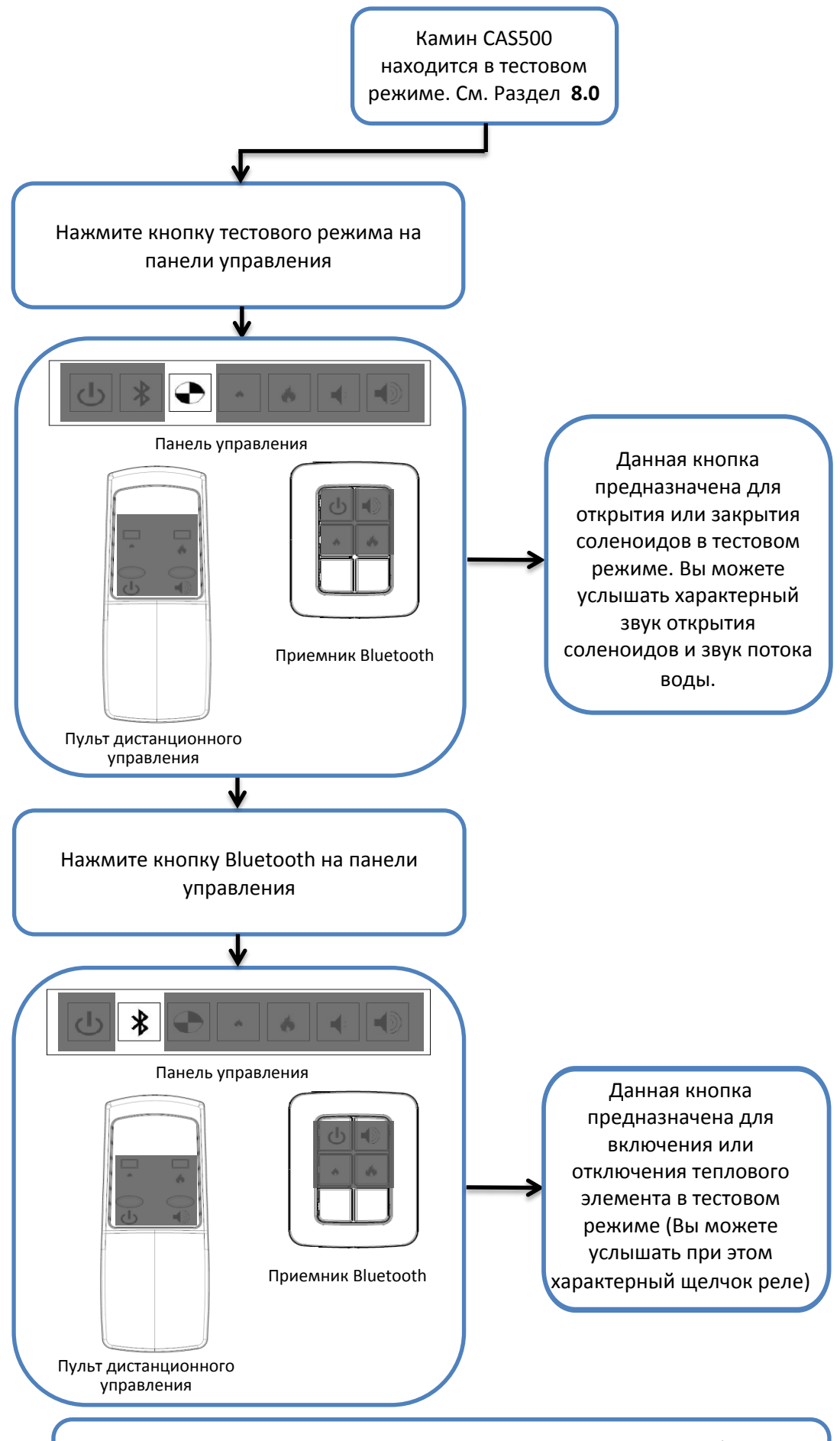

Примечание: Если в тестовом режиме в течение 16 секунд не будет нажата ни одна кнопка, устройство перейдет в режим ожидания. Любые функции, включенные в тестовом режиме, будут также отключены.

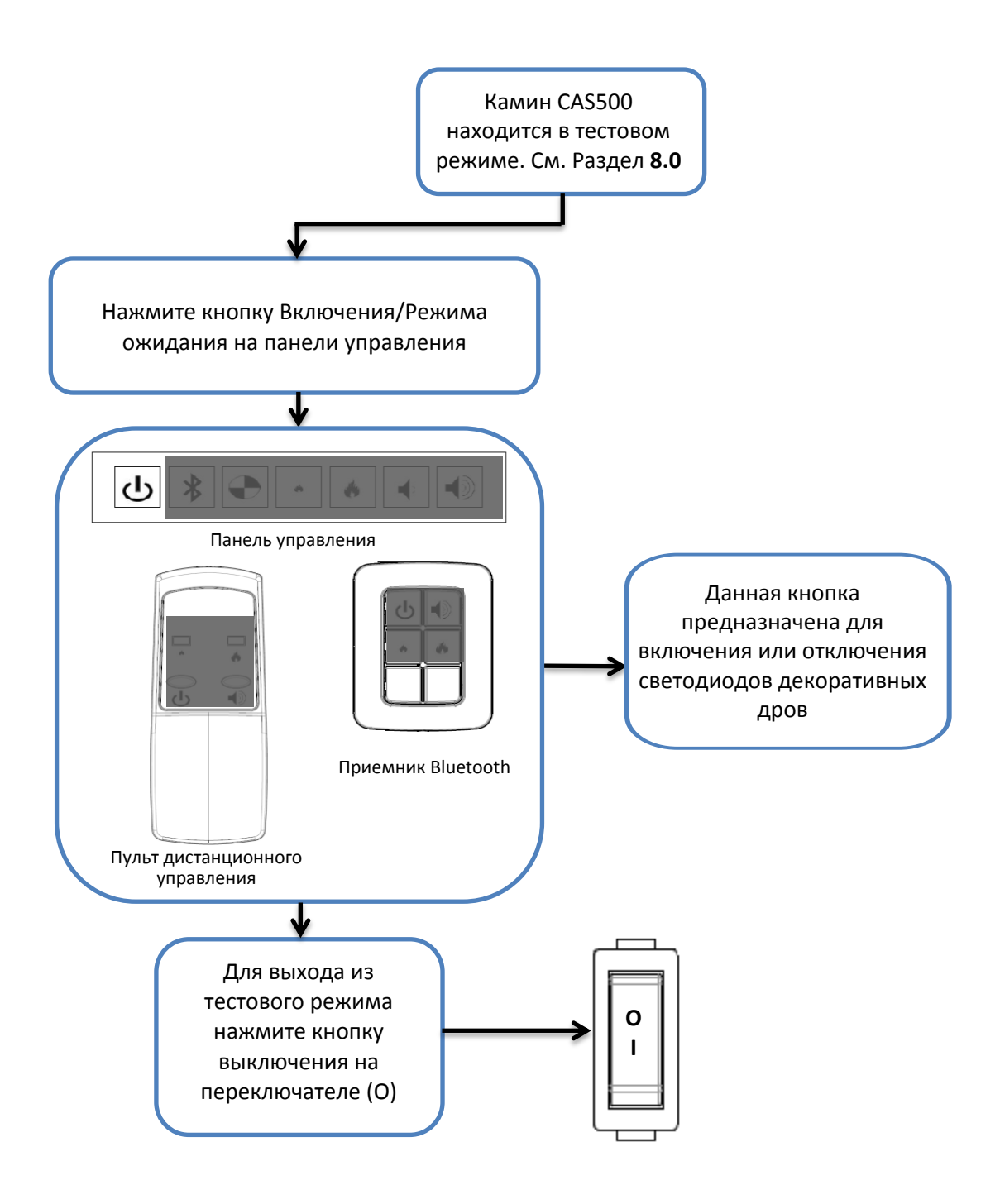

Примечание: Если в тестовом режиме в течение 16 секунд не будет нажата ни одна кнопка, устройство перейдет в режим ожидания. Любые функции, включенные в тестовом режиме, будут также отключены.

#### 9. САS500 УСТАНОВКА ДЕКОРАТИВНЫХ ДРОВ

#### 9.1. САS500 – УСТАНОВКА ДЕКОРАТИВНЫХ ДРОВ ТИПА ПОЛЕНЬЯ

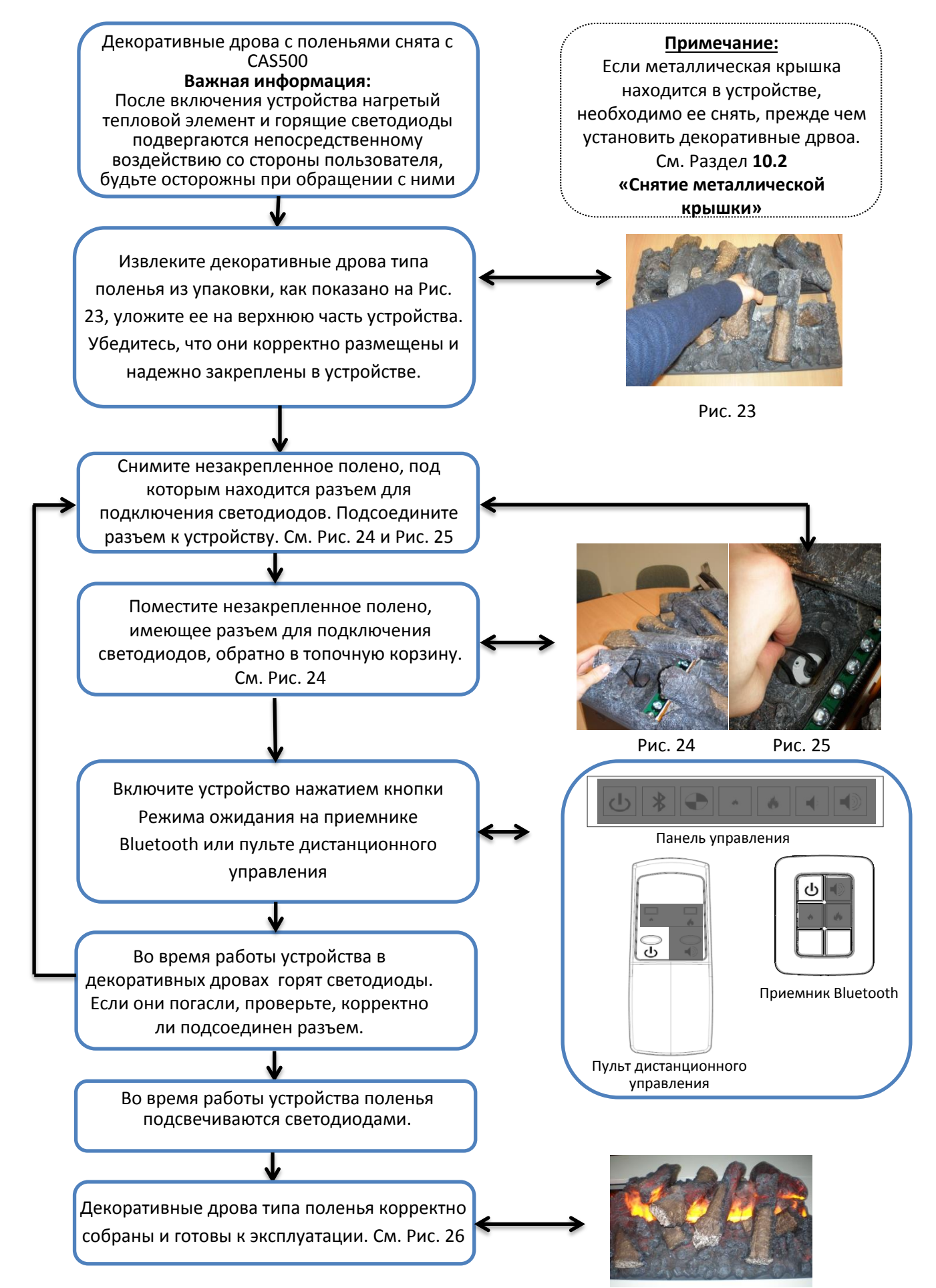

#### 9. САS500 УСТАНОВКА ДЕКОРАТИВНЫХ ДРОВ

#### 9.2. САS500 – УСТАНОВКА МЕТАЛЛИЧЕСКОЙ КРЫШКИ

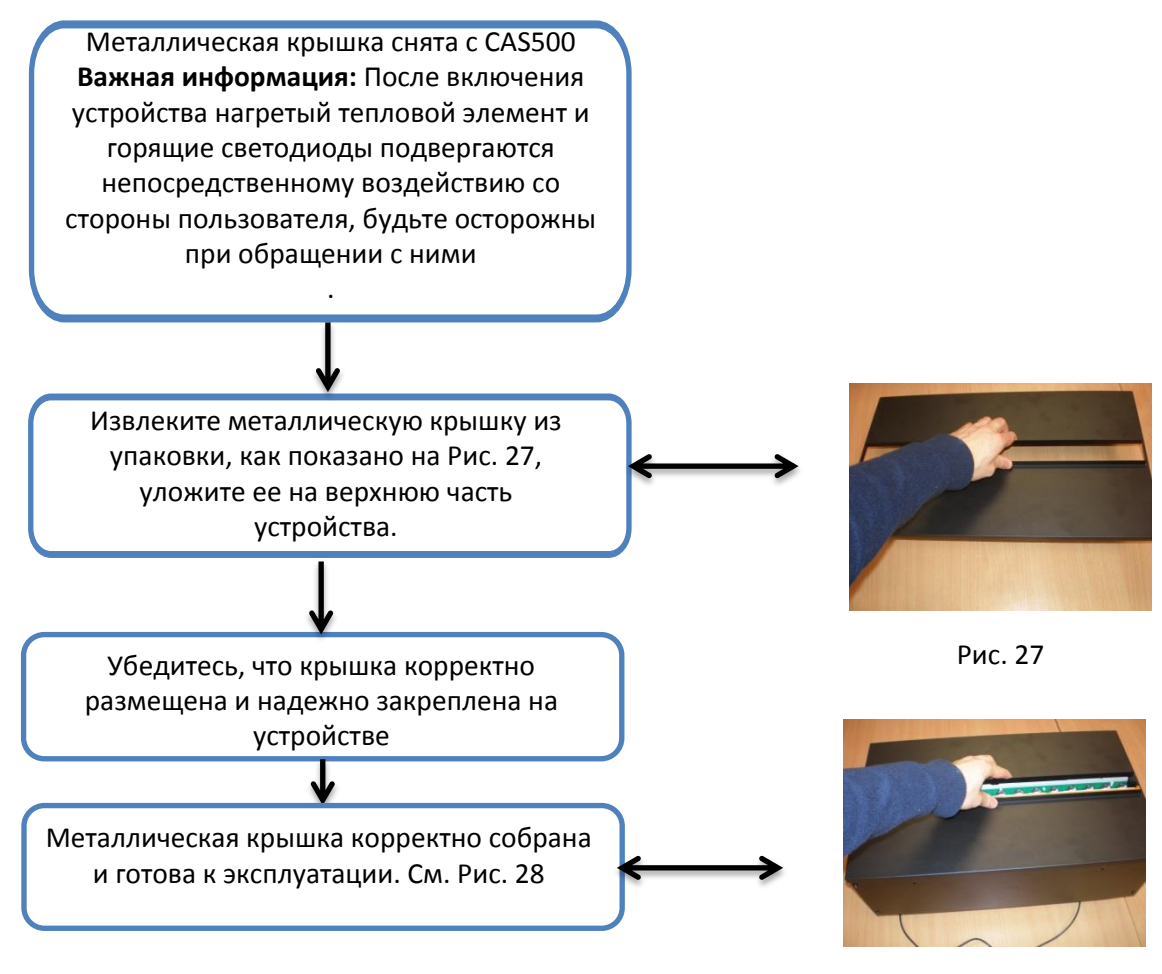

Рис. 28

#### 10. САЅ 500 СНЯТИЕ ДЕКОРАТИВНЫХ ДРОВ

#### 10.1. CAS500 – СНЯТИЕ ДЕКОРАТИВНЫХ ДРОВ ТИПА ПОЛЕНЬЯ

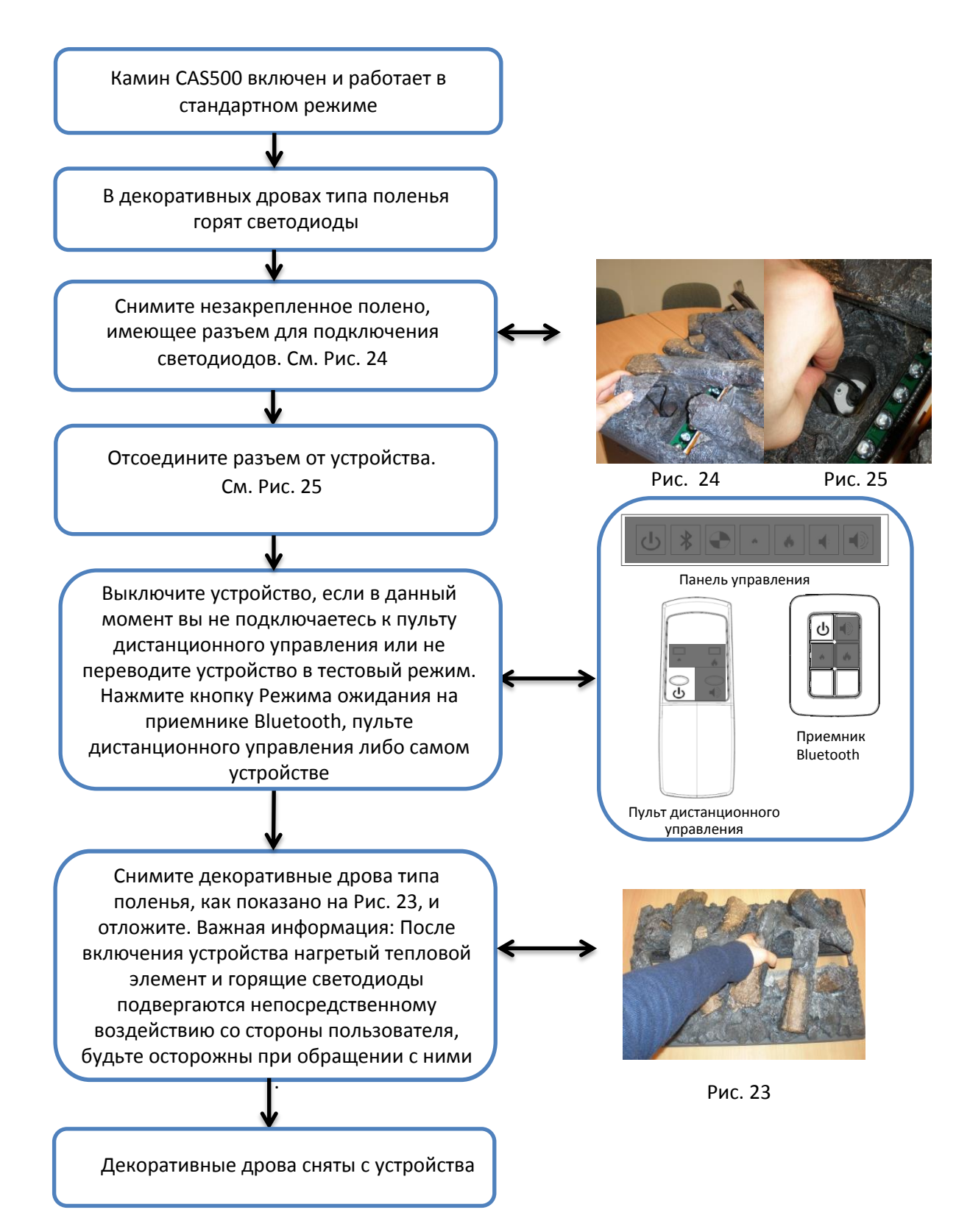

#### 10. САЅ500 СНЯТИЕ ДЕКОРАТИВНЫХ ДРОВ

#### 10.2. CAS500 – СНЯТИЕ МЕТАЛЛИЧЕСКОЙ КРЫШКИ

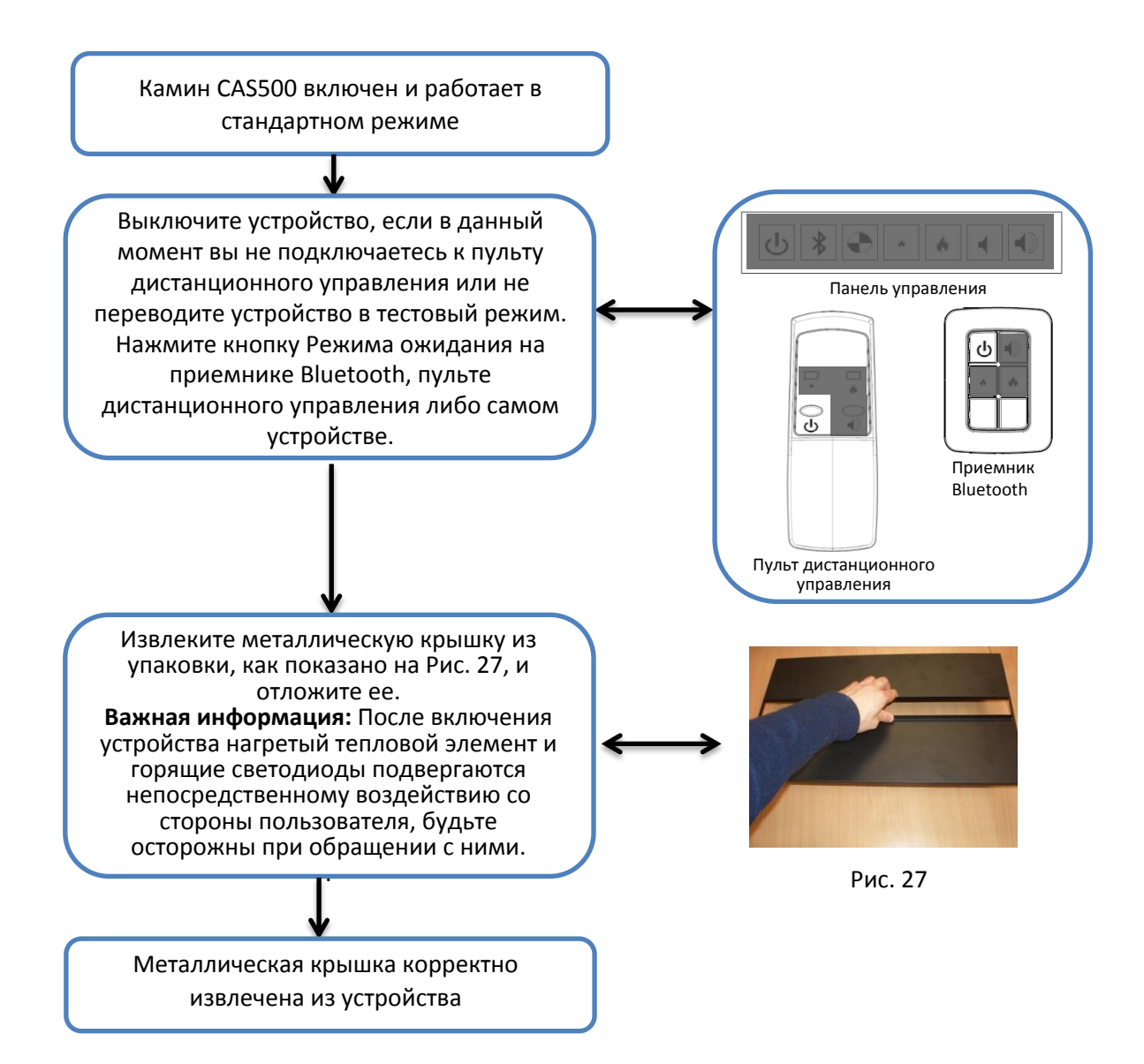

### 11. САЅ500 – ТАБЛИЦА НЕИСПРАВНОСТЕЙ

| Симптом                                                                             | Причина                                                                       | Решение                                                                                                    | Доп. информация                                                                            |
|-------------------------------------------------------------------------------------|-------------------------------------------------------------------------------|----------------------------------------------------------------------------------------------------|--------------------------------------------------------------------------------------------|
| Приемник Bluetooth                                                                  | Некорректное                                                                  | Убедитесь, что разъем                                                                                                    | См. Раздел 2.1                                                                             |
| Пульт                                                                               | Некорректное подключе-                                                        | Тодсоединен корректно<br>Убедитесь, что разъем<br>подсоединен корректно                                                         | См. Раздел 2.1                                                                             |
| дистанционного<br>управления<br>перестает работать                                  | Батарейки в пульте ДУ<br>разряжены                                            | Замените батарейки                                                                                                    |                                                                                            |
|                                                                                     | Внешнее воздействие сторон-<br>него Bluetooth – устройства                    | Заново подключите пульт<br>ДУ к устройству                                                                                      | См. Раздел 2.2                                                                             |
| Устройство не работает.<br>Светодиоды продолжи-<br>тельно мигают дважды             | Низкий уровень воды                                                           | Проверьте, поступает ли<br>вода в поддон                                                                                        | См. Раздел 6                                                                               |
| Устройство не работает.<br>Светодиоды продолжи-<br>тельно мигают каждые 8<br>секунд | Утечка конденсата                                                             | Отключите устройство и<br>убедитесь в отсутствии<br>утечек конденсата.                                                          | См. Раздел 7                                                                               |
| Устройство не<br>работает. Светодиоды<br>продолжительно<br>мигают четыре раза       | Превышено время<br>заполнения от минималь-<br>ного до максимального<br>уровня | Если с CAS 500<br>используется водяной<br>бак, отключите<br>устройство                                                          | Следуйте инструкциям,<br>писанным в Разделах 6.1<br>и 7.1 для устранения<br>неисправностей |
|                                                                                     |                                                                               | Если CAS 500 подключен к<br>трубопроводу, отключите<br>устройство и проверьте<br>все соединения                                 | Следуйте инструкциям,<br>писанным в Разделах 6.2<br>и 7.2 для устранения<br>неисправностей |
| Малое количество<br>или отсутствие                                                  | Некорректное подклю-<br>чение преобразователя                                 | Убедитесь, что разъем<br>подсоединен корректно                                                                                  | См. Раздел 8.2 для<br>проверки исправности                                                 |
| пара во время<br>работы устройства                                                  | Неисправность<br>преобразователя                                              | Проверьте работу преобра-<br>зователя в тестовом режиме                                                                         | См. Раздел 8.2 для<br>проверки исправности                                                 |
|                                                                                     | Ненадежное расположение<br>преобразователя в поддоне                          | Отключите устройство,<br>извлеките насадку с поддона<br>и убедитесь в надежности<br>расположения преобразо-<br>вателя в поддоне |                                                                                            |
|                                                                                     | Загрязнение преобразо-<br>вателя                                              | Тщательно очистите<br>поддон и преобразователь                                                                                  |                                                                                            |
|                                                                                     | Некорректное подключение<br>или неисправность<br>вентилятора                  | Убедитесь, что разъем<br>подсоединен корректно                                                                                  | См. Раздел 8.2 для<br>проверки исправности                                                 |
|                                                                                     | Загрязнение или блокиро-<br>вка вентилятора                                   | Извлеките воздушный фильтр<br>и очистите его. Убедитесь, что<br>фильтр корректно установлен<br>обратно в устройство.            |                                                                                            |
|                                                                                     | Некорректное расположе-<br>ние насадки на поддоне                             | Убедитесь, что насадка коррект-<br>но расположена на поддоне                                                                    |                                                                                            |
|                                                                                     | Загрязнение насадки                                                           | Тщательно очистите поддон, преобразователь и насадку.                                                                           |                                                                                            |
|                                                                                     | Некорректная работа<br>теплового элемента                                     | Убедитесь в корректности и<br>надежности всех<br>соединений                                                                     | См. Раздел 8.3 для<br>проверки исправности                                                 |
| Устройство работает с<br>отключенными светодиодами                                  | Некорректное подключение<br>или наличие неисправного<br>компонента            | Проверьте соединения и<br>их исправность                                                                                        | См. Раздел 8.1 для проверки<br>исправности светодиодов                                     |
| Во время работы<br>устройства слышен шум                                            | Загрязнение или<br>блокировка вентилятора                                     | Извлеките воздушный фильтр<br>и очистите его. Убедитесь, что<br>фильтр корректно установлен<br>обратно в устройство.            |                                                                                            |
| Декоративные дрова не подсвечиваются                                                | Некорректное<br>подключение                                                   | Убедитесь, что разъем<br>подсоединен корректно                                                                                  | См. Раздел 9.1                                                                             |

#### 12. CAS1000 – УПРАВЛЕНИЕ

CAS1000 имеет две стороны управления:

- Ведущая сторона: задает параметры работы всего устройства
- Ведомая сторона: следует заданным ведущей стороной параметрам работы
- Обе стороны имеют независимое управление эффектом пламени и звуком

#### **САS1000 ПАНЕЛЬ УПРАВЛЕНИЯ**

- Приемник Bluetooth подключен к ведущей стороне с помощью разъема. См. страницы 19 и 20.
- Параметры управления ведущей и ведомой сторонами с помощью панели управления отличаются.
  - Для ведущей стороны предусмотрено семь кнопок, обозначенных на самом устройстве CAS1000.
  - Для ведомой стороны также предусмотрено семь кнопок; однако, первые две кнопки не содержат иконок, так как предназначены для использования в тестовом режиме только обученными специалистами. Подробную информацию см. на странице 29.

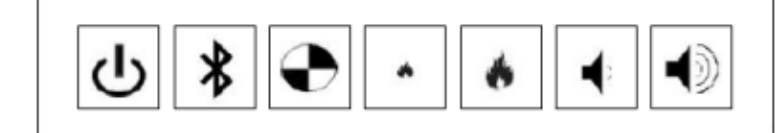

Панель управления (Ведущая)

Панель управления (Ведомая)

#### **CAS1000 ПРИЕМНИК BLUETOOTH**

Приемник Bluetooth для CAS1000 оснащен шестью кнопками в отличие от четырехкнопочного приемника Bluetooth для CAS1000. Две дополнительные кнопки предназначены для регулировки пламени на ведомой стороне устройства. Подробную информацию см. на страницах 19 и 20.

#### <u>САS1000 ПУЛЬТ ДИСТАНЦИОННОГО</u> <u>УПРАВЛЕНИЯ</u>

Пульт дистанционного управления для CAS1000 также оснащен шестью кнопками. Как и на приемнике Bluetooth для CAS1000 две дополнительные кнопки предназначены для регулировки пламени на ведомой стороне устройства. Подробную информацию см. на страницах 22 и 23.

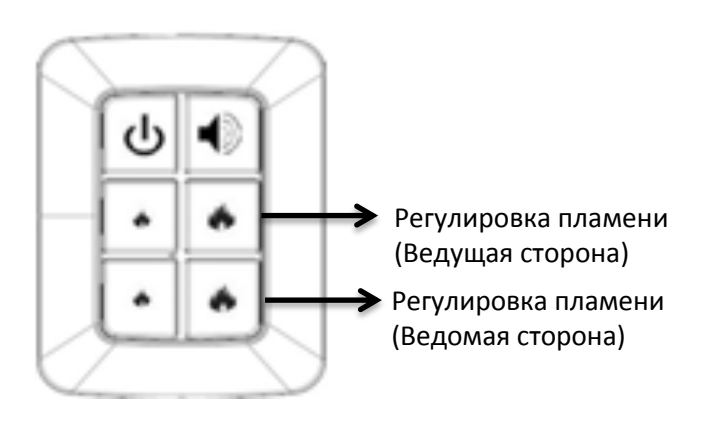

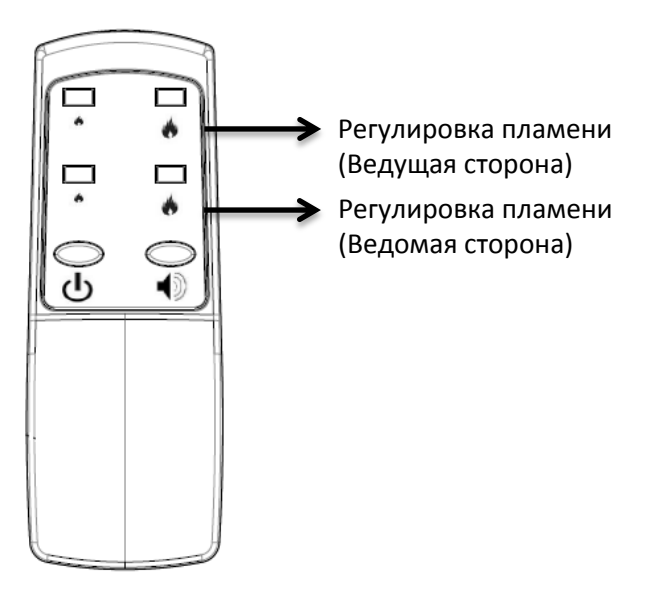

#### 13. САS1000 – ВОДОСНАБЖЕНИЕ УСТРОЙСТВА

#### 13.1. ПЕРВОНАЧАЛЬНАЯ ЗАПРАВКА ВОДЯНЫХ БАКОВ

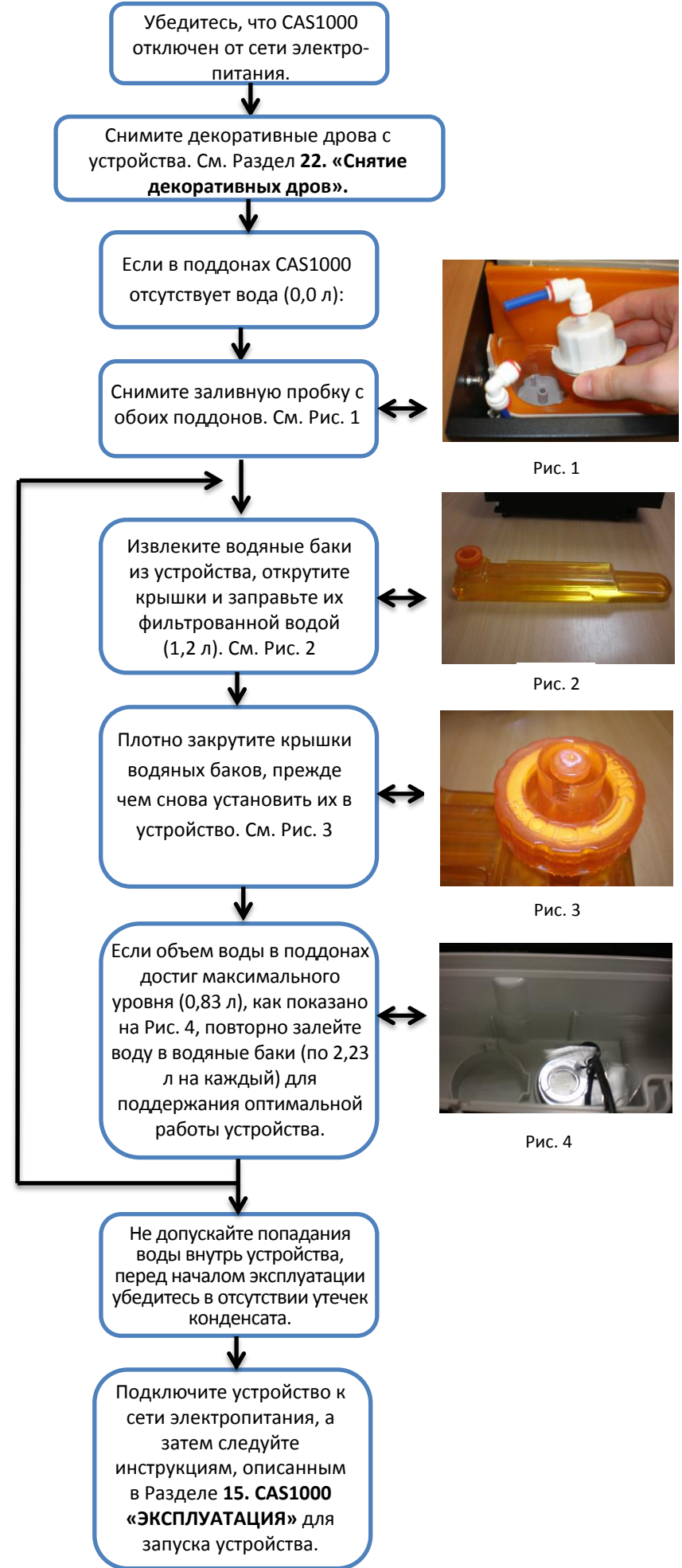
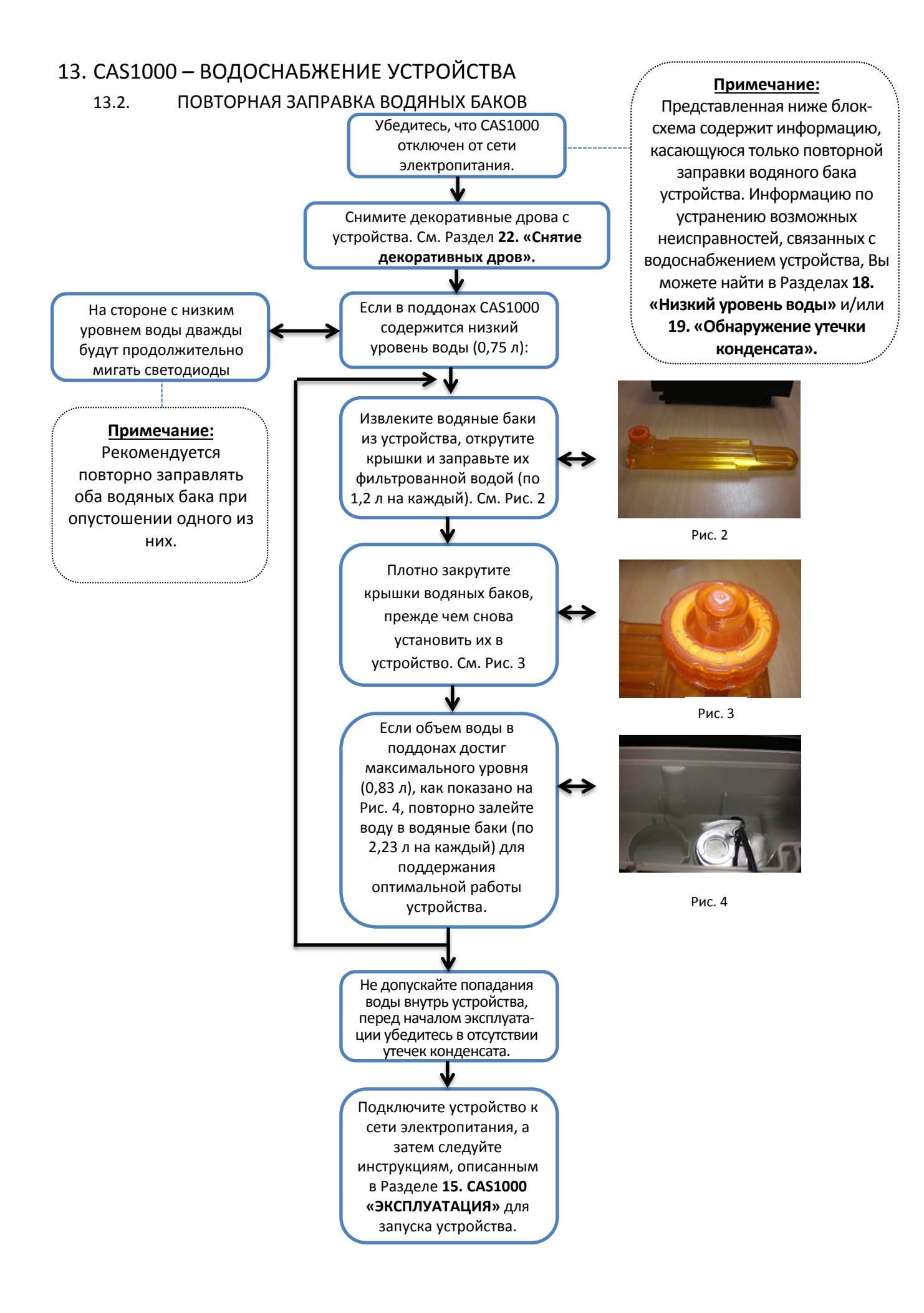

# 13. САS1000 – ВОДОСНАБЖЕНИЕ УСТРОЙСТВА

# 13.3. ПОДКЛЮЧЕНИЕ УСТРОЙСТВА К ВОДОПРОВОДУ С ПОМОЩЬЮ ПРОКАЛЫВАЮЩЕГО

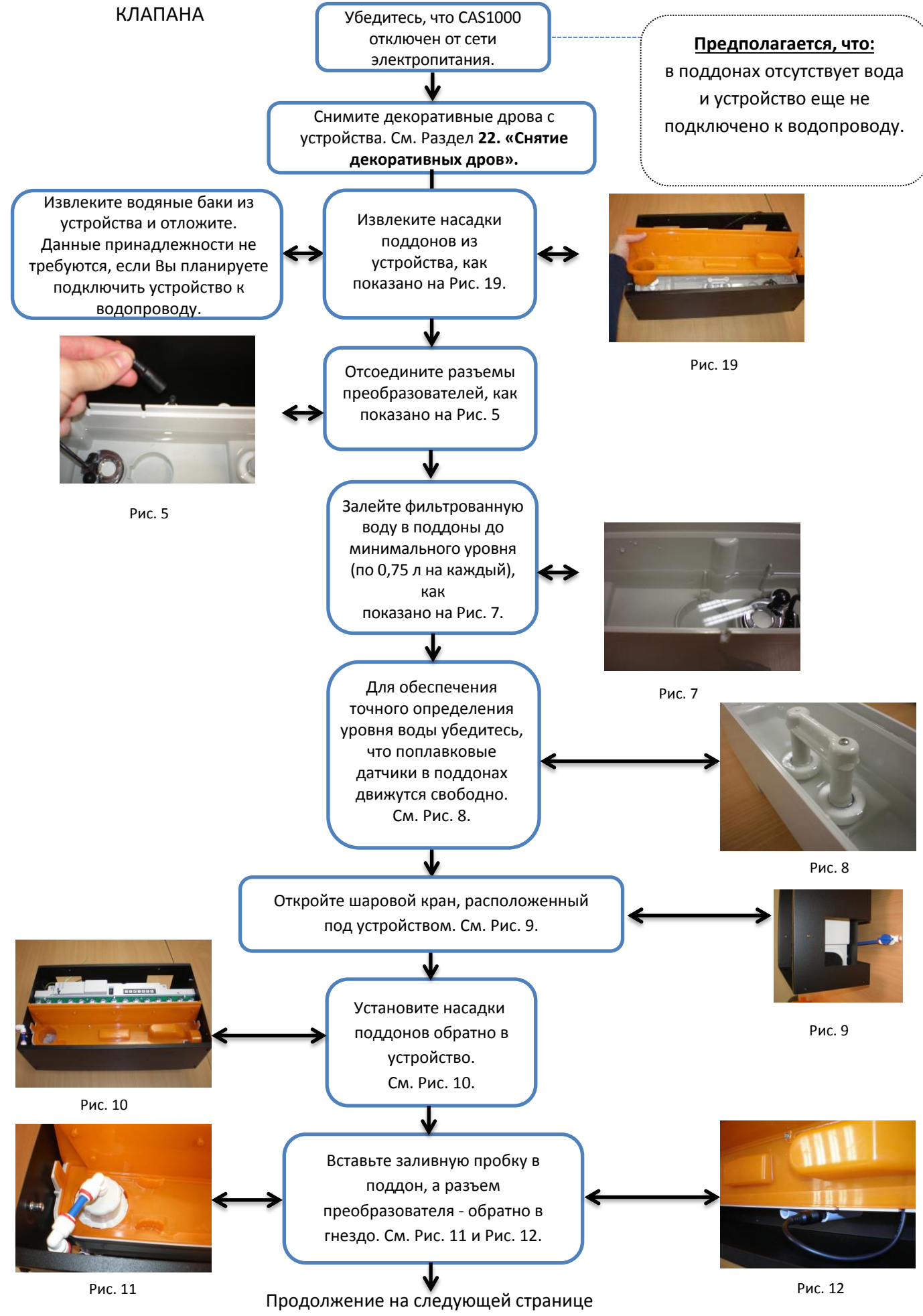

# 13. САЅ1000 – ВОДОСНАБЖЕНИЕ УСТРОЙСТВА

# 13.3 ПОДКЛЮЧЕНИЕ УСТРОЙСТВА К ВОДОПРОВОДУ С ПОМОЩЬЮ ПРОКАЛЫВАЮЩЕГО КЛАПАНА Продолжение

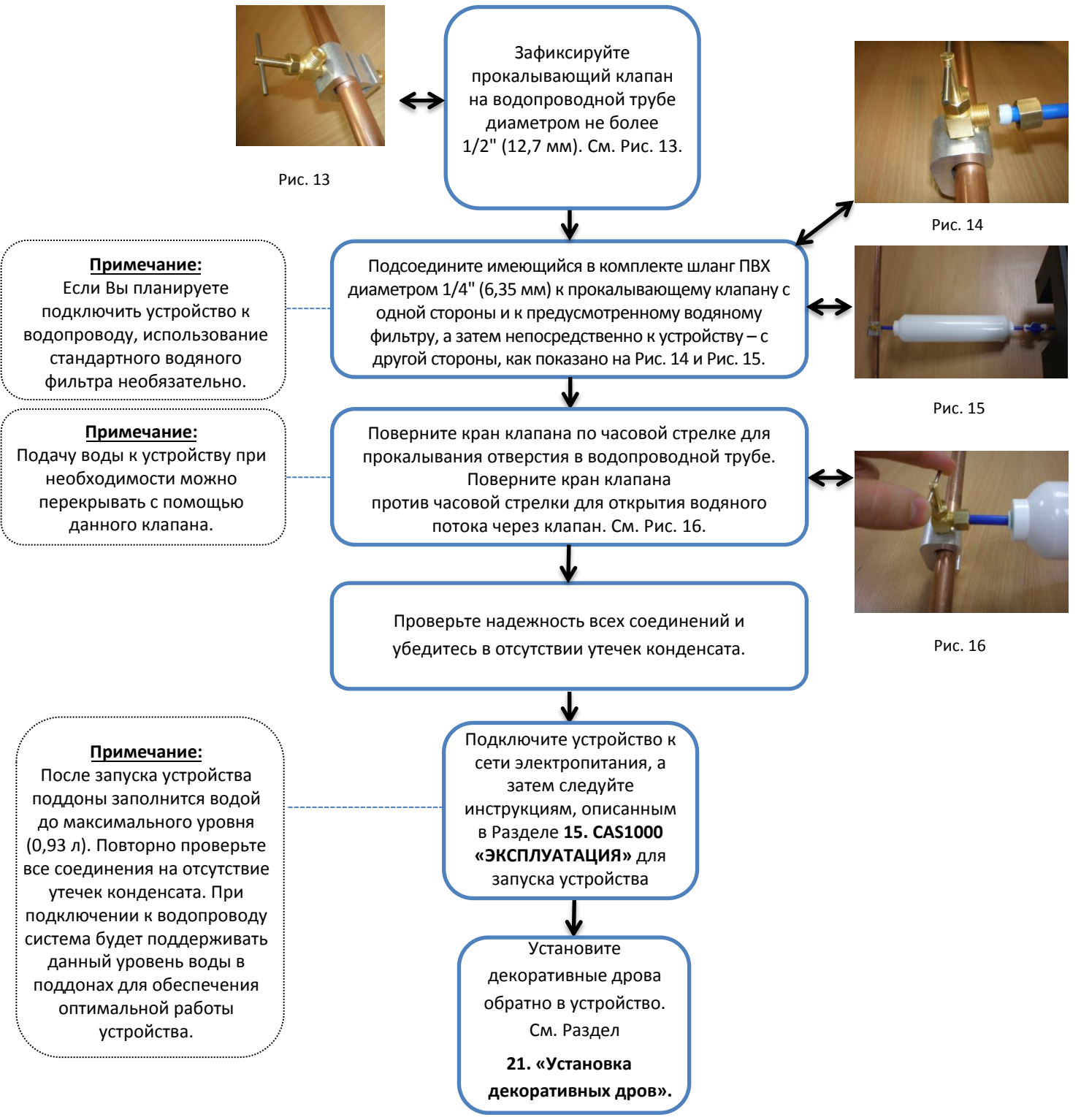

# 13. САЅ1000 – ВОДОСНАБЖЕНИЕ УСТРОЙСТВА

## 13.4. ПОДКЛЮЧЕНИЕ УСТРОЙСТВА К ВОДОПРОВОДУ С ПОМОЩЬЮ АДАПТЕРА

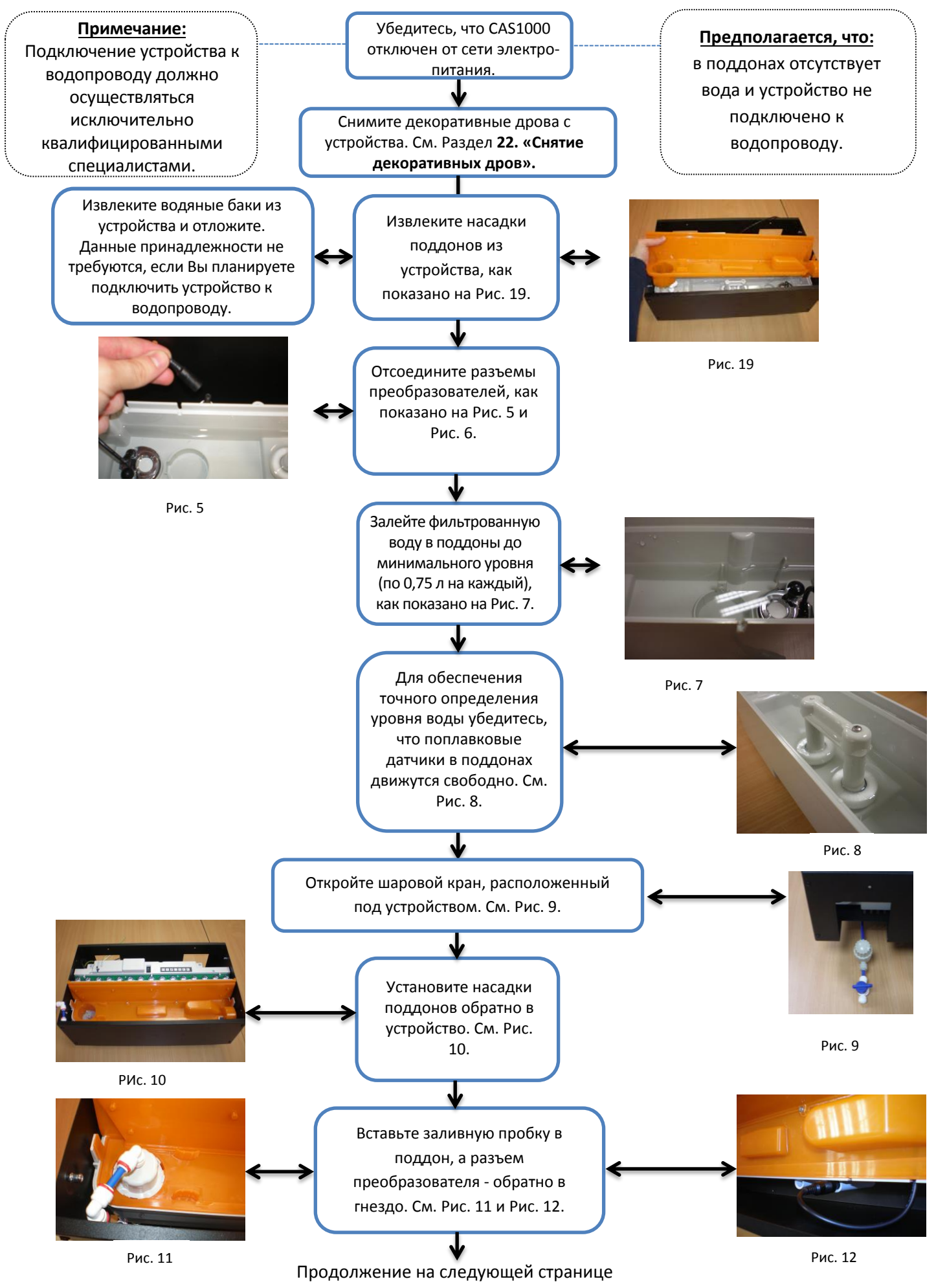

# САЅБОО – ВОДОСНАБЖЕНИЕ УСТРОЙСТВА 13.4 ПОДКЛЮЧЕНИЕ УСТРОЙСТВА К ВОДОПРОВОДУ С ПОМОЩЬЮ АДАПТЕРА Продолжение

Примечание: Водяной фильтр включен в комплект стандартных принадлежностей и поставляется вместе с устройством во всех регионах, кроме Северной Америки, где он представлен как дополнительная принадлежность и поставляется опционально. Если Вы планируете подключить устройство к водопроводу, использование стандартного водяного фильтра необязательно.

Отрежьте от имеющегося в комплекте шланга ПВХ диаметром 1/4" (6,35 мм) часть необходимой длины и подсоедините его одним концом к шаровому крану, а другим - к предусмотренному водяному фильтру. Вторую часть шланга также необходимой длины подсоедините к водяному фильтру с противоположной стороны. См. Рис. 32.

Перекройте подачу воды к устройству от водопровода и зафиксируйте соответствующий адаптер на водопроводной трубе. Имеющийся в комплекте адаптер совместим со стандартными водопроводными трубами того региона, где устройство было куплено. См. Рис. 33 и Рис. 34 ниже.

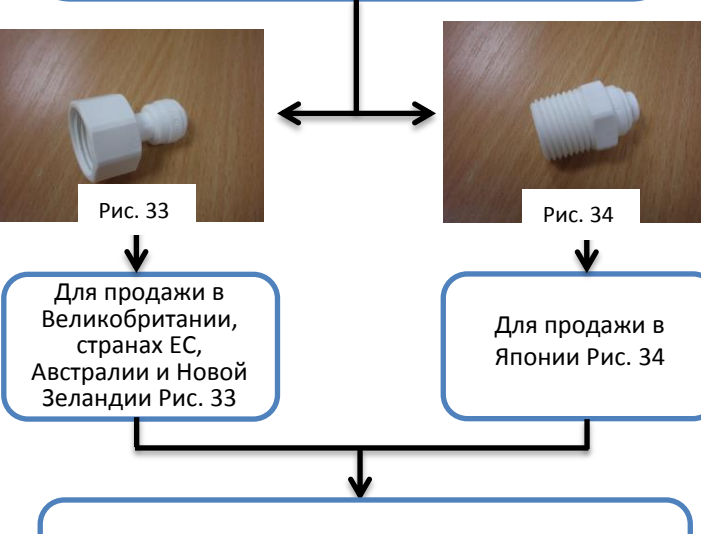

Подсоедините шланг ПВХ свободным концом к адаптеру и откройте подачу воды из трубопровода.

Откройте кран клапана, проверьте все соединения на герметичность и отсутствие утечек конденсата.

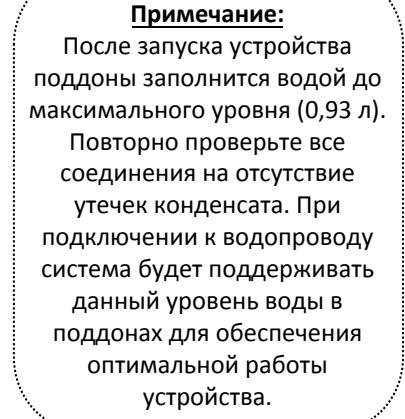

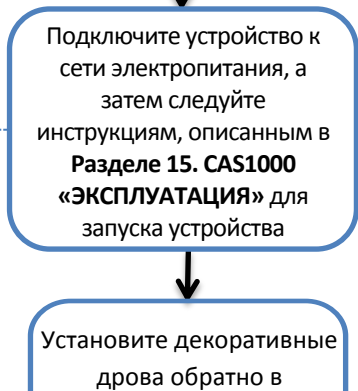

дрова обратно в устройство. См. Раздел **21. «Установка** 

декоративных дров».

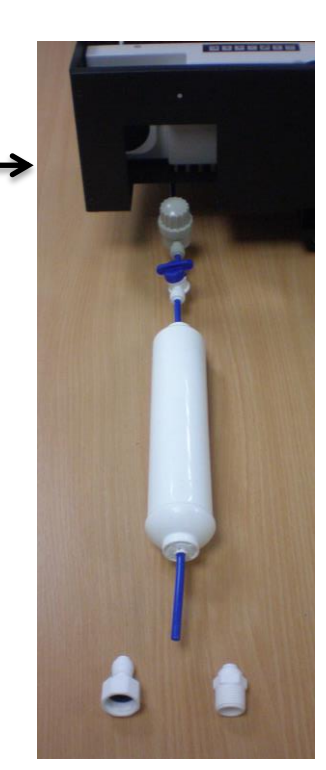

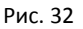

# 14. CAS1000 – ЗАПУСК 14.1. ПОДКЛЮЧЕНИЕ ПРИЕМНИКА BLUETOOTH

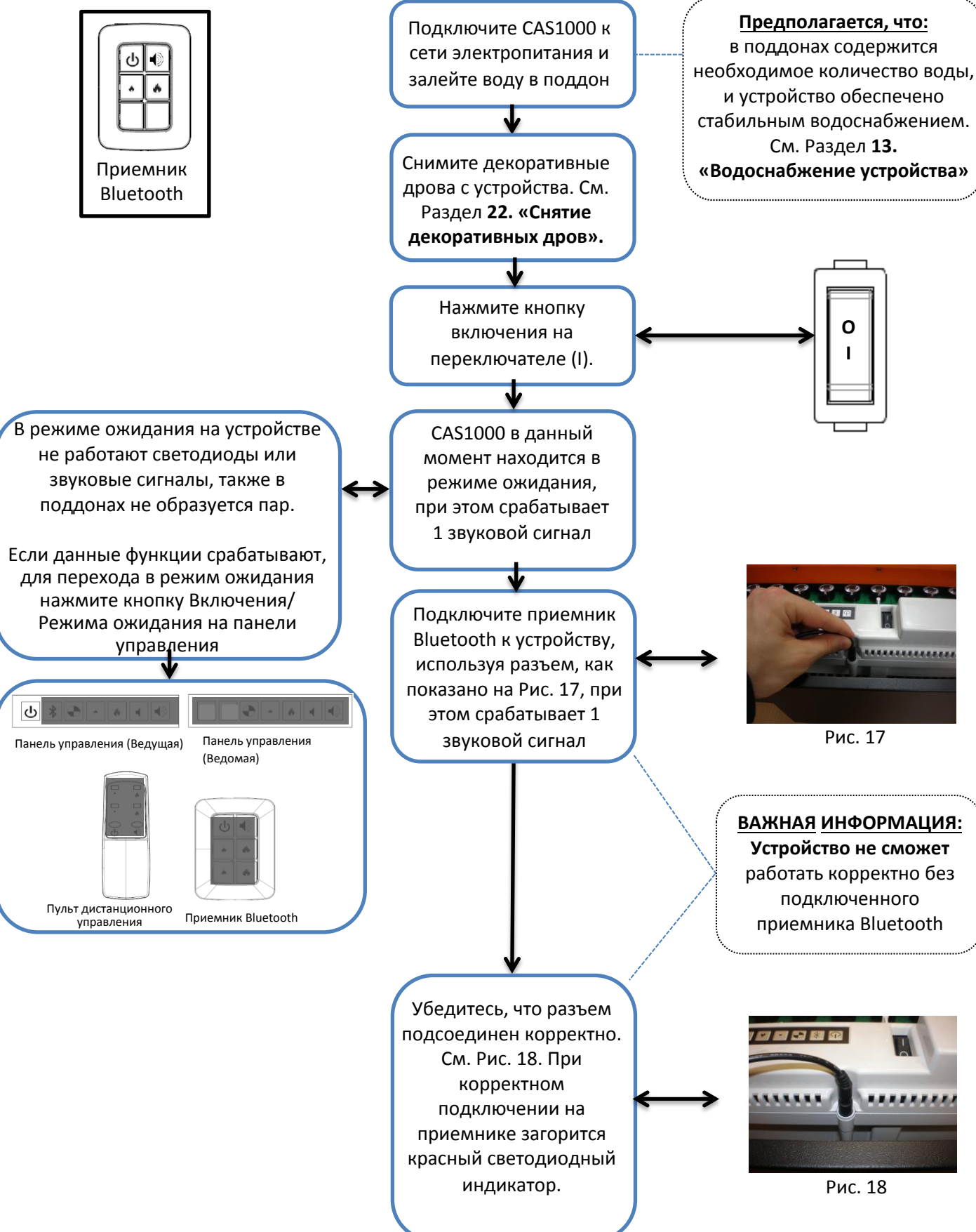

## 14. САS1000 – ЗАПУСК Продолжение

#### 14.1 ПОДКЛЮЧЕНИЕ ПРИЕМНИКА BLUETOOTH

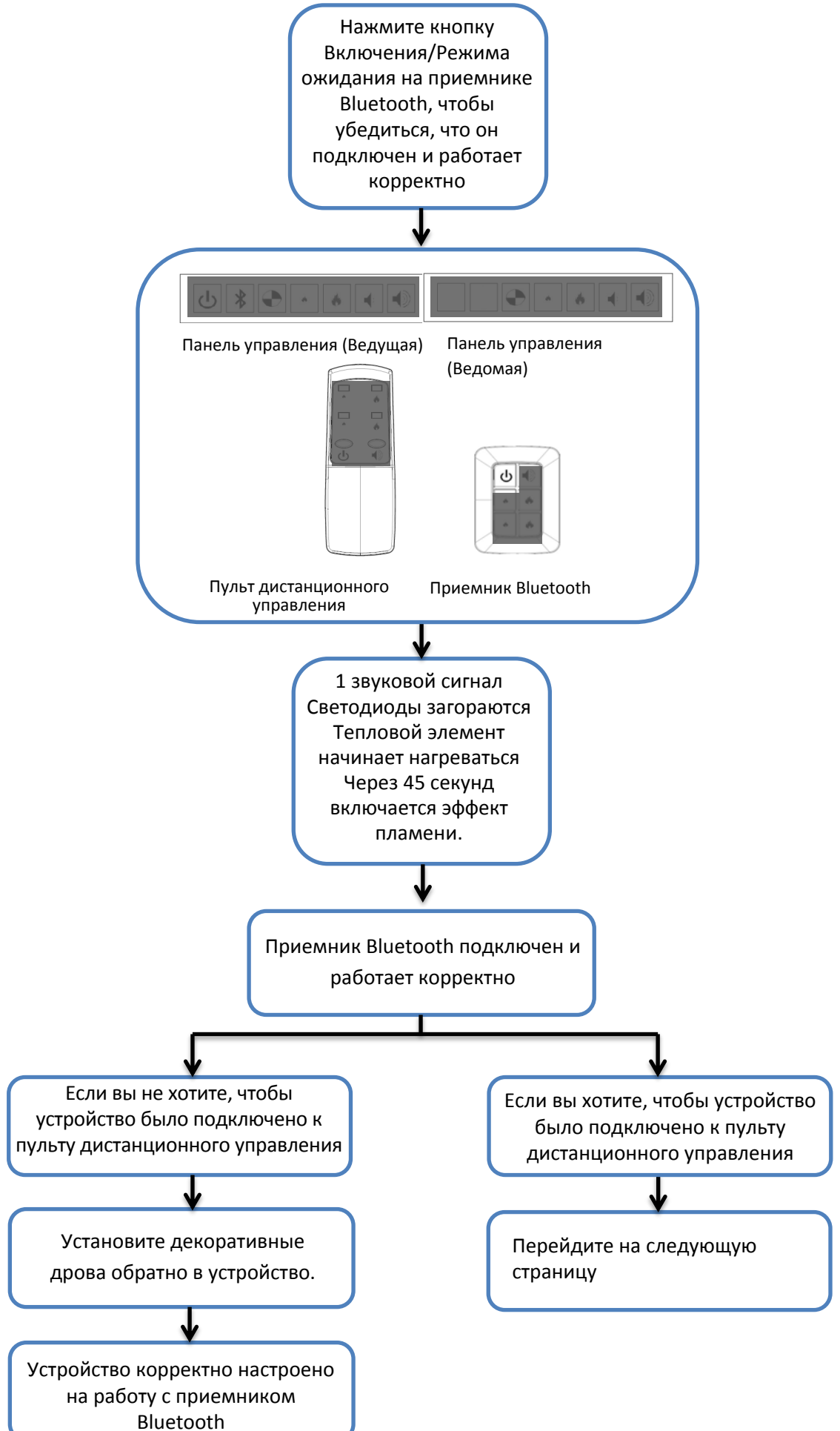

# 14. САЅ1000 – ЗАПУСК Продолжение

#### 14.2. ПОВТОРНОЕ ПОДКЛЮЧЕНИЕ ДИСТАНЦИОННОГО УПРАВЛЕНИЯ

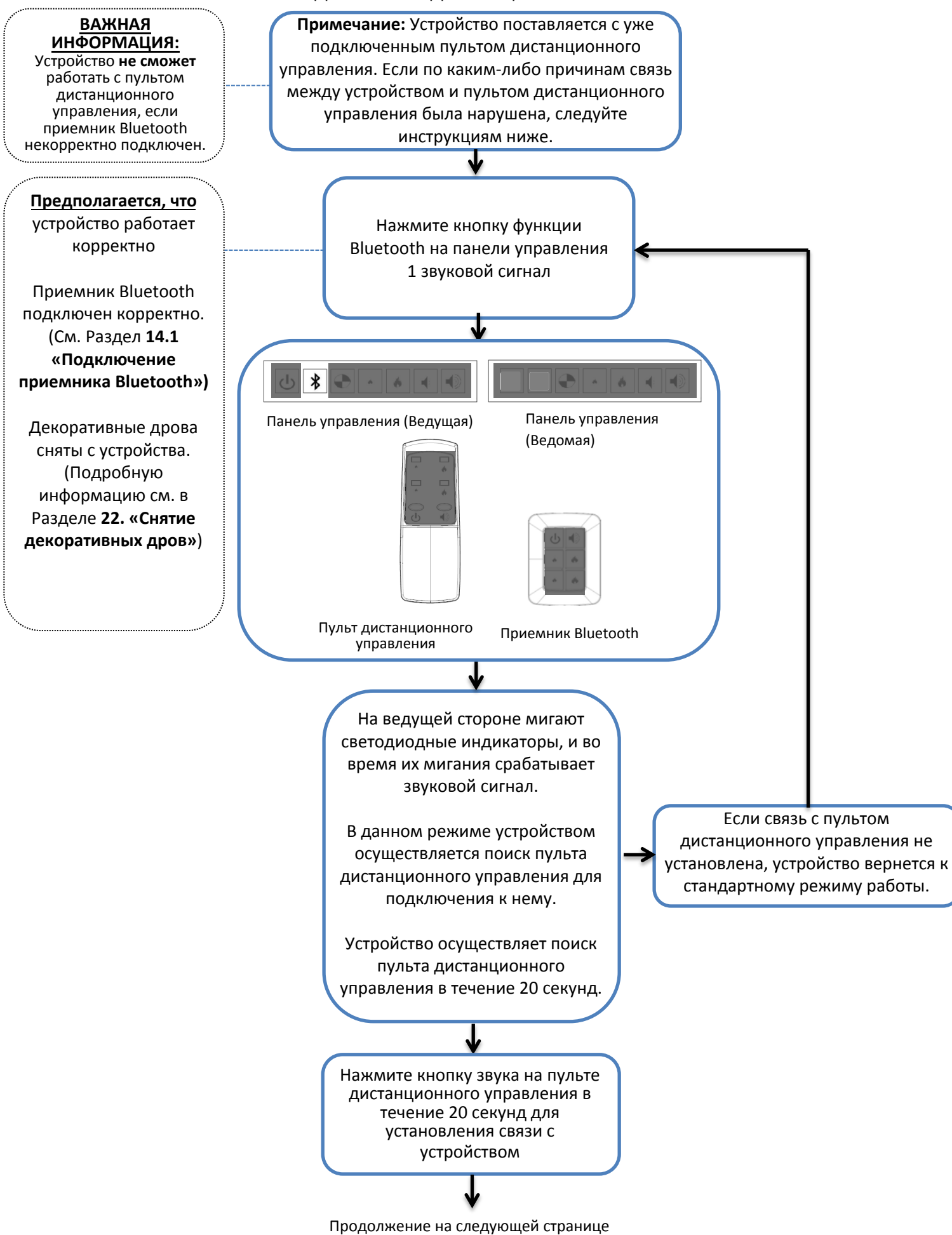

# 14. САS1000 – ЗАПУСК Продолжение

14.2. ПОВТОРНОЕ ПОДКЛЮЧЕНИЕ ДИСТАНЦИОННОГО УПРАВЛЕНИЯ Продолжение

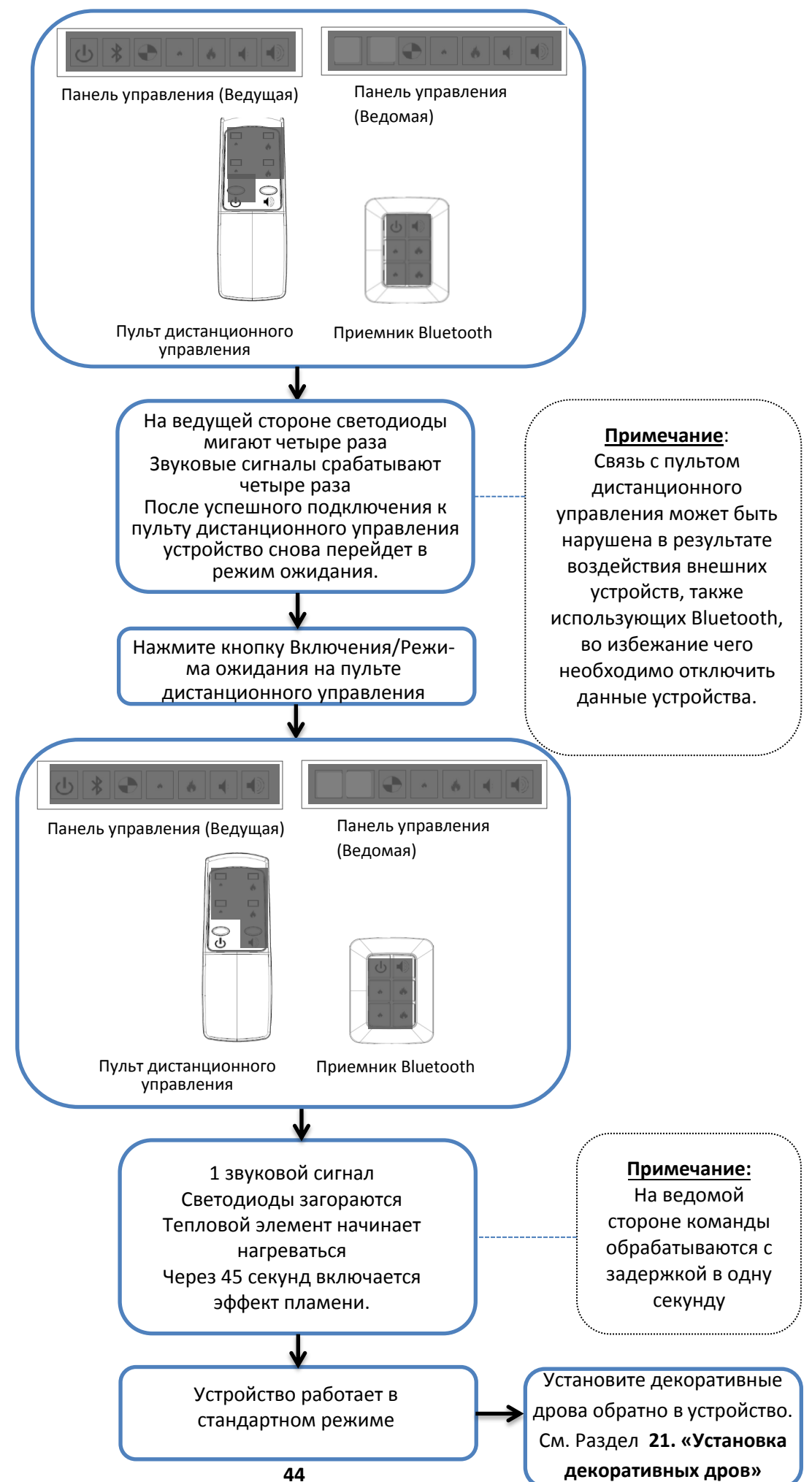

# 15. САЅ1000 - ЭКСПЛУАТАЦИЯ

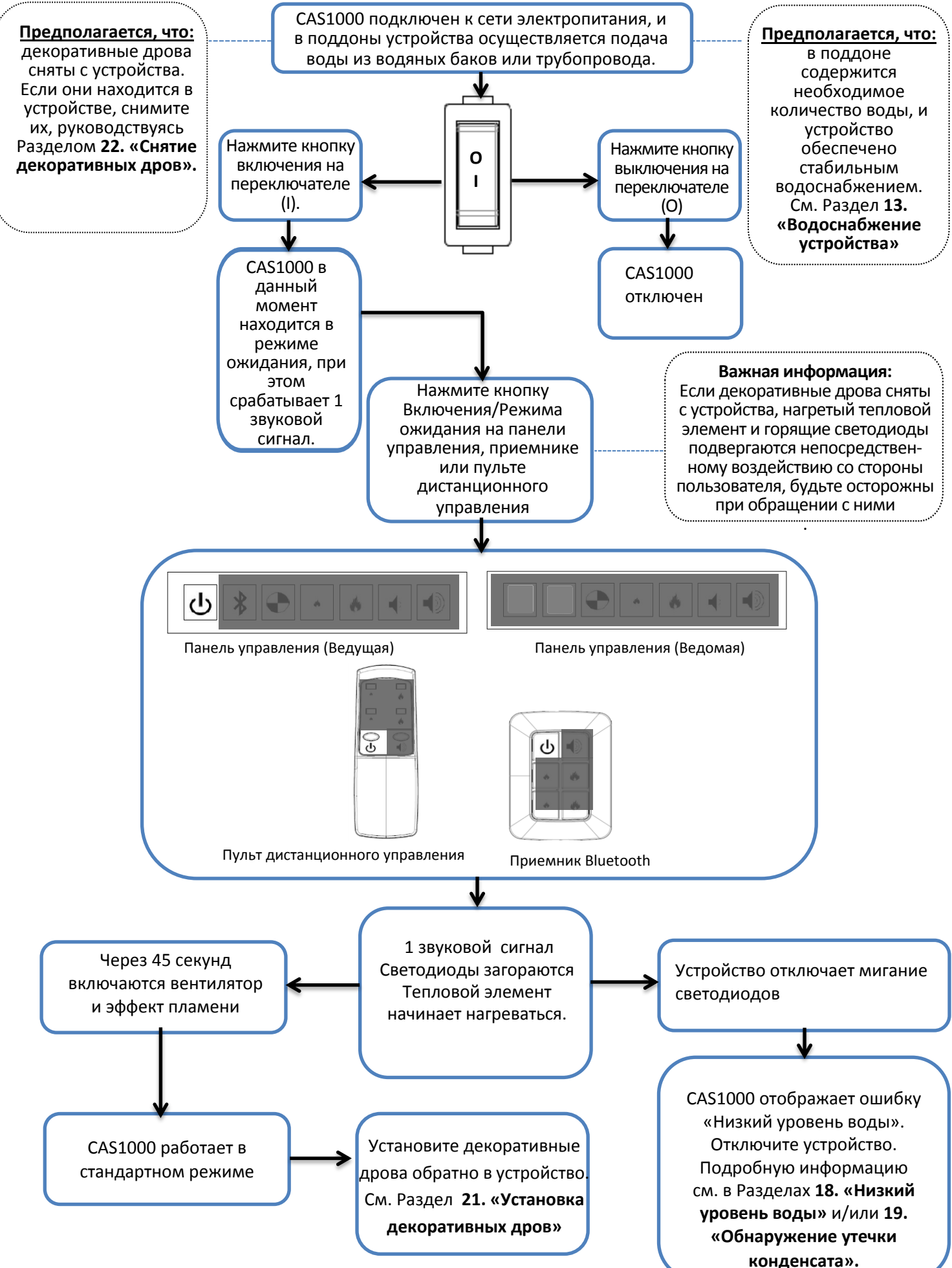

# 16. СА\$1000 – РЕГУЛИРОВКА ПЛАМЕНИ

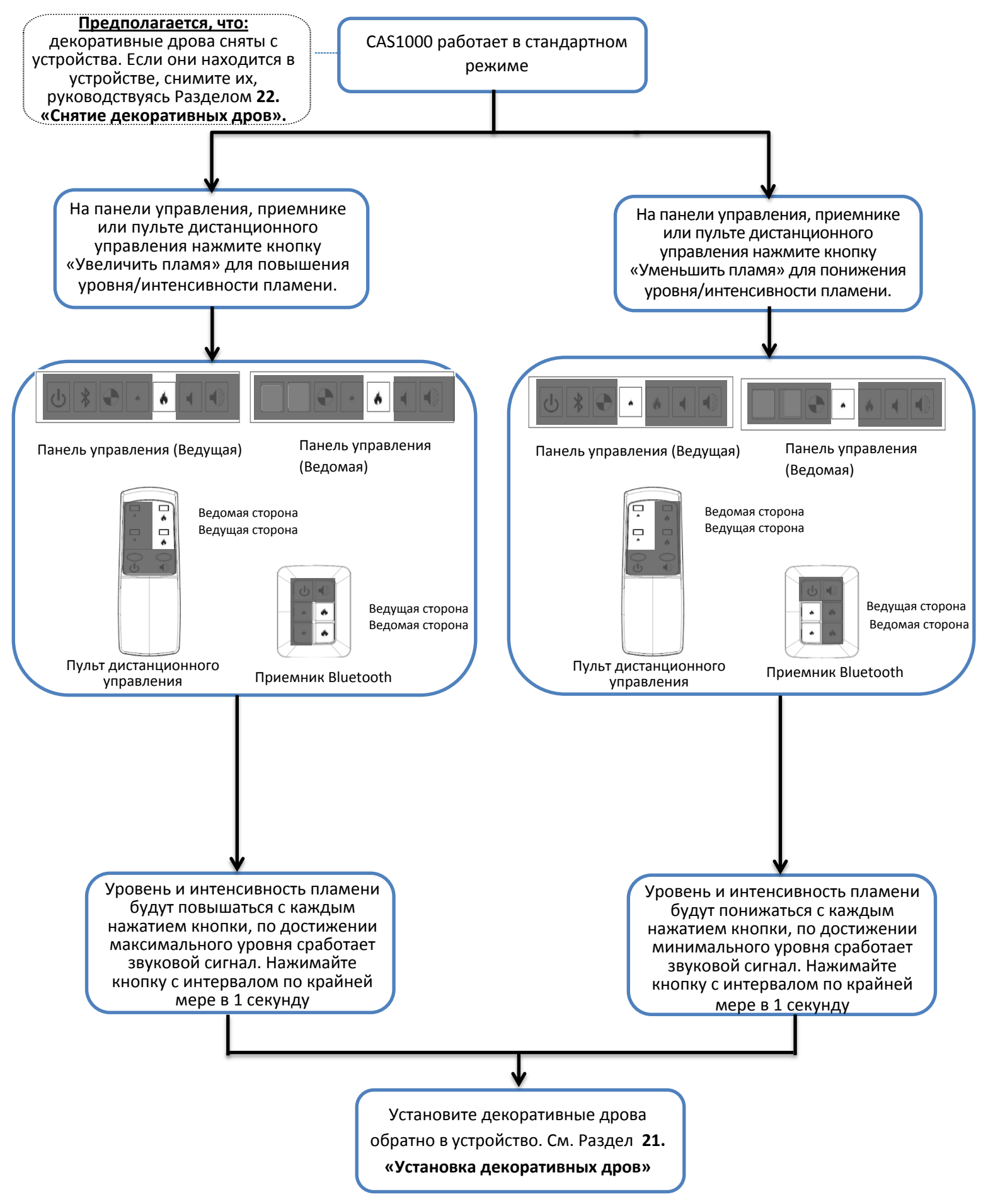

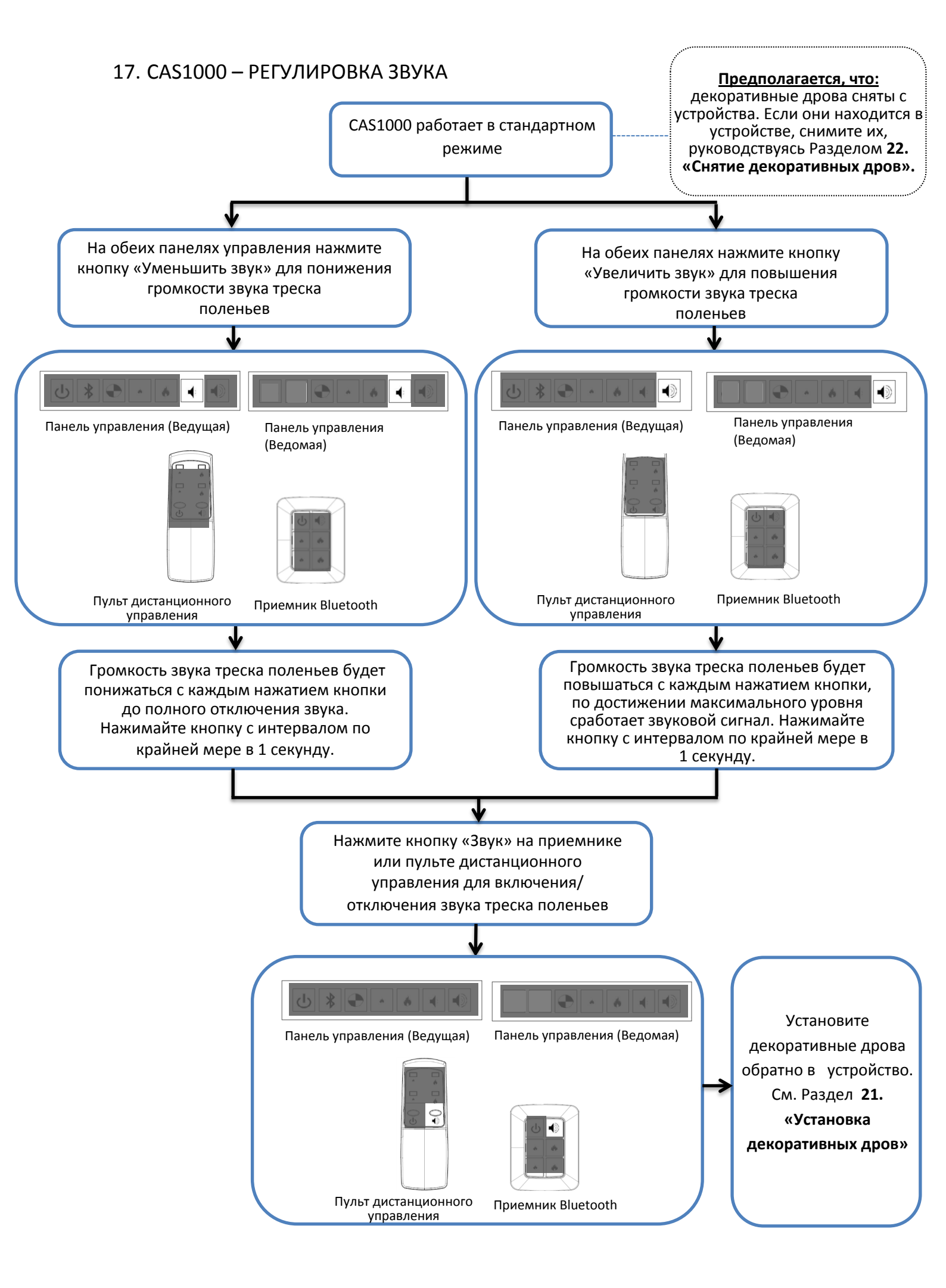

18.1. ПРИ ИСПОЛЬЗОВАНИИ ВОДЯНОГО БАКА

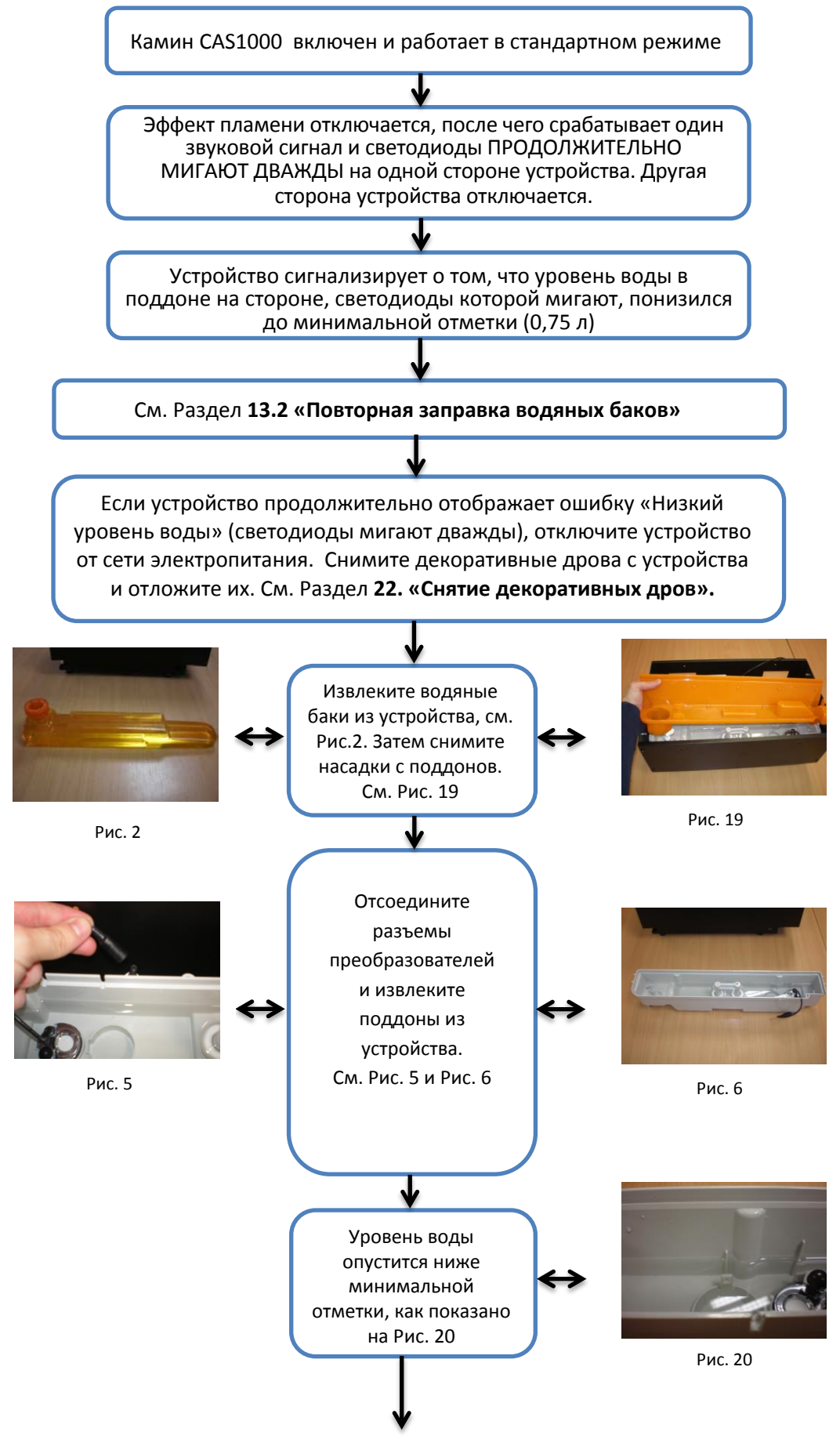

Продолжение на следующей странице

#### 18.1 CAS1000 ПРИ ИСПОЛЬЗОВАНИИ ВОДЯНОГО БАКА Продолжение

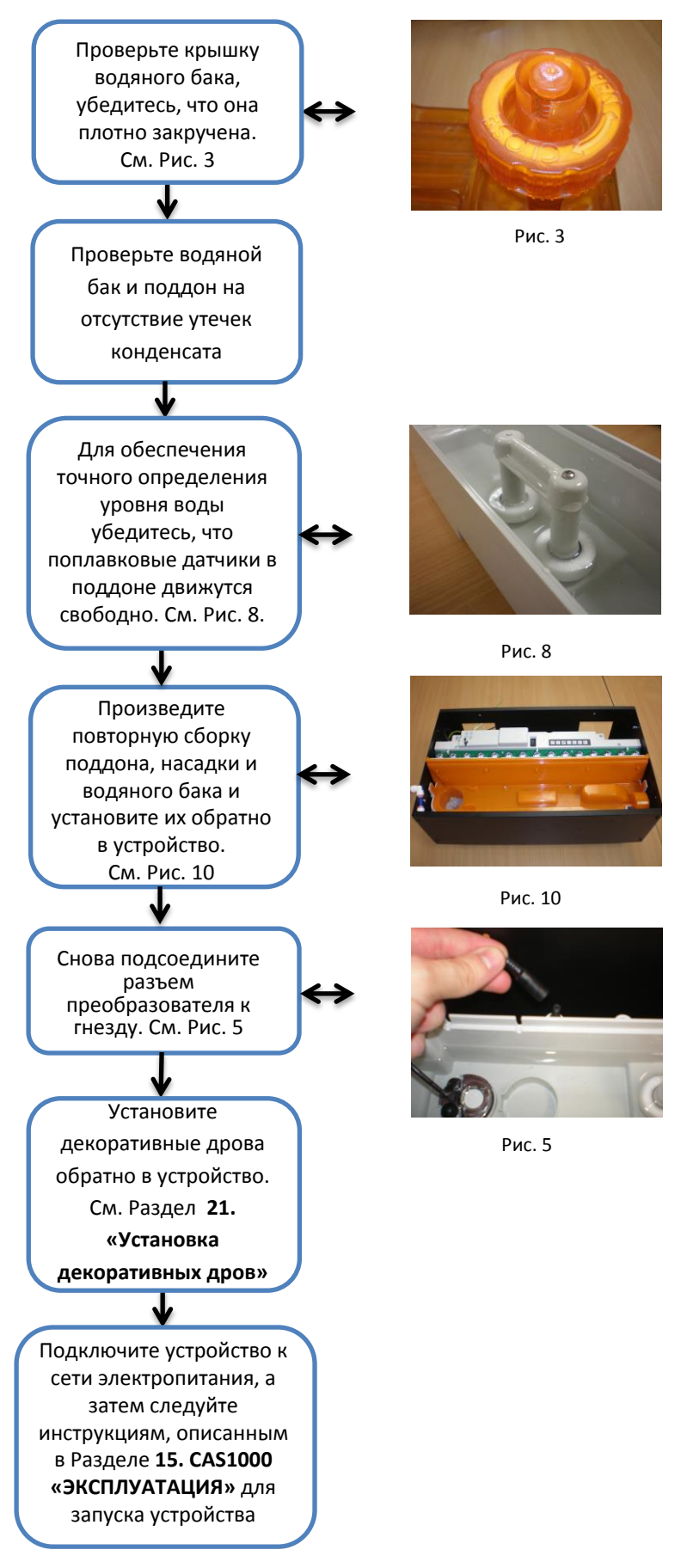

#### 18.2. CAS1000 ПРИ ПОДКЛЮЧЕНИИ К ВОДОПРОВОДУ

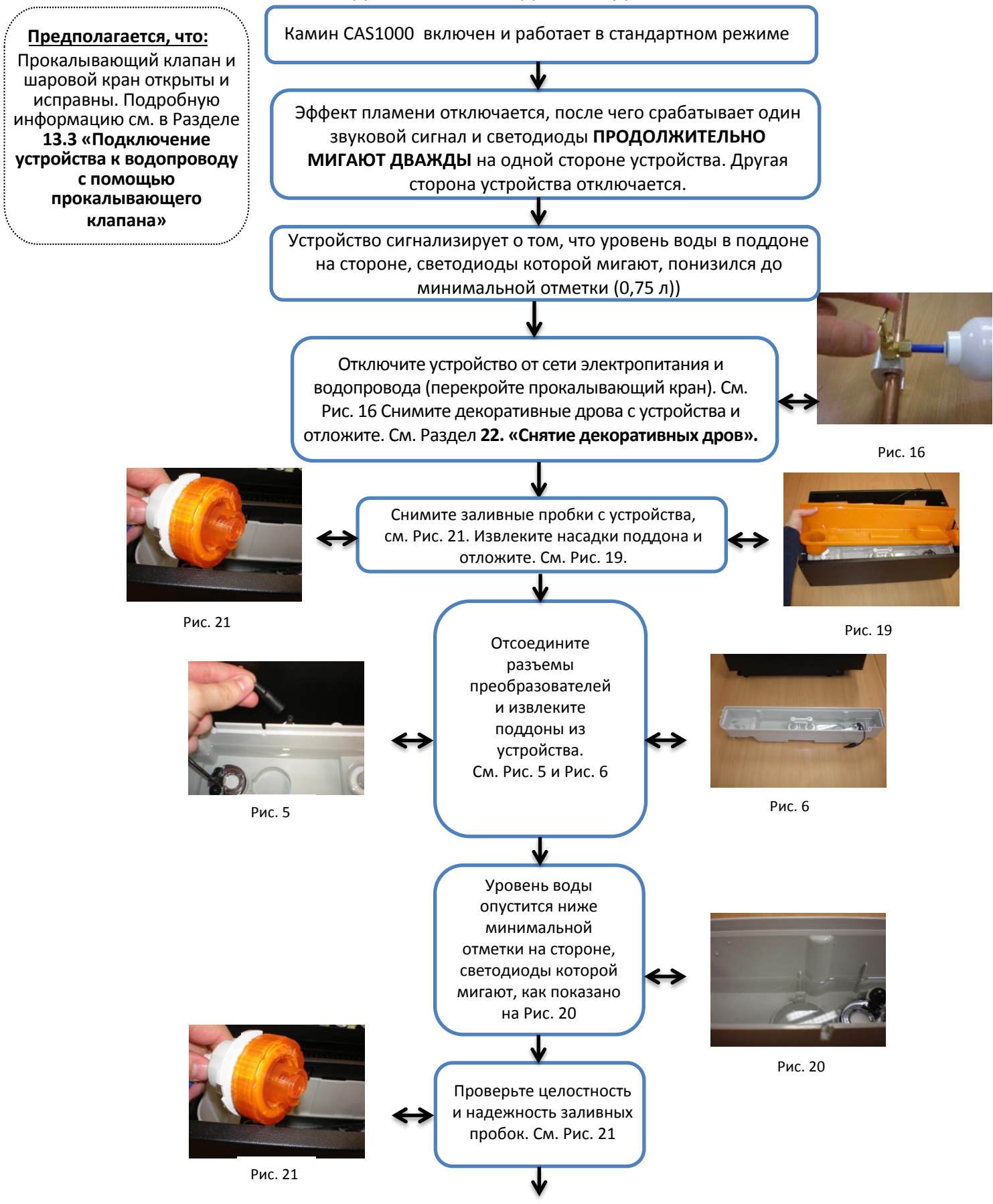

Продолжение на следующей странице

#### 18.2 ПРИ ПОДКЛЮЧЕНИИ К ВОДОПРОВОДУ Продолжение

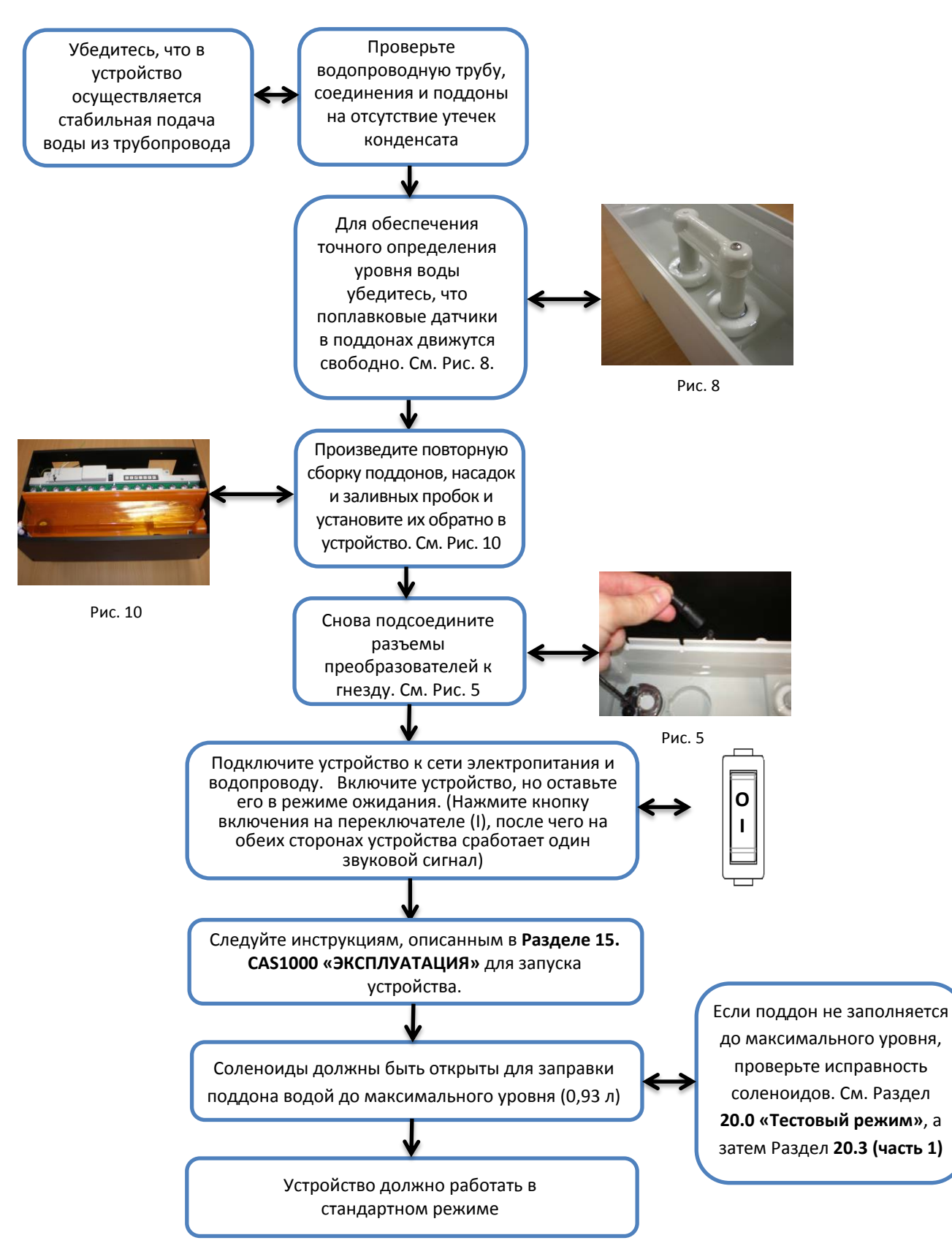

#### 19.1. САЅ1000 ПРИ ИСПОЛЬЗОВАНИИ ВОДЯНОГО БАКА

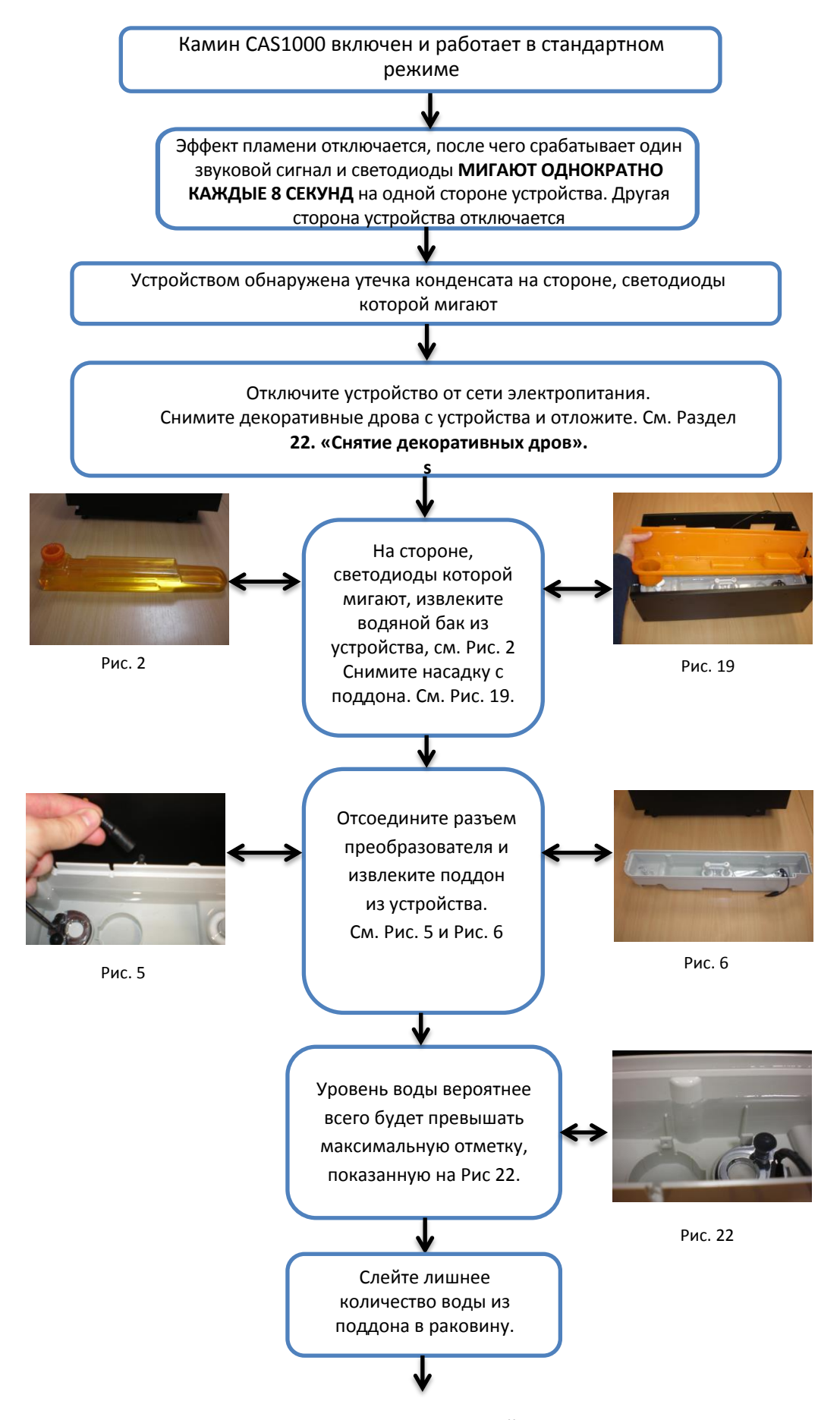

Продолжение на следующей странице

## 19.1. САЅ1000 ПРИ ИСПОЛЬЗОВАНИИ ВОДЯНОГО БАКА Продолжение

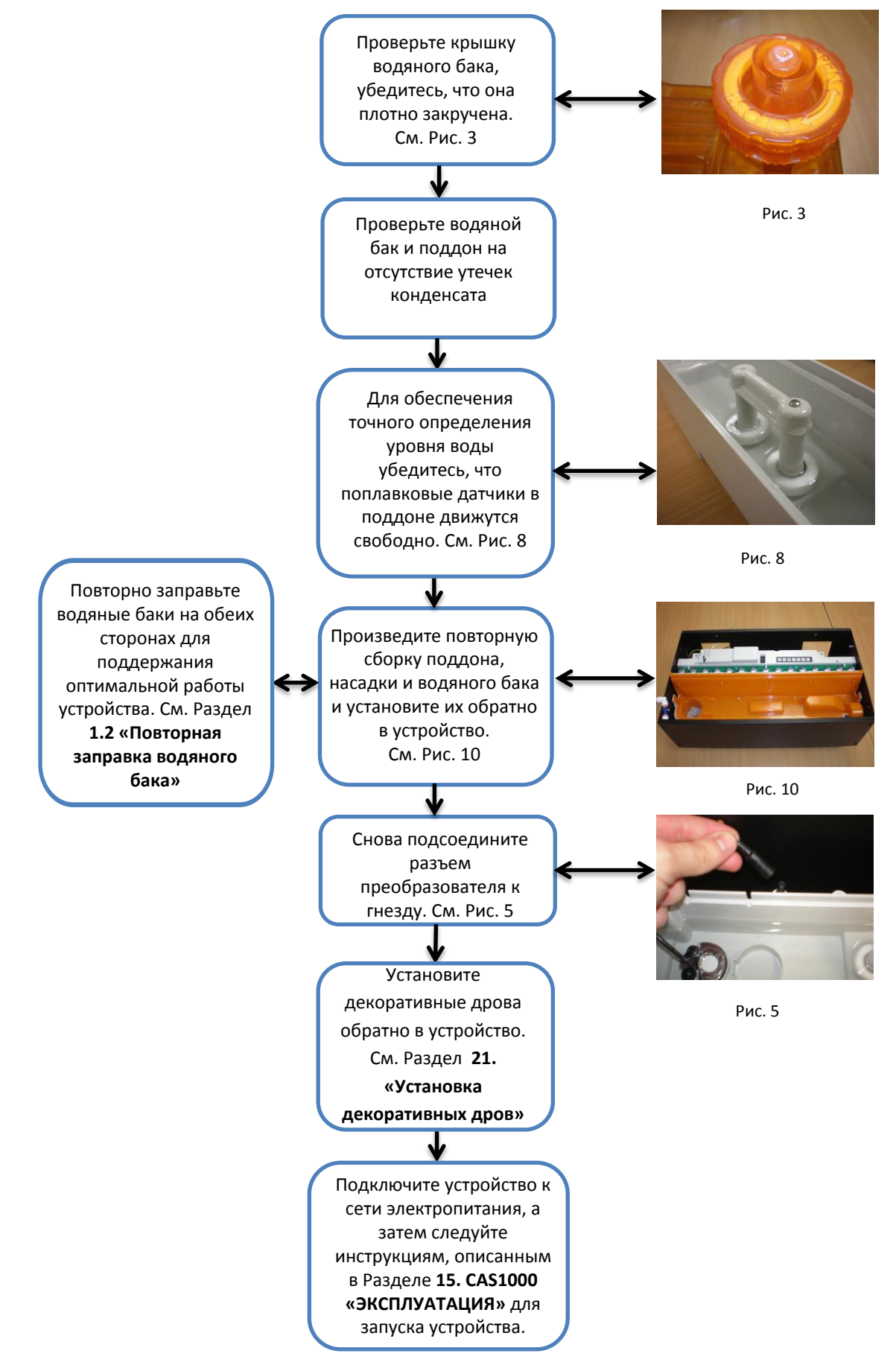

#### 19.2. СА\$1000 ПРИ ПОДКЛЮЧЕНИИ К ВОДОПРОВОДУ

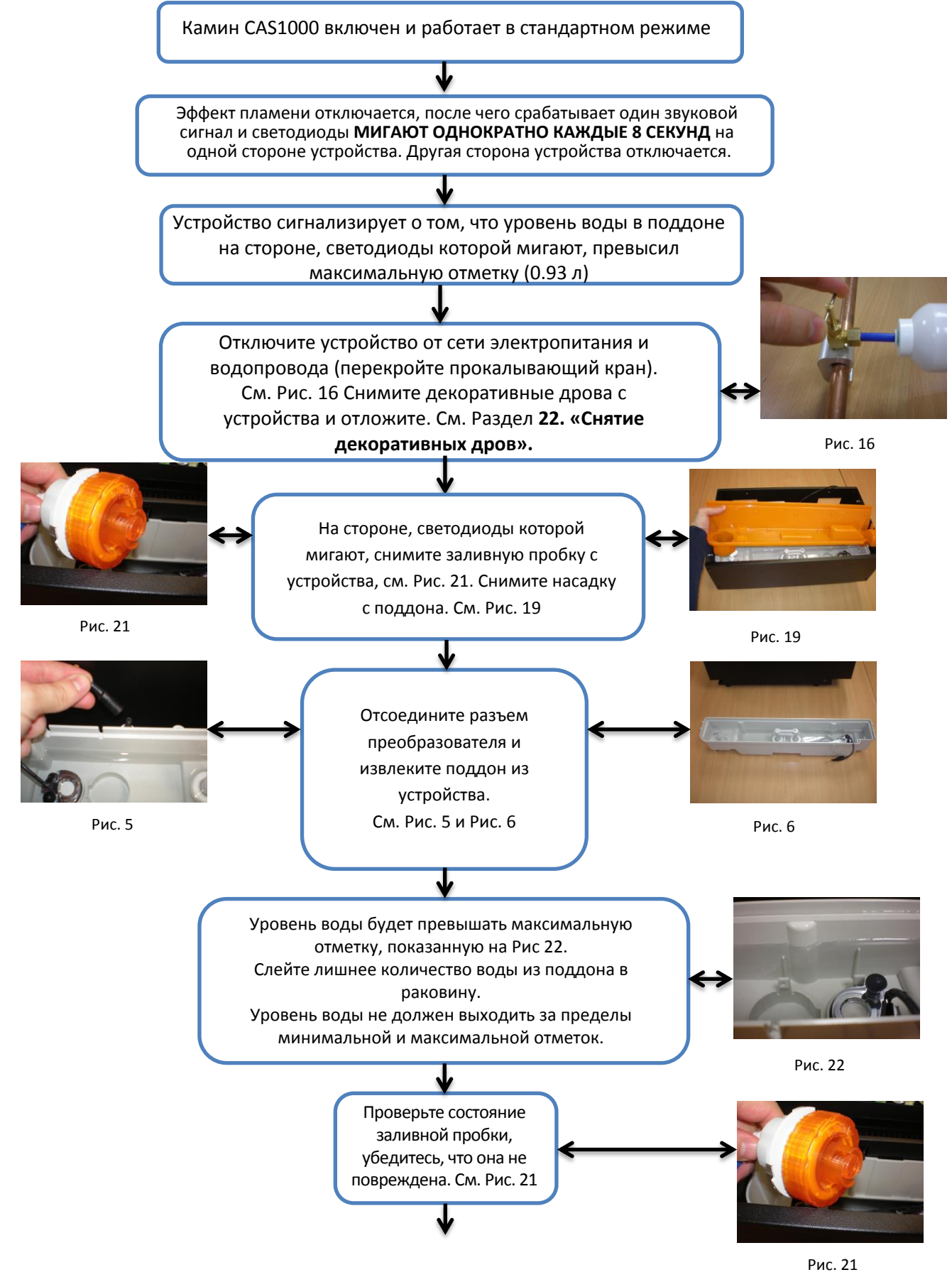

Продолжение на следующей странице

#### 19.2. САS1000 ПРИ ПОДКЛЮЧЕНИИ К ВОДОПРОВОДУ Продолжение

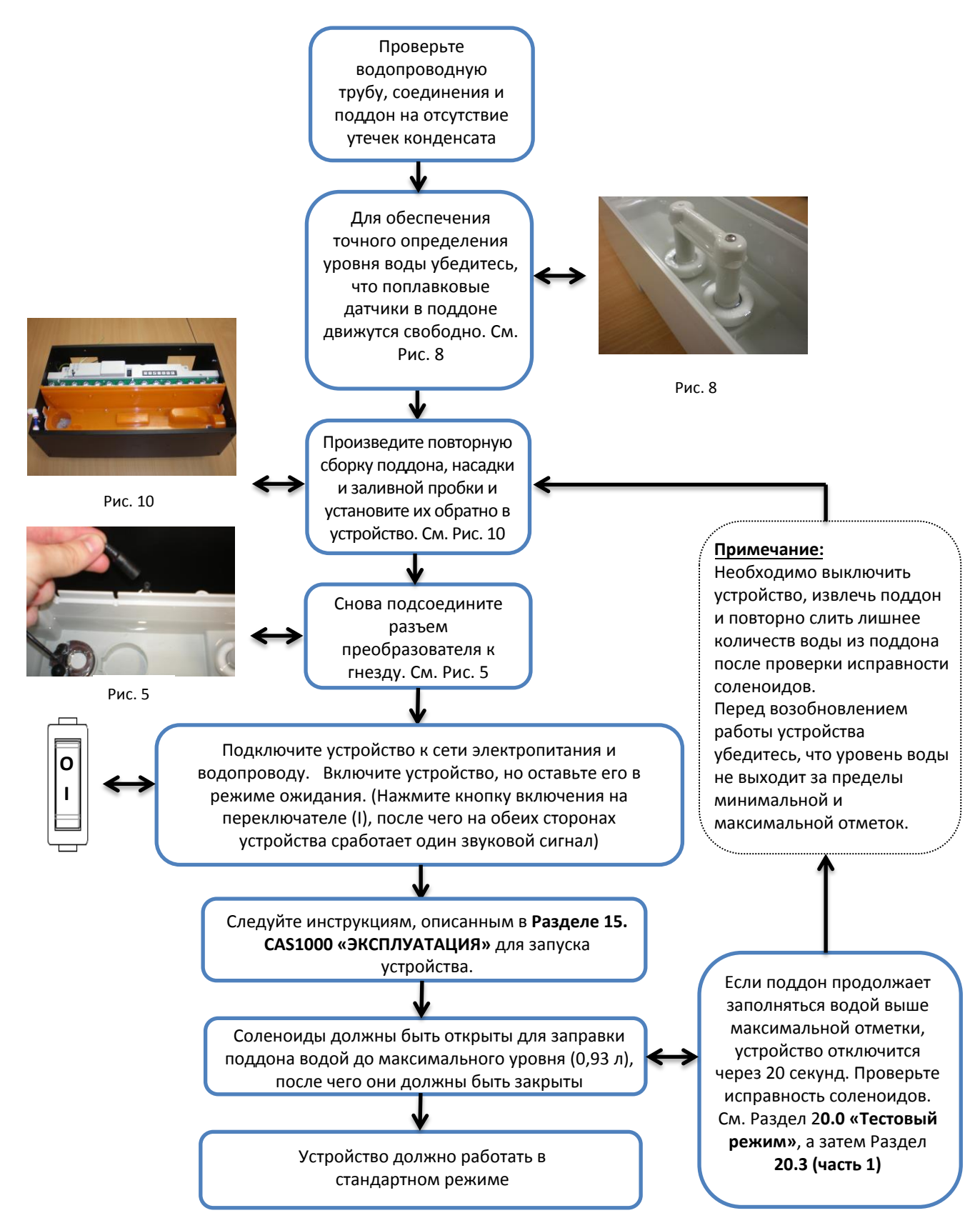

## 20.0 ВЕДУЩАЯ СТОРОНА

#### ВАЖНАЯ ИНФОРМАЦИЯ:

Данное устройство оснащено тестовым режимом для усовершенствования и повышения качества производственных испытаний, который также может использоваться инженерами по обслуживанию для изоляции компонентов при испытаниях отдельных функций. Тестовый режим должен использоваться только обученными специалистами. Иконки панели управления и функции, которые они обозначают в стандартном режиме эксплуатации, не совпадают в тестовом режиме.

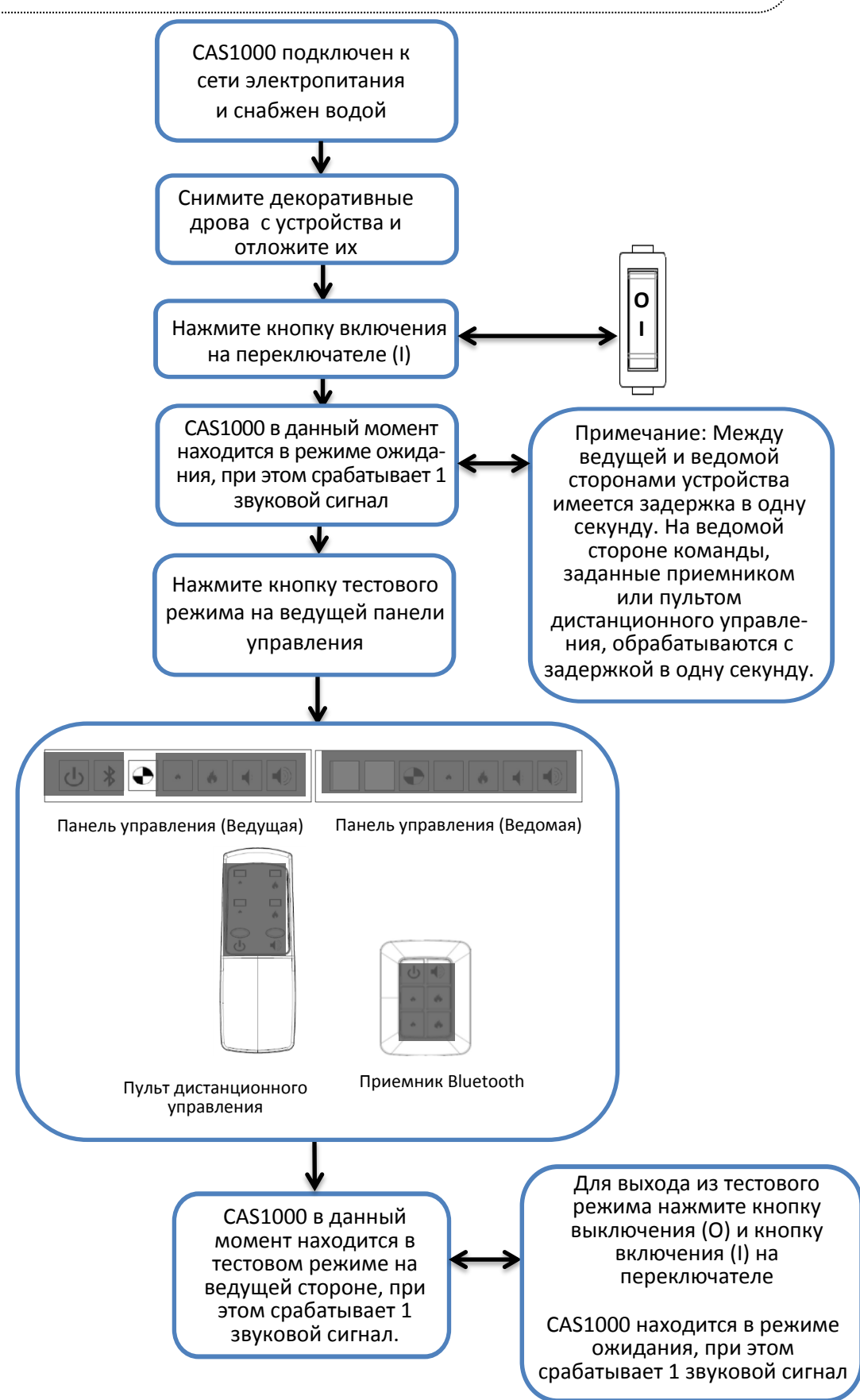

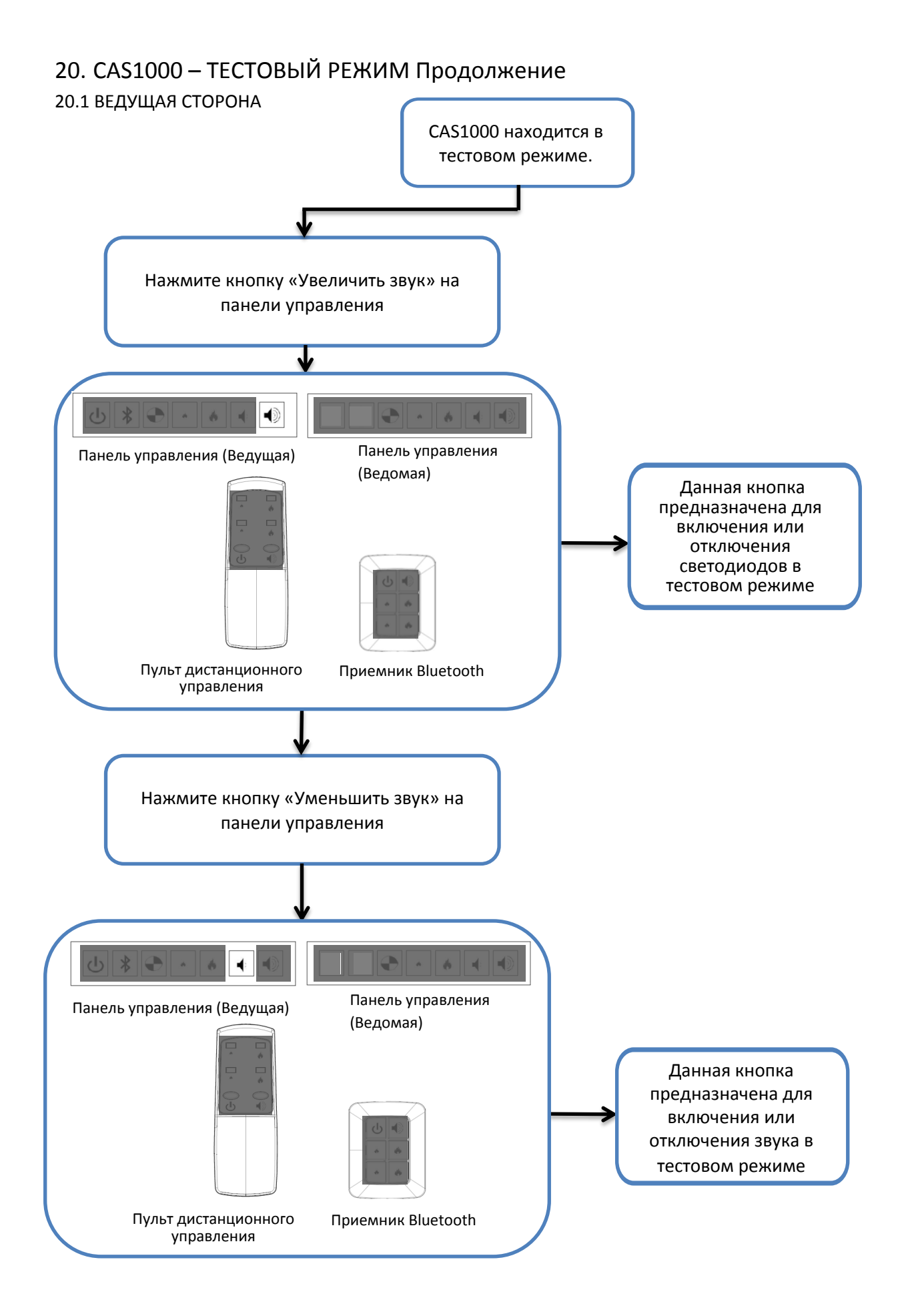

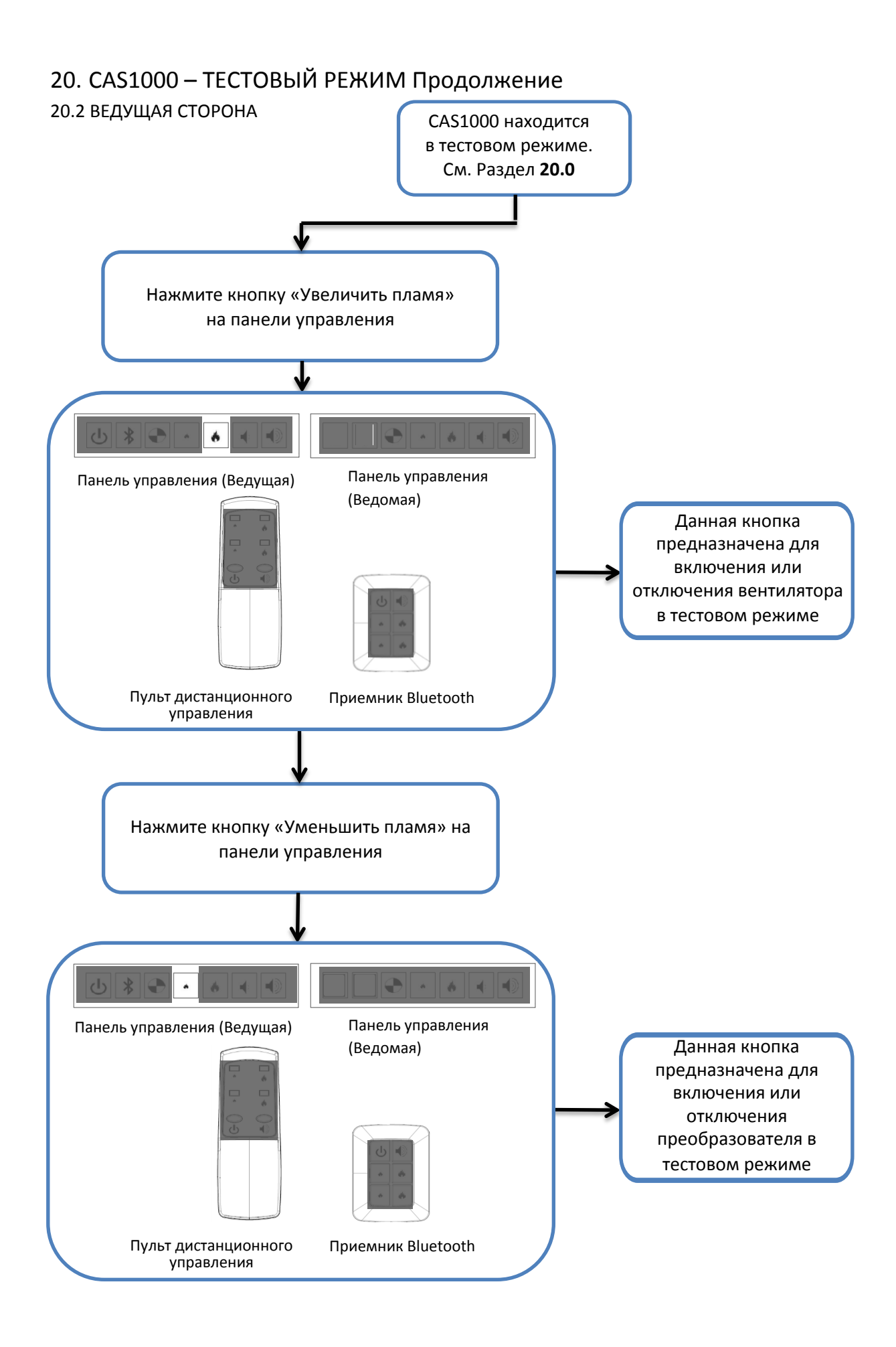

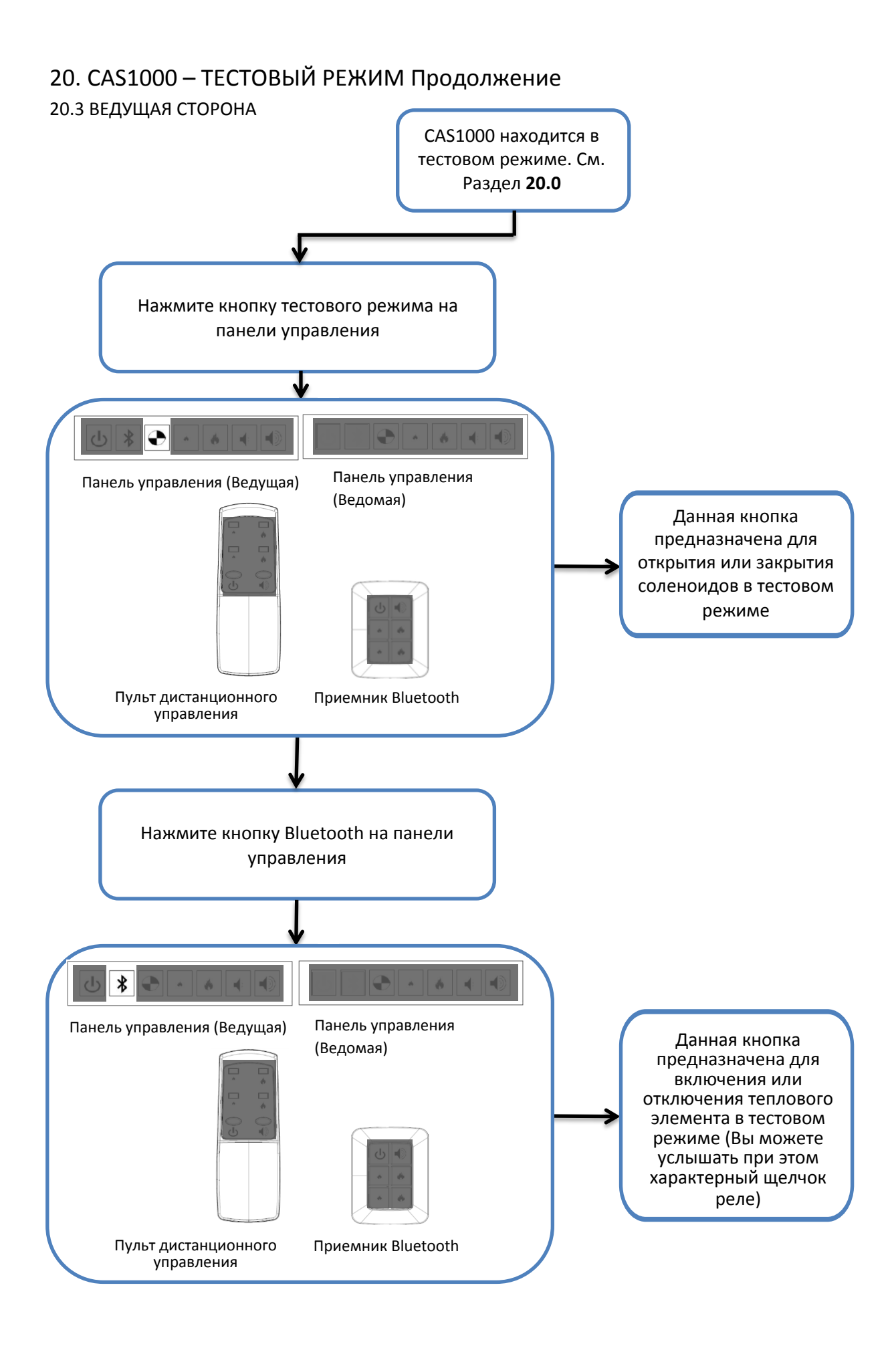

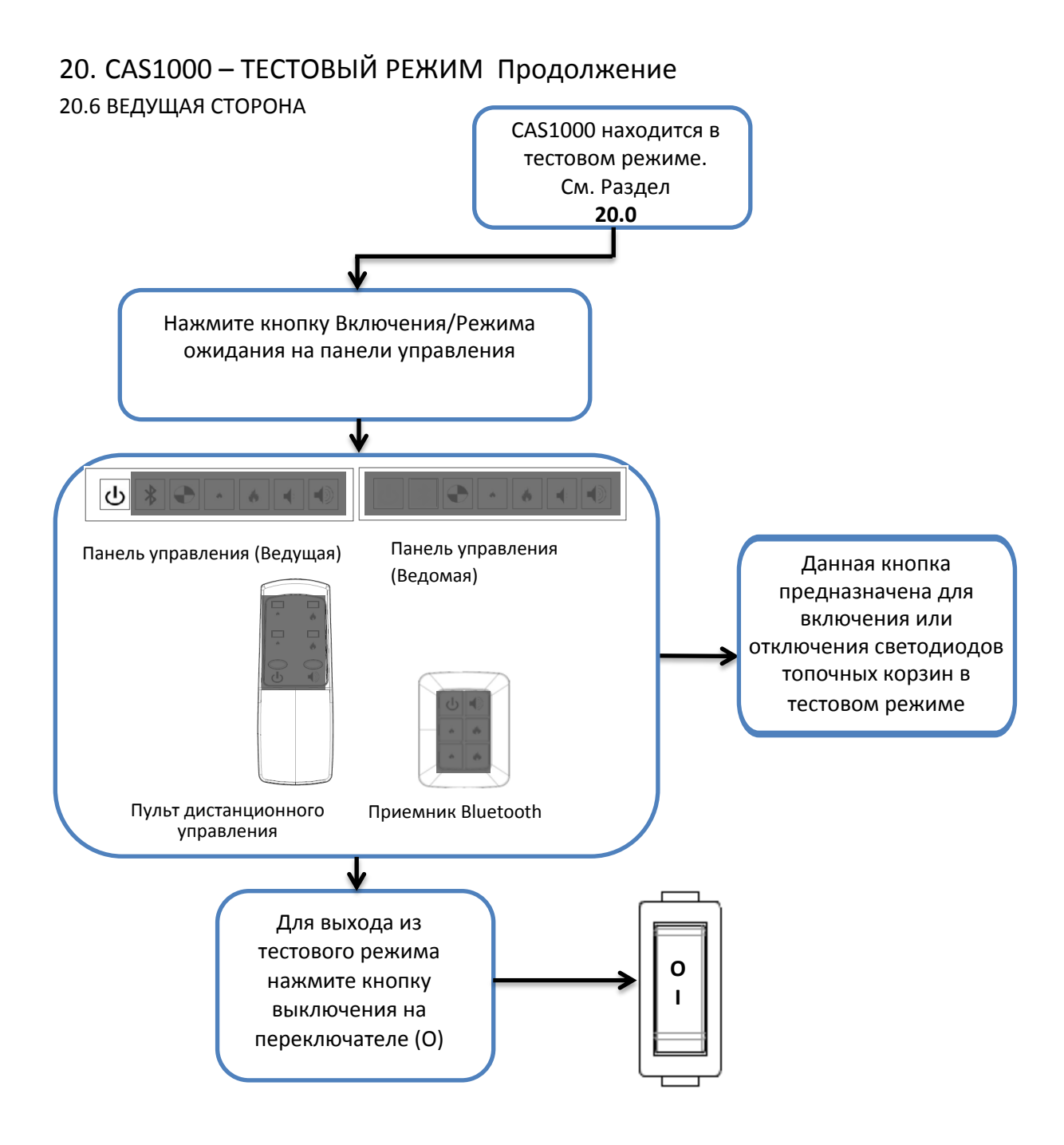

Примечание: Если в тестовом режиме в течение 16 секунд не будет нажата ни одна кнопка, CAS1000 перейдет в режим ожидания. Любые функции, включенные в тестовом режиме, будут также отключены. 20. САЅ1000 – ТЕСТОВЫЙ РЕЖИМ

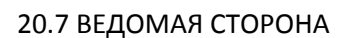

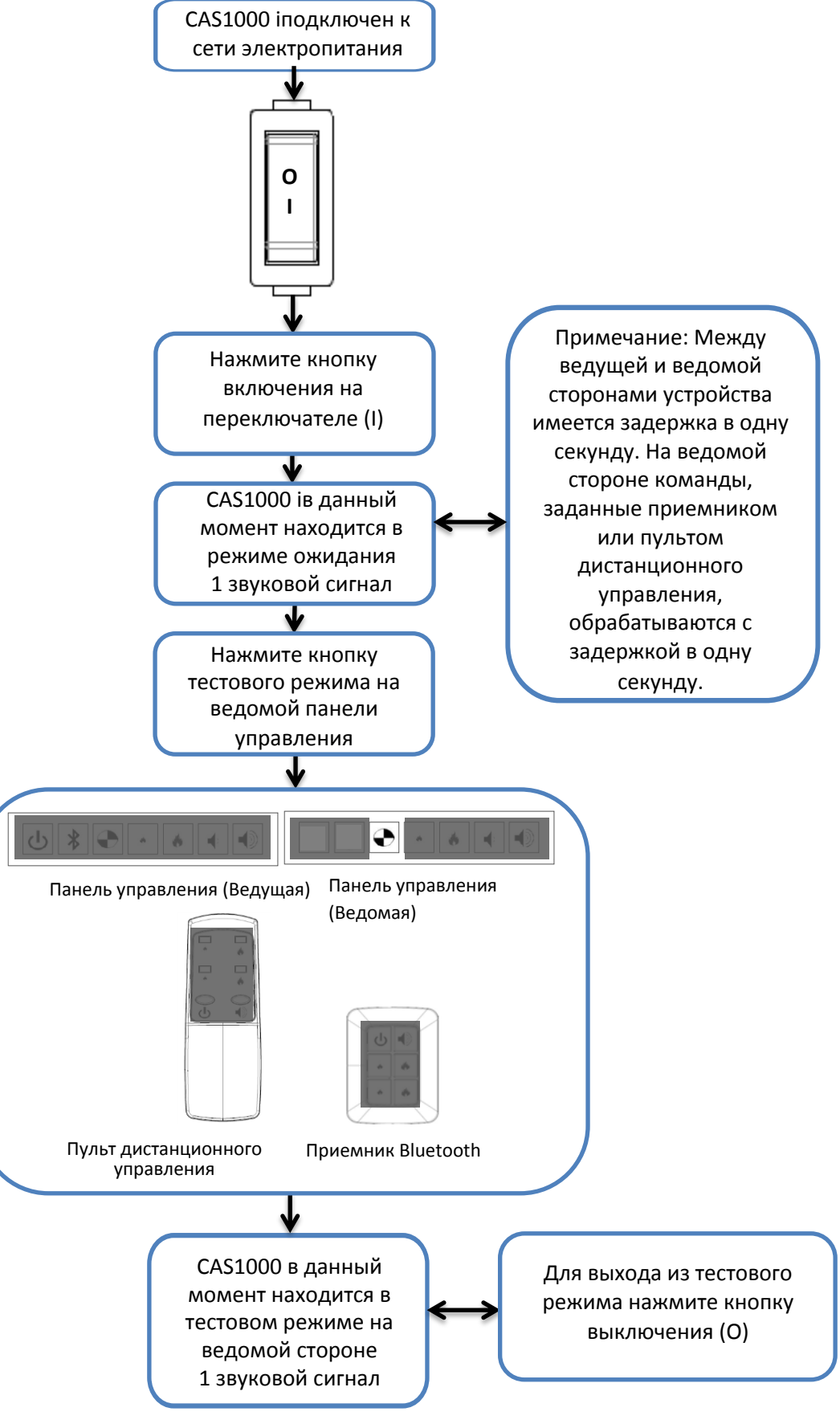

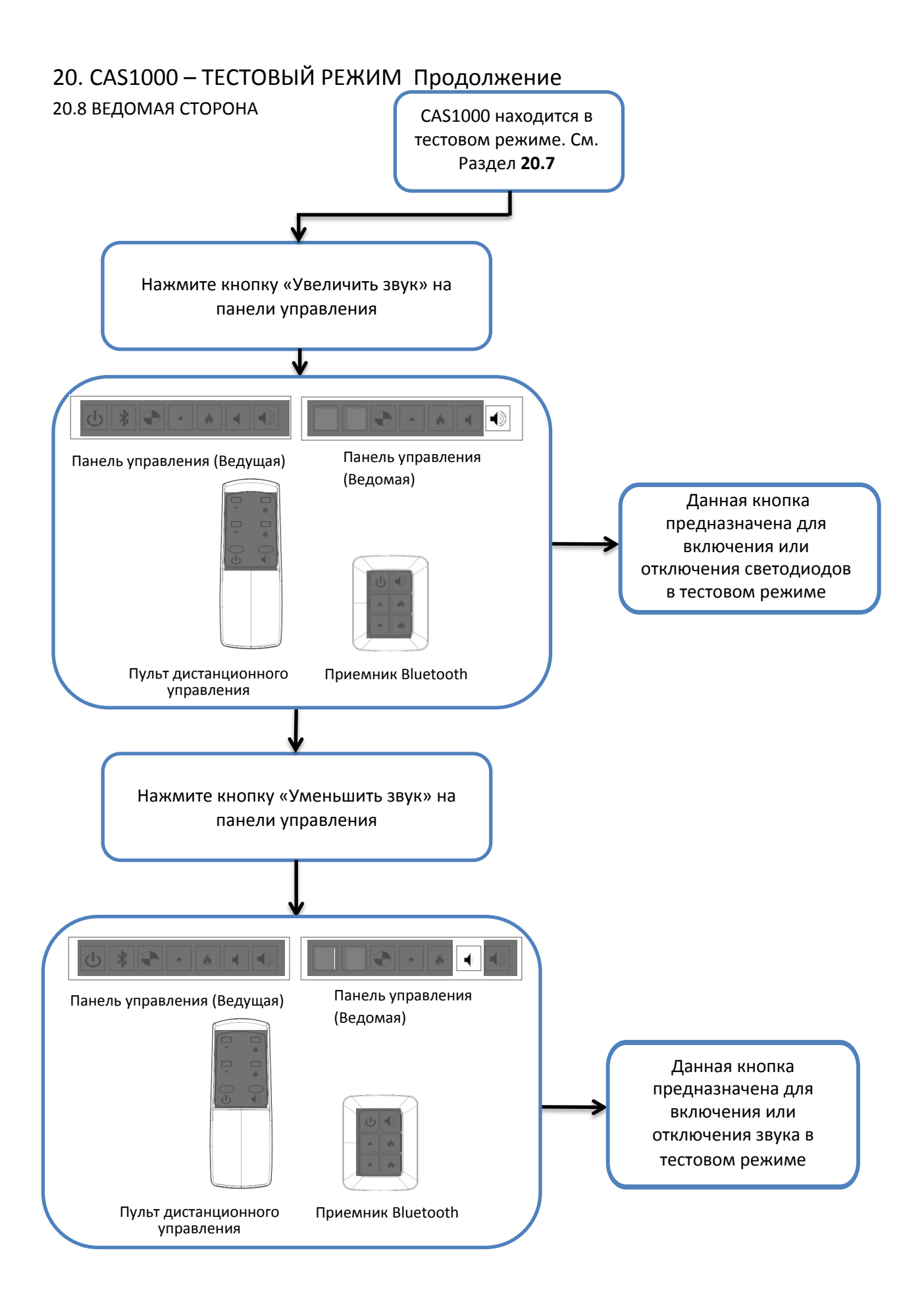

# 20. САS1000 – ТЕСТОВЫЙ РЕЖИМ Продолжение

#### 20.9 ВЕДОМАЯ СТОРОНА

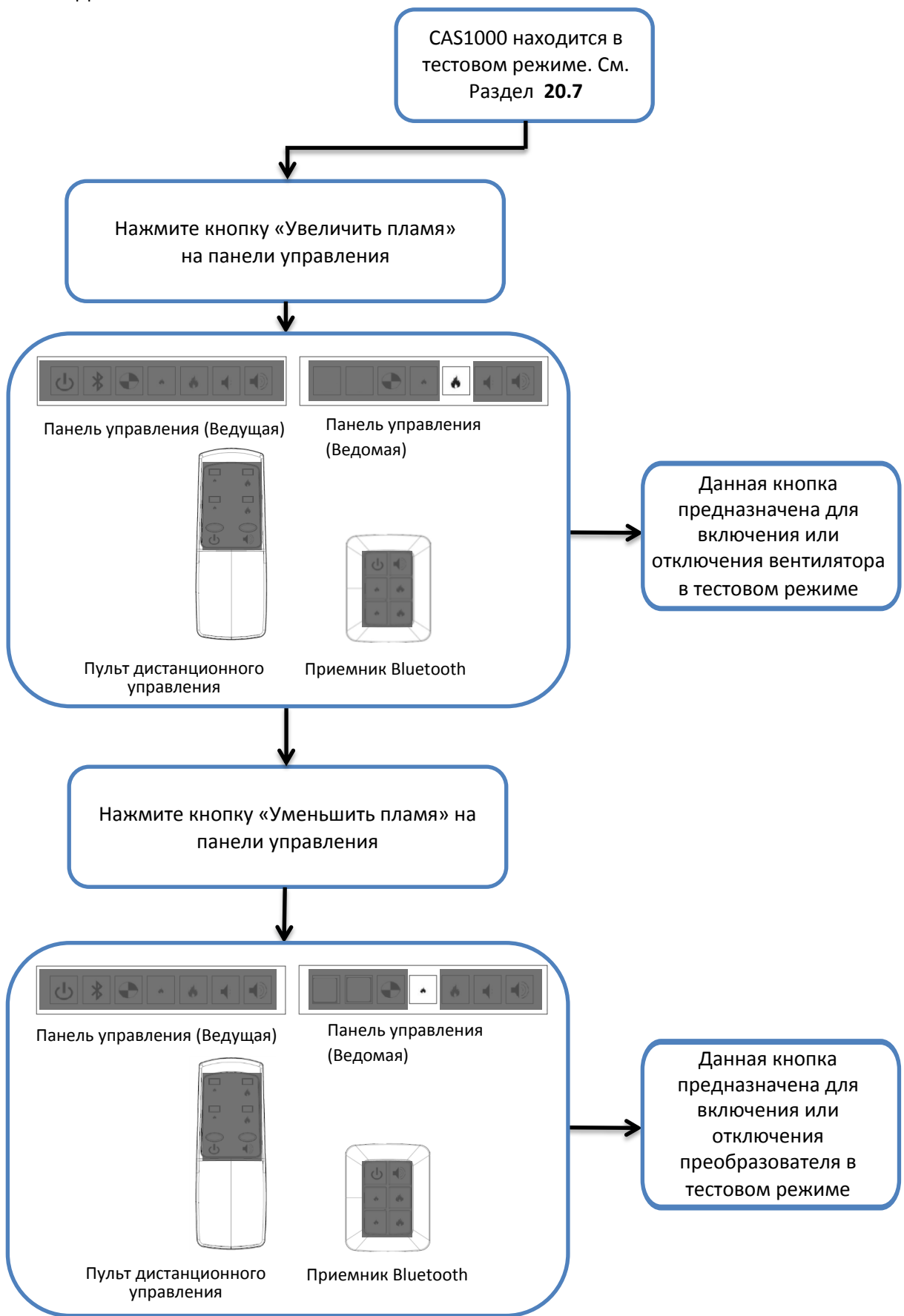

# 20. CAS1000 – ТЕСТОВЫЙ РЕЖИМ Продолжение

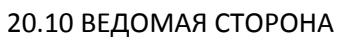

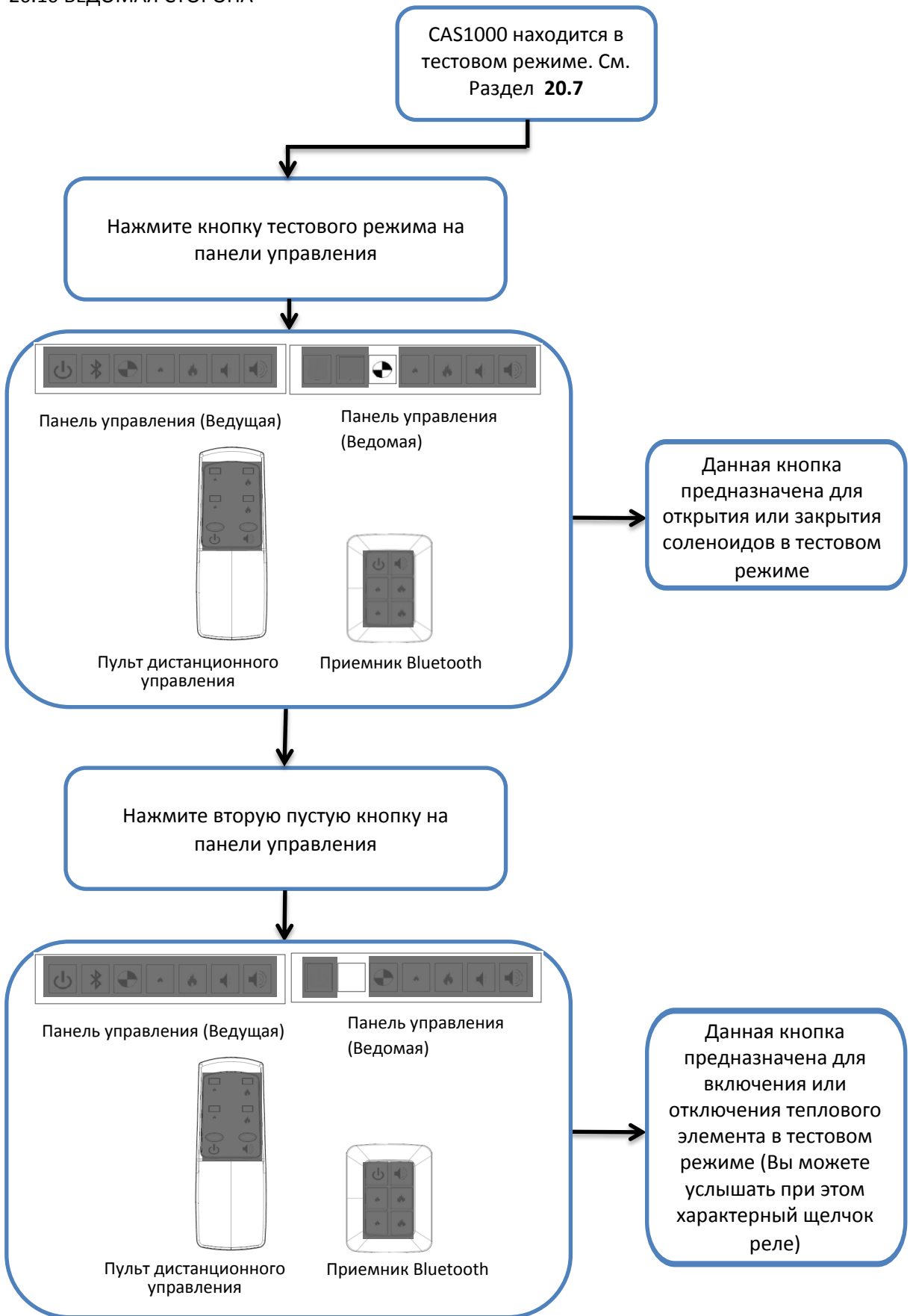

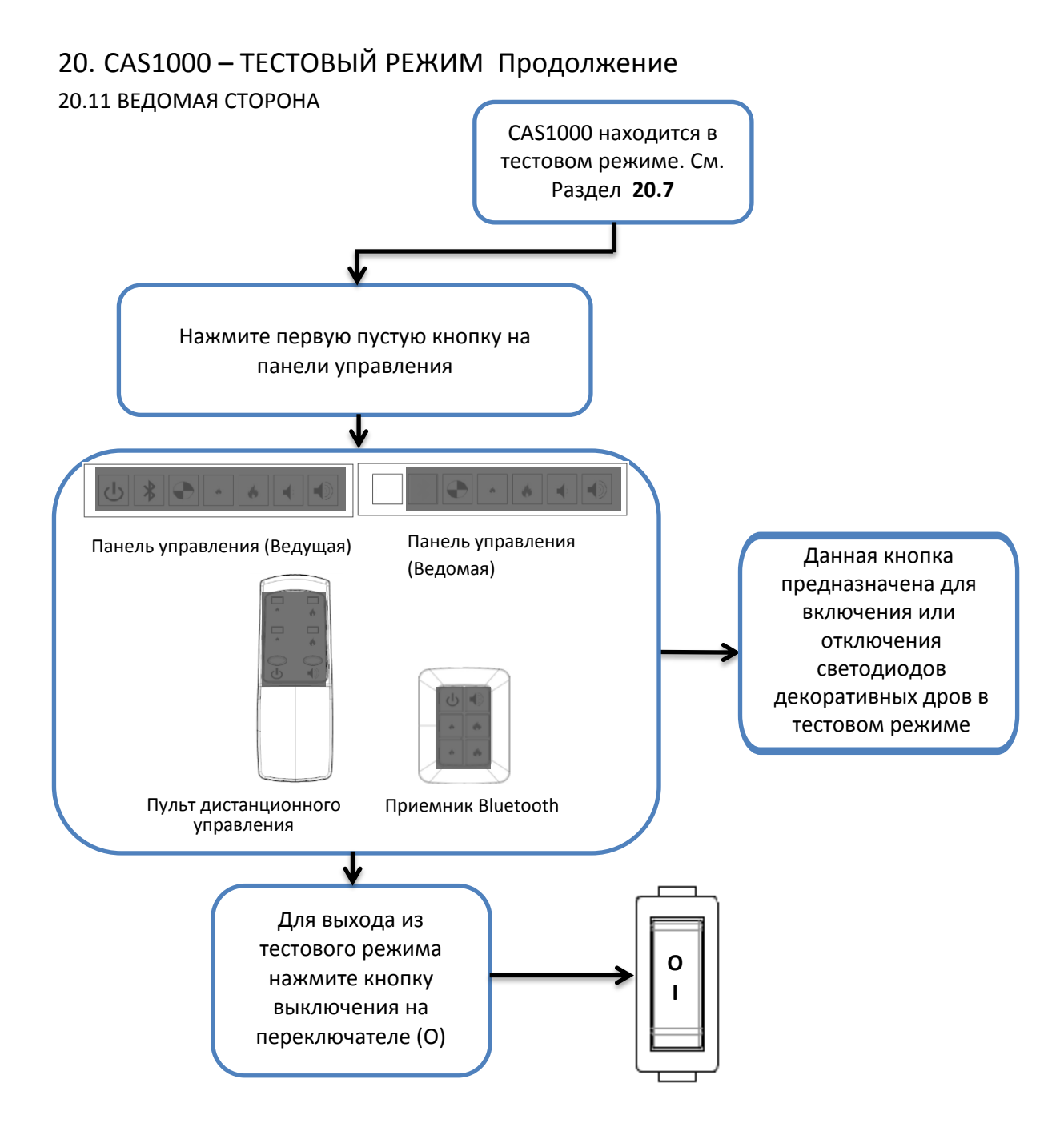

Примечание: Если в тестовом режиме в течение 16 секунд не будет нажата ни одна кнопка, CAS1000 перейдет в режим ожидания. Любые функции, включенные в тестовом режиме, будут также отключены.

# 21. УСТАНОВКА ДЕКОРАТИВНЫХ ДРОВ

## 21.1. САS1000 – УСТАНОВКА ДЕКОРАТИВНЫХ ДРОВ ТИПА ПОЛЕНЬЯ

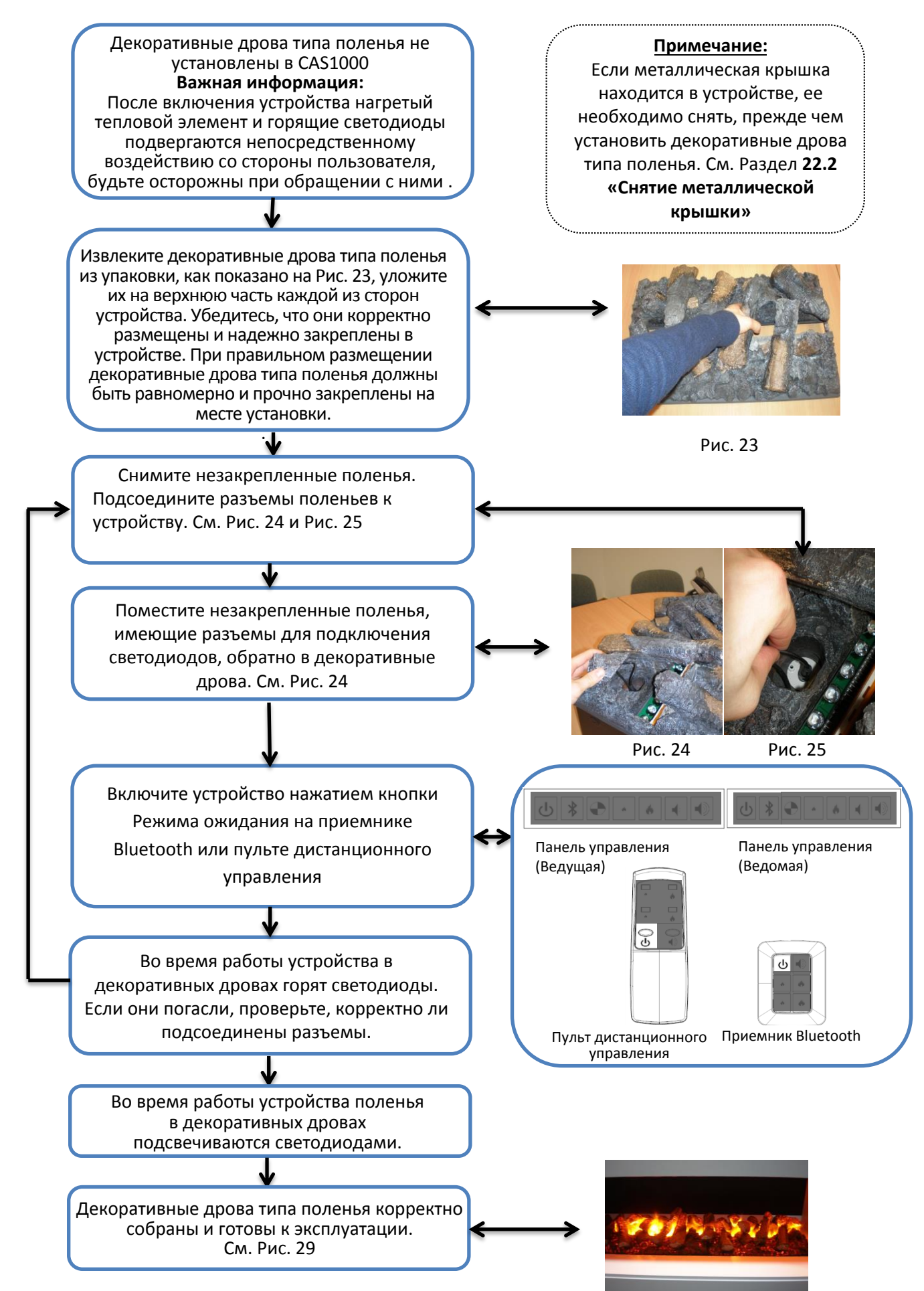

### 21. УСТАНОВКА ТОПОЧНЫХ КОРЗИН

#### 21.2. САS1000 – УСТАНОВКА МЕТАЛЛИЧЕСКИХ КРЫШЕК

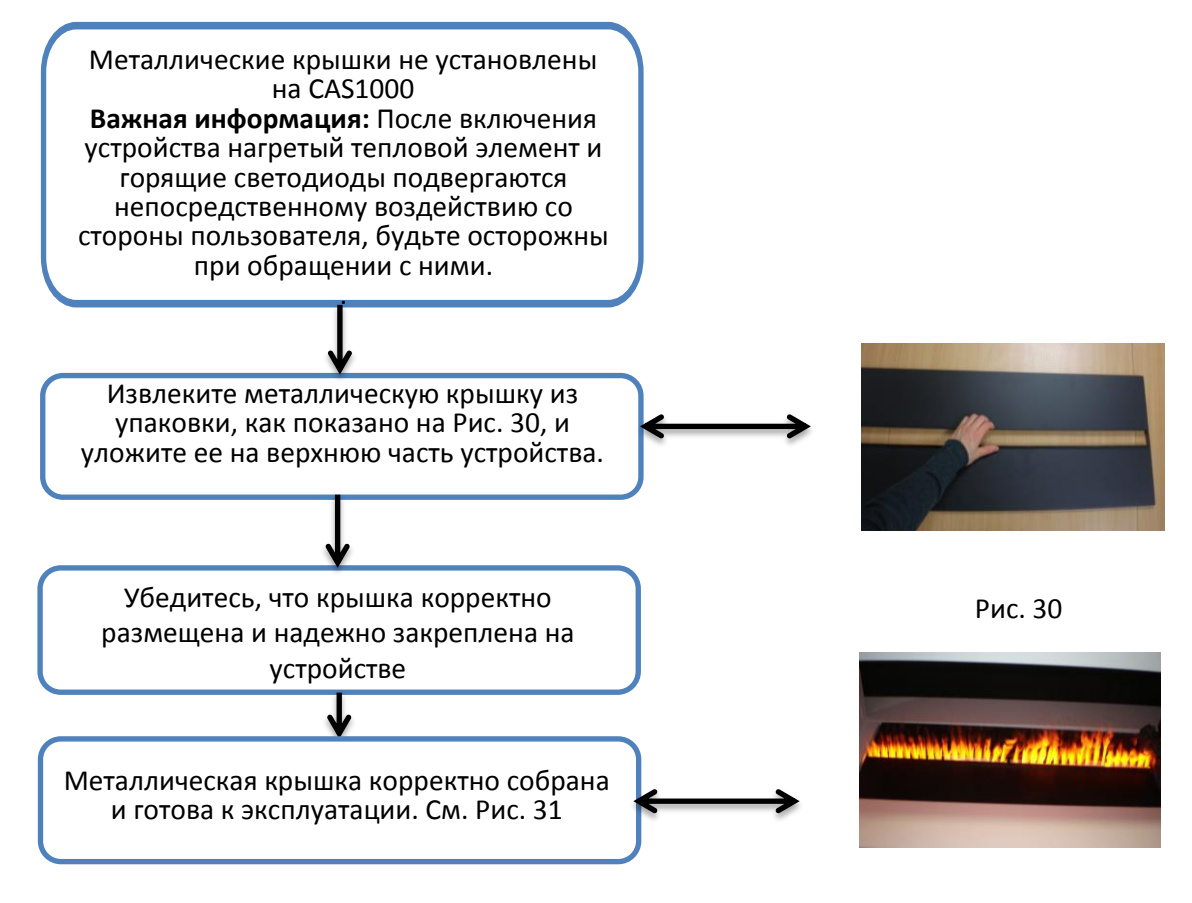

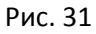

#### 22. СНЯТИЕ ТОПОЧНЫХ КОРЗИН

#### 22.1. CAS1000 – СНЯТИЕ ДЕКОРАТИВНЫХ ДРОВ ~ТИПА ПОЛЕНЬЯ

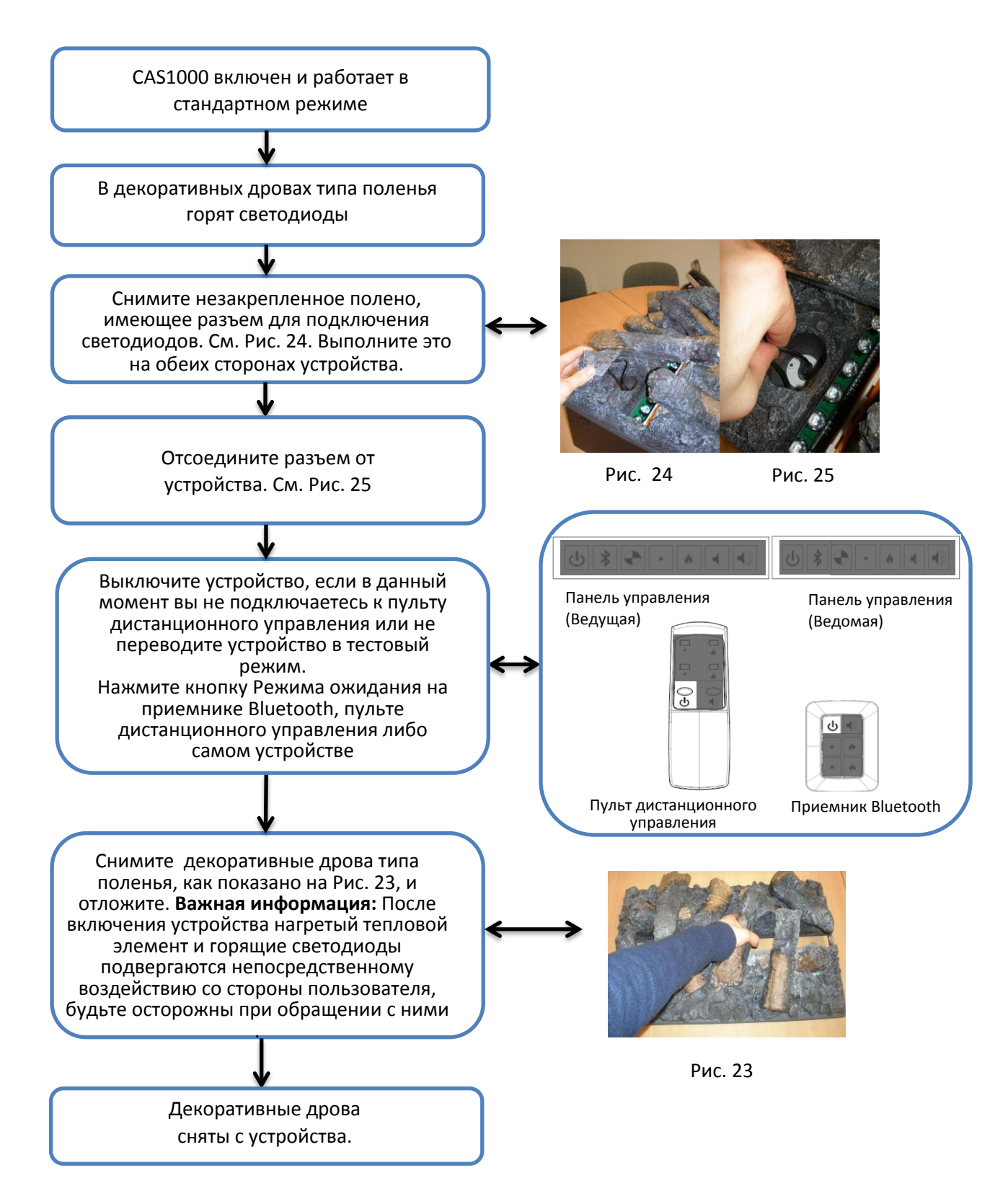

### 22. СНЯТИЕ ТОПОЧНЫХ КОРЗИН

#### 22.2. САS1000 – СНЯТИЕ МЕТАЛЛИЧЕСКИХ КРЫШЕК

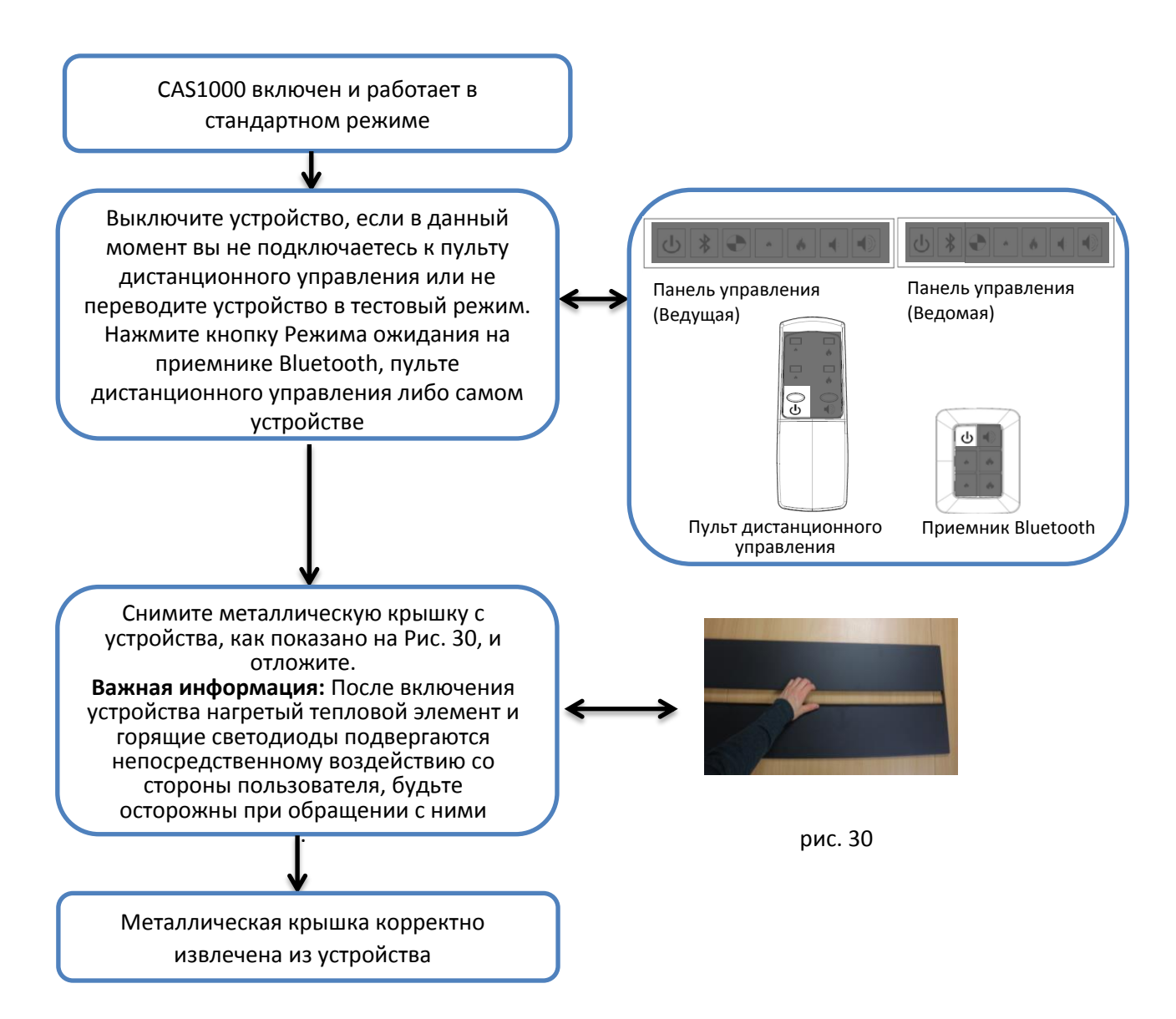

# 23. САS1000 ТАБЛИЦА НЕИСПРАВНОСТЕЙ

| Симптом                                                                                                    | Причина                                                                     | Решение                                                                                                    | Доп.информация                                                                                  |  |  |  |
|----------------------------------------------------------------------------------------------------|-----------------------------------------------------------------------------|----------------------------------------------------------------------------------------------------|-------------------------------------------------------------------------------------------------|--|--|--|
| Приемник Bluetooth<br>перестает работать                                                                                                    | Некорректное<br>подключение                                                 | Убедитесь, что разъем<br>подсоединен корректно                                                                                | См. Раздел 14.1                                                                                 |  |  |  |
| Пульт<br>дистанционного                                                                                                    | Некорректное подключе-<br>ние приемника Bluetooth                           | Убедитесь, что разъем<br>подсоединен корректно                                                                                | См. Раздел 14.1                                                                                 |  |  |  |
| управления<br>перестает работать                                                                                                    | Батарейки в пульте ДУ<br>разряжены                                          | Замените батарейки                                                                                                    |                                                                                                 |  |  |  |
|                                                                                                    | Внешнее воздействие сторон-<br>него Bluetooth – устройства                  | Заново подключите<br>пульт ДУ к устройству                                                                                    | См. Раздел 14.2                                                                                 |  |  |  |
| Устройство не работает.<br>Светодиоды продолжи-<br>тельно мигают дважды на<br>одной стороне устройства<br>Устройство не работает.<br>Светодиоды продолжи-<br>тельно мигают однократно<br>каждые 8 секунд на одной<br>стороне устройства                                                                                                    | Низкий уровень воды на<br>стороне, светодиоды<br>которой мигают             | Проверьте, поступает ли<br>вода в поддон.                                                                                     | См. Раздел 18                                                                                   |  |  |  |
|                                                                                                    | Утечка конденсата на<br>стороне, светодиоды<br>которой мигают               | Отключите устройство и<br>убедитесь в отсутствии<br>утечек конденсата.                                                        | См. Раздел 19                                                                                   |  |  |  |
| Устройство не<br>работает. Светодиоды<br>продолжительно<br>мигают четыре раза                                                                                                    | Превышено время<br>заполнения от<br>минимального до<br>максимального уровня | Если с CAS1000<br>используется водяной<br>бак, отключите<br>устройство                                                        | Следуйте инструкциям,<br>писанным в Разделах<br>18.1 и 19.1 для<br>устранения<br>неисправностей |  |  |  |
|                                                                                                    |                                                                             | Если CAS1000 подключен<br>к трубопроводу, отклю-<br>чите устройство и<br>проверьте все соединения                             | Следуйте инструкциям,<br>писанным в Разделах 18.2<br>и 19.2 для устранения<br>неисправностей    |  |  |  |
| Малое количество<br>или отсутствие                                                                                                    | Некорректное подключение преобразователя                                    | Убедитесь, что разъем<br>подсоединен корректно                                                                                | См. Раздел 20.2 для<br>проверки исправности                                                     |  |  |  |
| пара во время<br>работы устройства                                                                                                    | Неисправность<br>преобразователя                                            | Проверьте работу преобра-<br>зователя в тестовом режиме                                                                       | См. Раздел 20.2 для<br>проверки исправности                                                     |  |  |  |
|                                                                                                    | Ненадежное<br>расположение<br>преобразователя в<br>поддоне                  | Отключите устройство,<br>извлеките насадку с<br>поддона и убедитесь в<br>надежности расположения<br>преобразователя в поддоне |                                                                                                 |  |  |  |
|                                                                                                    | Загрязнение<br>преобразователя                                              | Тщательно очистите<br>поддон и преобразователь                                                                                |                                                                                                 |  |  |  |
|                                                                                                    | Некорректное подключение или неисправность вентилятора                      | Убедитесь, что разъем<br>подсоединен корректно                                                                                | См. Раздел 20.2 для<br>проверки исправности                                                     |  |  |  |
|                                                                                                    | Загрязнение или<br>блокировка вентилятора                                   | Извлеките воздушный фильтр<br>и очистите его. Убедитесь, что<br>фильтр корректно установлен<br>обратно в устройство           |                                                                                                 |  |  |  |
|                                                                                                    | Некорректное расположе-<br>ние насадки на поддоне                           | Убедитесь, что насадка корректно<br>расположена на поддоне                                                                    |                                                                                                 |  |  |  |
|                                                                                                    | Загрязнение насадки                                                         | Тщательно очистите поддон, преобразователь и насадку.                                                                         |                                                                                                 |  |  |  |
|                                                                                                    | Некорректная работа<br>теплового элемента                                   | Убедитесь в корректности<br>и надежности всех<br>соединений                                                                   | См. Раздел 20.3 для проверки исправности                                                        |  |  |  |
| Устройство работает с<br>отключенными светодиодами                                                                                                    | Некорректное подключение<br>или наличие неисправного<br>компонента          | Проверьте соединения и<br>их исправность                                                                                      | См. Раздел 20.1 для проверки<br>исправности светодиодов                                         |  |  |  |
| Во время работы<br>устройства слышен шум                                                                                                    | Загрязнение или<br>блокировка вентилятора                                   | Извлеките воздушный фильтр<br>и очистите его. Убедитесь, что<br>фильтр корректно установлен<br>обратно в устройство.          |                                                                                                 |  |  |  |
| Декоративная крышка типа<br>поленья не подсвечивается                                                                                                    | Некорректное<br>подключение                                                 | Убедитесь, что разъем подсоединен корректно                                                                                   | См. Раздел 21.1                                                                                 |  |  |  |
| Примечание: Если какая-либо неисправность возникает только на одной стороне устройства,<br>пользователь должен иметь возможность определить, является ли данная сторона ведущей или<br>ведомой. См. Раздел 12. «CAS1000 – Управление». Выполните действия, описанные в таблице выше, по<br>устранению неисправности на стороне, где проявляется симптом неисправности. |                                                                             |                                                                                                    |                                                                                                 |  |  |  |

# 24. ЛИСТ ИЗМЕНЕНИЙ

| выпуск | ИЗМЕНЕНИЯ                                                                                                    | OCN   | APPD | ДАТА     |
|--------|----------------------------------------------------------------------------------------------------|-------|------|----------|
| 1      | Выпуск для отбора проб                                                                                                    |       | KL   | 24-11-15 |
| 2      | Выпуск продукции. Документ полностью<br>переформатирован, добавлены дополнительные<br>разделы для более точного описания, исправлены<br>грамматические ошибки.                     | 10452 | KL   | 06-07-16 |
| 3      | Добавлена таблица изменений<br>Добавлены дополнительные разделы для более<br>точного описания функции подключения<br>устройства к водопроводу, исправлены<br>грамматические ошибки | 10553 | KL   | 26-09-16 |
|        |                                                                                                    |       |      |          |
|        |                                                                                                    |       |      |          |
|        |                                                                                                    |       |      |          |
|        |                                                                                                    |       |      |          |

24.1. ТАБЛИЦА ИЗМЕНЕНИЙ

Примечание: Если в текущей версии документа после номера выпуска указано буквенное обозначение (например, выпуск 2 С), это означает, что все версии документа под выпуском 2 действительны. Буквенное обозначение после номера выпуска указывает, что изменениям были подвергнуты лишь незначительные особенности внешнего вида оборудования. Данные изменения не влекут за собой обновление номера выпуска.